20.082/4/04

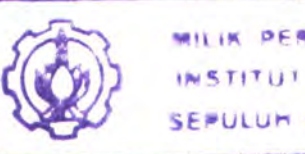

RILIK PERPUSTAKAAK INSTITUT TEKNOLOGI SEPULUH - NOPEMBEP

# PERANCANGAN DAN PEMBUATAN PERANGKAT LUNAK SISTEM INFORMASI ASET TANAH BERBASIS WEB GEOGRAFIS MENGGUNAKAN MAP GUIDE 6.0 STUDI KASUS DINAS PENGELOLAAN TANAH DAN RUMAH PEMERINTAH KOTA SURABAYA

# **TUGAS AKHIR**

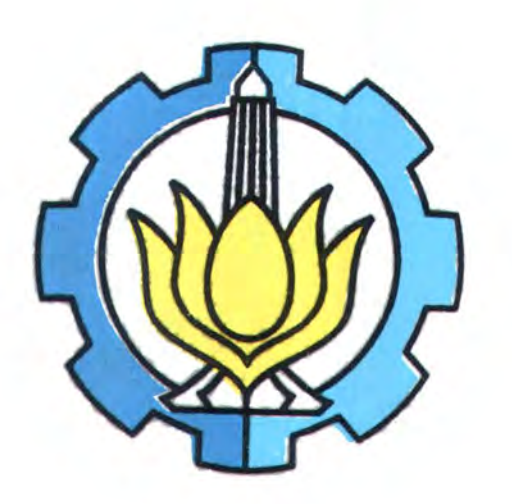

| RSIF  |
|-------|
| 005.1 |
| Ilm   |
| P-1   |
| 2004  |

| Disusun Oleh :    | PERPU<br>1      | TAKAAN<br>T S |
|-------------------|-----------------|---------------|
|                   | Tgl. Terima     | 20-2-2004     |
| ILMAYANI          | Terima Dari     | H             |
| NRP. 5199 100 045 | No. Agenda Prp. | 219575        |

# JURUSAN TEKNIK INFORMATIKA FAKULTAS TEKNOLOGI INFORMASI INSTITUT TEKNOLOGI SEPULUH NOPEMBER SURABAYA 2004

PERANCANGAN DAN PEMBUATAN PERANGKAT LUNAK SISTEM INFORMASI ASET TANAH BERBASIS WEB GEOGRAFIS MENGGUNAKAN MAP GUIDE 6.0 STUDI KASUS DINAS PENGELOLAAN TANAH DAN RUMAH PEMERINTAH KOTA SURABAYA

# **TUGAS AKHIR**

Diajukan Guna Memenuhi Sebagian Persyaratan Untuk Memperoleh Gelar Sarjana Komputer Pada Jurusan Teknik Informatika Fakultas Teknologi Informasi Institut Teknologi Sepuluh Nopember Surabaya

Mengetahui / Menyetujui,

**Dosen Pembimbing I** 

**Dosen Pembimbing II** 

Faizal Johan A., S.Kom. NIP. 132.300.414

SURABAYA JANUARI, 2004

T

Ir. Khakim Ghozali NIP. 131.846.108

# LEMBAR PERSEMBAHAN

Gasan Ading ji Bungas...

Ilda Oktaviarisma

### ABSTRAK

Tanah merupakan salah satu bagian dari sumber daya alam yang sangat penting keberadaannya, karena tanah dapat bernilai sebagai harta kekayaan atau aset tetap yang dimiliki oleh seseorang atau suatu pihak. Dalam pengolahannya, informasi tentang keberadaan status tanah harus jelas agar tidak menimbulkan sengketa di masa mendatang. Saat ini, data tentang aset tanah milik Pemerintah Kota Surabaya masih belum terstruktur dan tersimpan dengan baik. Data yang ada berupa data lembaran peta dalam buku dengan skala besar yang terpisah dengan lembaran informasi data kepemilikannya.

Pada Tugas Akhir ini akan dirancang dan dibuat sebuah Sistem Informasi Aset Tanah Pemerintah Kota dengan menggunakan metodologi SIG dalam pengolahan petanya sehingga menghasilkan sebuah sistem informasi berbasis web geografis, yang diharapkan mampu menggabungkan data atribut dan data spasial dalam satu aplikasi serta memberikan informasi tentang aset tanah secara global kepada masyarakat luas. Aplikasi yang digunakan adalah aplikasi Autodesk MapGuide 6.0, dimana aplikasi ini berfungsi untuk menggabungkan berbagai data dalam berbagai format file pemetaan, database dan bahasa pemrograman (seperti file mapinfo, file autocadmap, file raster, file mapguide, file database Oracle dan file scripting ASP). Sedangkan pemodelan sistem informasi menggunakan artifacts diagram pemodelan UML.

Uji coba yang dilakukan menggunakan dua skenario yang didapatkan dari studi kasus yang ada pada Dinas Pengelolaan Tanah dan Rumah Pemerintah Kota Surabaya. Skenario yang pertama adalah uji coba pada sistem informasi untuk memproses ijin pemutihan pemakaian tanah pemerintah kota, yang meliputi berbagai proses dan validasi yang dilakukan oleh pengguna, baik pemohon maupun pegawai. Skenario kedua adalah uji coba apabila ada sebuah kasus ruilslaag atau tukar guling yang dilakukan oleh pihak pemerintah kota surabaya, dimana pada uji coba ini pegawai harus bisa mengupdate gambar peta lalu meng-uploadnya kembali kedalam sistem. Uji coba berhasil dilakukan dengan baik. Menandakan bahwa sistem bisa dterapkan secara langsung dan bermanfaat bagi semua pihak yang bersangkutan, baik pemohon maupun pegawai.

Keyword: aset tanah, status tanah, web geografis, SIG (sistem informasi geografis), pemetaan

## **KATA PENGANTAR**

Puji syukur kehadirat Allah SWT yang telah melimpahkan segala rahmat dan hidayahNya sehingga penulisan Tugas Akhir yang berjudul "Perancangan dan Pembuatan Perangkat Lunak Sistem Informasi Aset Tanah Berbasis Web Geografis Menggunakan MapGuide 6.0 Studi Kasus Dinas Pengelolaan Tanah dan Rumah Pemerintah Kota Surabaya" dapat diselesaikan tepat pada waktunya.

Pemulis menyadari bahwa penulisan laporan ini tidak lepas dari bimbingan dan bantuan banyak pihak. Oleh karena itu penulis mengucapkan banyak terima kasih kepada :

1. Bapak Drs Bambang DH, MPD, selaku Walikota Pemerintah Surabaya

- 2. Bapak Drs. Rochani Subroto, MM selaku Kepala Dinas Pengelolaan Tanah dan Rumah Pemerintah Kota Surabaya, yang telah memberikan kepercayaan dan hak akses penuh kepada penulis untuk mengadakan penelitian dan survei data pada Dinas Pengelolaan Tanah dan Rumah
- Bapak Zainul Arifin yang telah banyak membantu dan memberikan petunjuk dalam penggambaran peta aset tanah pemerintah kota
- Bapak Khakim Ghozali selaku Dosen Pembimbing I penulis, atas segala petunjuk dan bimbingannya dalam pelaksanaan tugas akhir
- Bapak Faisal Johan selaku Dosen Pembimbing II penulis, yang dengan sabar memberikan petunjuk dan bimbingan dalam pelaksanaan tugas akhir
- 6. Bapak Arunanto, Msc. selaku dosen wali penulis

- 7. Mama dan Abah, yang sudah mengabdikan seluruh hidupnya demi kemajuan anak-anaknya. Takkan terbalas oleh apapun.. Semoga Allah SWT selalu memberikan kebahagiaan bagi keluarga kita. Amien ya rabbal alamin.. thanks mom, selalu memberikan dukungan penuh atas apapun yang olon lakukan juga atas segala kasih sayang dan maafnya yang selalu berlimpah buat olon.. makasih tak terhingga buat abah yang udah support semua kebutuhan olon, dan manjain olon sejak kecil :)
- 8. Adekku tersayang dan satu-satunya di dunia ini, yang tiba-tiba meluk kakak dan nyisirin rambut kakak trus nyium kakak sambil tersenyum... u're the most spirit of my life, i give this all for u only, my beautiful little girl.. keep shine like those star in the night, and i'll do everything for your happiness.. kakak love u so much...
- 9. Kakakku yang 'antik' dan satu-satunya (again) di dunia ini. Terimakasih banyak atas dukungannya dan perlindungannya since i was a little innocent girl :) terimakasih atas musik-musiknya yang selalu mengiringi hari-hari kita di rumah dan menyanyi bersama.. ayo, bikin album...foto :p:p, makasih juga udah ikut ngebantuin gambarin peta (banyak yang salah lho..:)). Also my whole family yang udah giving so much support and pray saat Lebaran, didi yang udah nemenin malam-malamku di rumah, thanks a lot for that.. ina, kak idah, all my cousins, dea, ale, raffi, mbak retno+vio, mbak lis, mas pras, nanik, rozad + fianceenya, acil-acilku, acil ihan, acil aan, acil rin, acil lina, budhe seno dan pakdhe, budhe mi, ninik.. makasih atas segala doa restunya buat olon...

- 10. My best friends in malang: vina (u really know me much, thanks buat harihari penuh kebersamaan kita dulu.. u know how much i care about u..), kiki (10 years... not such a little time for being together.. benar-benar teman sejatiku, thanks ya ki atas support dan dukungannya..juga udah nemenin aku TA, that means so much to me..), pipit (ayo semangat, there must be a way out from all the problem in this world), yunita (jangan nikah duluan dong.. nungguin kita-kita po'o ...), rani (VOSmu benar-bener ampuh, bikin aku nomer 2-in TA :p:p...), robby, doni, arif, ary (banyak sekali yang sudah kita lewati bersama.. petualangan yang takkan pernah terlupakan dalam hidupku :)..) and after all, maafin aku klo blm bisa jadi teman yang baek buat kalian semua, semoga persahabatan kita tetap terjalin selamanya..
- 11. C-11 crew.. mbakku 'asli' thanks a lot udah nemenin aku selama 3 tahun pertamaku disini, and i know that i have to finish it all by my own self, berbagi cerita, tawa, dan airmata, kamu yang benar-benar tahu 'kisahku' disini... makasih ya mbak.. >> mbak esti, u deserve to get the best, kamu bener-bener mbak yang baek, salut atas segala perjuanganmu disini, and thanks udah nemenin aku di saat-saat terakhir.. kapan senam lagi ?? :) >> halida..."klo bukan karena kamu aku nggak akan naek ke atas".. thanks 4 all ya hal... >> nove.. however, kamu 'pernah' menjadi bagian dari hidupku.. thanks a lot to make me realize about.. my self. maaf ya ve' ... mbak ari >> makasih udah ngedengerin segala ceritaku.. insyaAllah deh mbak, song requestnya.. :) >> adek2 baru, martha, maya, ima (my new roommate:p, thanks banget dah nemenin aku ngerjain malem2..keep fighting!!! :)) >> mbak maya, mbak mira, mbak nila, mbak endang, yuli, frida, yanti.. yang

pernah hadir disini dan menemani hari-hariku >> **mak misty...** maaf ya mak, udah ngerepotin banyaaak banget 'n sering rame klo malem... anw, masakan emak bener2 yang paling enak sedunia... makasih banyak mak.. >> **bapak**, **ibu, mbak tri, mbak ika, adek-adek**.. terimakasih sudah berbagi kehidupan selama 4 tahun lebih.. maaf saya udah banyak ngerepotin..

12. Angkatan 99 yang congkLak dan arogLan :) all my best friends here, nuning -- kmu yang pertama, kmu berubah, aku berubah, kita semua berubah, semoga perubahan yang menuju segala kebaikan.. thanks for all ya.. >> eva -- the first person i met here.. keep ur beauty like that n follow ur heart.. thanks, u always be here whenever i need ur help... >> ridha -- bintang yang selalu menemani bulan, kamu juga rekan praktikumku yang pertama .. :p:p u really a nice friend, hanny.. >> aak, kamu benar-benar bisa diandalkan, dan selalu memberikan semangat leeebih dari siapapun. thanks a lot ya ak. >> ningrum-- mungkin kita nggak perlu terlalu 'cemas' ya say .. :) we deserve to get d'best kok :p:p >>medi -- thanks banget buat bantuannya, terutama disaat-saat terakhir..:) >> adeta -- kmu datang di saat tepat, thanks banget buat 'pinjeman'nya :) >> semua yang udah nemenin aku sidang, thanks banget atas dukungan dan shoulder to cry on-nya... :p >> rai -- u really my best friend sejak awal aku disini.. thanks a lot atas persahabatan kita.. >> indie -- makasih banyak dah bantuin nginstal kompieku, u have a helping hand kok ndie'..and also thanks for your flash disk :p >> affi -- thanks, giving me inspiration about the .way :) >> rontog -- kapan mo ngebut lagi ke kediri :p:p thanks a lot buat ide 'menu'nya.. >>> ervan - kamu bener-bener 'the real komting' or 'komting forever' ya 🕲 full responsibility...>> kamal -- yang udah mengajarkan

bagaimana menjadi seorang yang kuat dalam team work.. also thanks buat teman-teman seperjuangan di hima dulu, anton, shidiq, ade reza, rifqi, firman, meme.. we're a great team, don't we?? :p >> rekan-rekanku praktikum, rida, meme, ian, audrey, citra, bayu, rengga, liga, iin. thanks for ur help selama ini.. >> semua admin yang ada di LP dan yang ada di lab SI, shidiq, wahib, budi, heru. sorry, sering ngeramein labnya :p >> and special thanks for intan, you're the great maker, tan ... :) salut deh ma kamu... perasaan kita satu sekolah sejak smp, tapi kok outputnya beda ya.. 🙂 anw, thanks a lot from my deep inside heart ... >> buat ponakanku dari ian ama rahma-- mother oriented, don't we?? aku kapan ya..hehe... >> rekan-rekan sesama TA, dewi, doni (jangan panik don..nyantai aja :p), rengga, chendra, widi and all., thanks banget ya .. >> buat temen-temen yang lagi pada TA, ririt, ningrum, nina, anna, adeta and others.. keep fighting, there must be a way out, kok... )>> buat ruli dan nindy 2000, thanks a lot buat bdcs-nya, u save my life... >> dan semuanya yang nggak bisa aku sebutin satu persatu, semua yang pernah mengisi kehidupanku disini, kebersamaan yang pernah kita jalin bersama, meski kita telah memilih jalan yang berbeda... semua yang akan selalu ada di hatiku.. selamanya.. and after all, thanks buat support dan dukungannya selama ini, i'll be there if u need a friend, always :)

13. dan seorang 'sahabat' yang pernah mengisi penuh hatiku.. i'll always pray for you.. thanks for all.. .to make me strong and realize that i could do it all alone... i know that 'this world is so wild'.. thanks for teach me about that.. mille grazie, mi pialce molto..

- 14. dan yang telah menemani hari-hariku dan malam-malamku di 'ruang kerjaku' dengan suara dan tampilan indahnya..serta menghiburku bila sedang berduka.. my lovely kompie and my vos :) juga yang selalu menemani tidur malamku disini, i can't sleep without u.. lemotku tersayang :p
- 15. Semua dosen dan karyawan di Teknik Informatika atas bimbingannya dan kebaikan hatinya, terima kasih banyak.. juga Pak Kar, Pak Mien, dan semuanya.. makasih banyak atas pengabdiannya..

Demikian buku tugas akhir ini telah dibuat semaksimal mungkin, namun disadari bahwa buku ini masih jauh dari sempurna, oleh karena itu kritik dan saran sangat penulis harapkan untuk penyempurnaan di masa mendatang. Semoga tugas akhir ini dapat bermanfaat bagi semua pihak yang membutuhkan.

Surabaya, Januari 2004

#### PENULIS

# DAFTAR ISI

| JUDUL                                        |     |
|----------------------------------------------|-----|
| LEMBAR PENGESAHAN                            |     |
| ABSTRAK                                      | iii |
| KATA PENGANTAR                               | iv  |
| DAFTAR ISI                                   | х   |
| DAFTAR GAMBAR                                | xiv |
| DAFTAR TABEL                                 | xix |
| BAB 1 PENDAHULUAN                            | 1   |
| 1.1 LATAR BELAKANG                           | 1   |
| 1.2 PERMASALAHAN                             | 4   |
| 1.3 TUJUAN DAN MANFAAT PEMBUATAN TUGAS AKHIR | 4   |
| 1.4 BATASAN MASALAH                          | 5   |
| 1.5 METODOLOGI PEMBUATAN TUGAS AKHIR         | 6   |
| 1.6 SISTEMATIKA PENULISAN                    | 7   |
| BAB 2 PERANCANGAN SISTEM INFORMASI           | 9   |
| 2.1 SISTEM INFORMASI GEOGRAFIS               | 9   |
| 2.1.1 Pengertian Sistem Informasi Geografis  | 9   |
| 2.1.2 Konsep Dasar SIG                       | 10  |
| 2.1.3 Sub Sistem SIG                         | 11  |
| 2.1.4 Komponen-komponen SIG                  | 12  |
| 2.2 MAP GUIDE 6.0                            | 13  |
| 2.2.1 Pengertian Autodesk MapGuide           | 13  |
| 2.2.2 Program pada Autodesk MapGuide         | 13  |
| 2.2.3 Cara Kerja Autodesk MapGuide           | 14  |
| 2.2.4 Produk-produk Map Authoring            | 16  |

|     | 2.2.4.1     | Autodesk MapGuide Author                             | 16 |
|-----|-------------|------------------------------------------------------|----|
|     | 2.2.4.2     | 2 Map Viewing Products                               | 18 |
|     | 2.2.4.3     | Map Serving Products                                 | 19 |
|     | 2.2.5 Mem   | bangun Aplikasi menggunakan AutodeskMapGuide         | 22 |
|     | 2.2.6 Beke  | rja dengan data pada Autodesk MapGuide               | 26 |
|     | 2.2.7 Prov  | ider untuk Oracle                                    | 29 |
| 2.3 | B PEME      | ERINTAH KOTA SURABAYA                                | 32 |
|     | 2.3.1 Struk | tur Organisasi Terkait                               | 32 |
|     | 2.3.1.1     | Struktur Organisasi Pemerintah Kota Surabaya         | 32 |
|     | 2.3.1.2     | Susunan Organisasi Dinas Pengelolaan Tanah dan Rumah | 33 |
|     | 2.3.1.3     | Bagan Susunan Organisasi Dinas PTR                   | 34 |
|     | 2.3.1.4     | Tugas Pokok dan Fungsi pada Dinas PTR                | 35 |
|     | 2.3.1.5     | Rincian Tugas dan Fungsi                             | 36 |
|     | 2.3.2 Pedo  | man Ijin Penyelesaian Tanah                          | 45 |
|     | 2.3.2.1     | Pengertian Ijin Pemakaian Tanah                      | 45 |
|     | 2.3.3 Pedo  | man Penyelesaian Ijin Perumahan (SIP)                | 47 |
|     | 2.3.3.1     | Pengertian Surat Ijin Perumahan (SIP)                | 47 |
|     | 2.3.4 Pedo  | man Penyelesaian Ijin Rumah NVV                      | 49 |
|     | 2.3.4.1     | Sejarah Rumah NVV                                    | 49 |
|     | 2.3.4.2     | Pengertian Rumah NVV                                 | 50 |
| 2.  | 4 ASET      | TANAH                                                | 51 |
|     | 2.4.1 Peng  | gertian Aset dalam Pemerintahan                      | 51 |
|     | 2.4.2 Pelal | ksanaan Pencatatan dan Pelaporan Aset                | 52 |
|     | 2.4.3 Statu | as dan Pengelolaan Aset Tanah Pemerintah             | 54 |
|     | 2.4.3.1     | Hak Pengelolaan                                      | 54 |
|     | 2.4.3.2     | Hak Guna Bangunan                                    | 55 |
|     | 2.4.3.3     | Tanah Negara                                         | 56 |
|     | 2.4.3.4     | Hak Pakai                                            | 56 |
|     | 2.4.3.5     | Hak Guna Usaha                                       | 57 |

| BAB 3 PERANCANGAN PERANGKAT LUNAK                            | 62  |
|--------------------------------------------------------------|-----|
| 3.1 Deskripsi Sistem                                         | 62  |
| 3.1.1 Identifikasi Kebutuhan Sistem                          | 62  |
| 3.1.1.1 Kondisi sistem ada sekarang                          | 62  |
| 3.1.1.2 Sistem yang akan dibangun                            | 63  |
| 3.1.1.3 Tujuan Pembuatan Sistem                              | 64  |
| 3.1.2 Permintaan sistem (System Requirements)                | 64  |
| 3.1.3 Konfigurasi Perangkat Lunak                            | 66  |
| 3.1.4 Pemodelan Proses (UML – Unified Model Language)        | 66  |
| 3.1.4.1 Use Case Diagram                                     | 68  |
| 3.1.4.2 Class Diagram                                        | 75  |
| 3.1.4.3 Sequence Diagram, Collaboration dan Activity Diagram | 77  |
| 3.2 Data Model                                               | 114 |
| 3.2.1 Rancangan Input                                        | 114 |
| 3.2.1.1 CDM / Conceptual Data Model                          | 115 |
| 3.2.1.2 PDM / Physical Data Model                            | 116 |
| 3.2.2 Pemodelan Data                                         | 117 |
| 3.2.3 Rancangan Output                                       | 120 |
| 3.2.3.1 Rancangan Menu                                       | 120 |
| BAB 4 PEMBUATAN PERANGKAT LUNAK                              | 122 |
| 4.1 IMPLEMENTASI PETA                                        | 122 |
| 4.1.1 Pembuatan Peta pada Autodesk MapGuide                  | 123 |
| 4.1.2 Penjelasan Pembuatan Peta pada Autodesk MapGuide       | 125 |
| 4.1.3 Prosedur - prosedur Utama Peta                         | 129 |
| 4.1.3.1 Fungsi getMap()                                      | 129 |
| 4.1.3.2 Fungsi init()                                        | 130 |
| 4.1.3.3 Fungsi DoubleClickObject()                           | 131 |
| 4.1.3.4 Fungsi-fungsi untuk Akses Peta                       | 132 |
| 4.2 IMPLEMENTASI SISTEM PADA WEB                             | 136 |
| 4.2.1 Tampilan Sistem Informasi pada Web                     | 136 |

| 4.2.1.1       | Pendaftaran user pada sistem                 | 137 |
|---------------|----------------------------------------------|-----|
| 4.2.1.2       | Proses – proses sesuai dengan hak akses user | 140 |
| 4.2.1.3       | Peta Aset Tanah Pegawai Pemkot               | 151 |
| BAB 5 UJI C   | OBA SISTEM                                   | 156 |
| 5.1 KONFI     | GURASI SISTEM                                | 156 |
| 5.2 LINGK     | UNGAN UJI COBA                               | 157 |
| 5.2.1 Skenar  | rio 1                                        | 157 |
| 5.2.2 Skenar  | rio 2                                        | 171 |
| BAB 6 PENU    | TUP                                          | 176 |
| 6.1 Kesimpula | m                                            | 176 |
| 6.2 Saran     |                                              | 177 |
| DAFTAR PUS    | ТАКА                                         | XX  |

# DAFTAR GAMBAR

| Gambar 2.1 Bagan Penyimpanan Data SIG                             | 10 |
|-------------------------------------------------------------------|----|
| Gambar 2.2 Bagan Sub Sistem SIG                                   | 11 |
| Gambar 2.3 Bagan Komponen SIG                                     | 12 |
| Gambar 2.4 Cara Kerja Aplikasi Map Guide                          | 14 |
| Gambar 2.5 Contoh Aplikasi Map Guide (1)                          | 15 |
| Gambar 2.6 Contoh Aplikasi Map Guide (2)                          | 22 |
| Gambar 2.7 Diagram Komponen OLE DB pada Map Guide                 | 30 |
| Gambar 2.8 Diagram Konfigurasi Sistem                             | 30 |
| Gambar 2.9 Struktur Organisasi Pemerintah Kota Surabaya           | 32 |
| Gambar 2.10 Struktur Organisasi Dinas Pengelolaan Tanah dan Rumah | 34 |
| Gambar 3.1 Use Case Diagram Pemohon                               | 68 |
| Gambar 3.2 Use Case Diagram Pegawai secara umum                   | 69 |
| Gambar 3.3 Use Case Diagram Pegawai Tata Usaha                    | 70 |
| Gambar 3.4 Use Case Diagram Pegawai Pendataan dan Pengadaan       | 71 |
| Gambar 3.5 Use Case Diagram Pegawai Pengelolaan Tanah dan Rumah   | 72 |
| Gambar 3.6 Use Case Diagram Pegawai Pendapatan                    | 73 |
| Gambar 3.7 Use Case Diagram Kepala Dinas                          | 74 |
| Gambar 3.8 Class Diagram SI Aset Tanah                            | 76 |
| Gambar 3.9 Sequence Diagram Ijin Pemutihan Ijin Pakai Tanah       | 78 |
| Gambar 3.10 Collaboration Diagram Ijin Pemutihan IPT              | 81 |
| Gambar 3.11 Activity Diagram Ijin Pemutihan IPT                   | 81 |
| Gambar 3.12 Sequence Diagram Ijin Perpanjangan IPT                | 82 |
| Gambar 3.13 Collaboration Diagram Ijin Perpanjangan IPT           | 84 |
| Gambar 3.14 Activity Diagram Ijin Perpanjangan IPT                | 84 |
| Gambar 3.15 Sequence Diagram Ijin Balik Nama IPT                  | 85 |
| Gambar 3.16 Collaboration Diagram Ijin Balik Nama IPT             | 87 |
| Gambar 3.17 Activity Diagram Ijin Balik Nama IPT                  | 87 |

| Gambar 3.18 Sequence Diagram Ijin HGB diatas HPL                    | 88  |
|---------------------------------------------------------------------|-----|
| Gambar 3.19 Collaboration Diagram HGB diatas HPL                    | 90  |
| Gambar 3.20 Activity Diagram Ijin HGB diatas HPL                    | 91  |
| Gambar 3.21 Sequence Diagram Permohonan SIP                         | 91  |
| Gambar 3.22 Collaboration Diagram Permohonan Surat Ijin Perumahan   | 93  |
| Gambar 3.23 Activity Diagram Permohonan SIP                         | 94  |
| Gambar 3.24 Sequence Diagram Perpanjangan SIP                       | 94  |
| Gambar 3.25 Collaboration Diagram Perpanjangan Surat Ijin Perumahan | 96  |
| Gambar 3.26 Activity Diagram Perpanjangan SIP                       | 97  |
| Gambar 3.27 Sequence Diagram Pembebasan SIP                         | 97  |
| Gambar 3.28 Collaboration Diagram Pembebasan Surat Ijin Perumahan   | 99  |
| Gambar 3.29 Activity Diagram Pembebasan SIP                         | 100 |
| Gambar 3.30 Sequence Diagram Peresmian Rumah NVV                    | 100 |
| Gambar 3.31 Collaboration Diagram Peresmian Rumah NVV               | 103 |
| Gambar 3.32 Activity Diagram Peresmian Rumah NVV                    | 103 |
| Gambar 3.33 Sequence Diagram Perpanjangan Rumah NVV                 | 104 |
| Gambar 3.34 Collaboration Diagram Perpanjangan Rumah NVV            | 106 |
| Gambar 3.35 Activity Diagram Perpanjangan Rumah NVV                 | 107 |
| Gambar 3.36 Sequence Diagram Balik Nama Rumah NVV                   | 107 |
| Gambar 3.37 Collaboration Diagram Balik Nama Rumah NVV              | 110 |
| Gambar 3.38 Activity Diagram Balik Nama Rumah NVV                   | 110 |
| Gambar 3.39 Sequence Diagram Pembelian Rumah NVV                    | 111 |
| Gambar 3.40 Collaboration Diagram Pembelian Rumah NVV               | 113 |
| Gambar 3.41 Activity Diagram Pembelian Rumah NVV                    | 114 |
| Gambar 3.42 CDM Sistem Informasi Aset Tanah Pemkot                  | 115 |
| Gambar 3.43 PDM Sistem Informasi Aset Tanah Pemkot                  | 116 |
| Gambar 3.44 Bagan Menu pada Halaman Web                             | 121 |
| Gambar 4.1 Bagan Aliran Data Peta                                   | 124 |
| Gambar 4.2 Properties Data Source pada MapGuide Server              | 125 |
| Gambar 4.3 Properties Data Link pada MapGuide Server                | 126 |
|                                                                     |     |

| Gambar 4.4 Langkah 1 – Map Layer Properties              | 126 |
|----------------------------------------------------------|-----|
| Gambar 4.5 Langkah 2 – Map Layer Properties              | 127 |
| Gambar 4.5 Langkah 3 – Map Layer Properties              | 127 |
| Gambar 4.6 Peta Aset Tanah Pemkot pada Autodesk MapGuide | 128 |
| Gambar 4.7 Tampilan Halaman Utama Peta Aset Tanah Pemkot | 136 |
| Gambar 4.8 Hyperlink untuk mendaftar                     | 137 |
| Gambar 4.9 Tampilan Halaman Registrasi Pemohon           | 138 |
| Gambar 4.10 Pesan Kesalahan Login                        | 139 |
| Gambar 4.11 Halaman Web Pemohon                          | 140 |
| Gambar 4.12 Form Data Inventaris Tanah                   | 142 |
| Gambar 4.13 Form Surat Keterangan Tanah                  | 143 |
| Gambar 4.14 Combo Box Jenis Permohonan                   | 143 |
| Gambar 4.15 Form Data Inventaris Rumah                   | 144 |
| Gambar 4.16 Form Surat Keterangan Rumah                  | 145 |
| Gambar 4.17 Form Data Rumah NVV                          | 146 |
| Gambar 4.18 Form Data SIP Rumah NVV                      | 147 |
| Gambar 4.19 Form Edit Registrasi Pemohon                 | 148 |
| Gambar 4.20 Lihat Forum Diskusi                          | 149 |
| Gambar 4.21 Lihat Data Pemohon                           | 150 |
| Gambar 4.22 Halaman Peta Aset Tanah                      | 152 |
| Gambar 4.23 Informasi Tiap Aset Tanah                    | 152 |
| Gambar 4.24 Combo Box Pilih Status Tanah                 | 153 |
| Gambar 4.25 Menu Pilihan Peta                            | 153 |
| Gambar 4.25 Halaman Informasi Seluruh Aset Tanah         | 153 |
| Gambar 4.26 Halaman Edit Aset Tanah                      | 154 |
| Gambar 4.27 Laporan Data Inventaris Tanah                | 155 |
| Gambar 5.1 Digram Alur Pemohon                           | 158 |
| Gambar 5.2 Form Registrasi Awal                          | 159 |
| Gambar 5.3 Form Registrasi Pemohon                       | 159 |
| Gambar 5.4 Windows Zoom Goto                             | 160 |
|                                                          |     |

| Gambar 5.5 Hasil pencarian Aset Tanah                      | 161 |
|------------------------------------------------------------|-----|
| Gambar 5.6 Tombol pencarian                                | 162 |
| Gambar 5.7 Kata kunci untuk pencarian data                 | 162 |
| Gambar 5.8 Hasil dari pencarian data                       | 162 |
| Gambar 5.9 Form Data Inventaris Tanah                      | 163 |
| Gambar 5.10 Capture Database Oracle, Data Inventaris Tanah | 163 |
| Gambar 5.11 View Data Pemohon Pegawai TU                   | 164 |
| Gambar 5.12 View Data Pemohon Kepala Dinas                 | 165 |
| Gambar 5.13 Form Edit Data Pemohon                         | 165 |
| Gambar 5.14 View Data Pemohon Pegawai Pendataan            | 166 |
| Gambar 5.15 Form Tambah SK Arsip                           | 166 |
| Gambar 5.16 View Data SK Arsip Kadin                       | 167 |
| Gambar 5.17 Form Edit Data SK Arsip                        | 167 |
| Gambar 5.18 View Data SK Arsip Pegawai Tanah Rumah         | 168 |
| Gambar 5.19 Form Tambah Data Peta Inventaris Tanah         | 168 |
| Gambar 5.20 View Data Peta Inventaris Tanah                | 168 |
| Gambar 5.21 View Data Pemohon Pegawai Pendapatan           | 169 |
| Gambar 5.22 View Data Inventaris Tanah                     | 169 |
| Gambar 5.23 Form Tambah Retribusi Tanah                    | 169 |
| Gambar 5.24 View Retribusi Tanah                           | 170 |
| Gambar 5.25 Form Tambah SK Tanah                           | 170 |
| Gambar 5.26 View Data SK Tanah                             | 171 |
| Gambar 5.27 Aset Tanah yang akan dihapus                   | 172 |
| Gambar 5.28 Gambar Aset Tanah Baru                         | 172 |
| Gambar 5.29 Gambar Aset Tanah pada AutocadMap              | 173 |
| Gambar 5.30 Gambar Aset Tanah Baru                         | 173 |
| Gambar 5.31 Form Tambah Data Inv Tanah                     | 174 |
| Gambar 5.32 Lihat Data Inv Tanah                           | 174 |
| Gambar 5.33 Informasi Aset Tanah Baru                      | 175 |

# DAFTAR TABEL

| Tabel 3.1 Daftar Tabel pada Sistem Informasi Aset Tanah Pemkot | 117 |
|----------------------------------------------------------------|-----|
| Tabel 4.1 Tabel Fungsi PanMode()                               | 132 |
| Tabel 4.2 Tabel Fungsi ZoomInMode()                            | 133 |
| Tabel 4.3 Tabel Fungsi ZoomOutMode()                           | 133 |
| Tabel 4.4 Tabel Fungsi ZoomOut()                               | 134 |
| Tabel 4.5 Tabel Fungsi ZoomGoToDlg()                           | 134 |
| Tabel 4.6 Tabel Fungsi viewReportsDlg()                        | 135 |
| Tabel 4.7 Tabel Fungsi viewReportsDlg()                        | 135 |

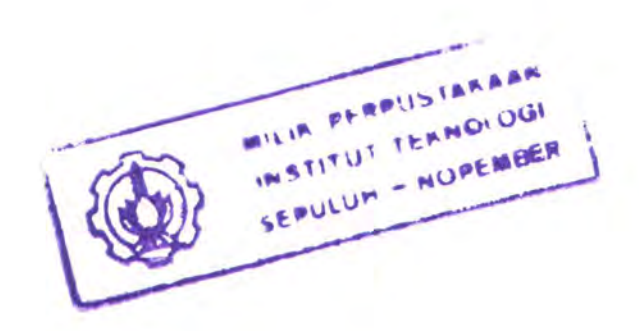

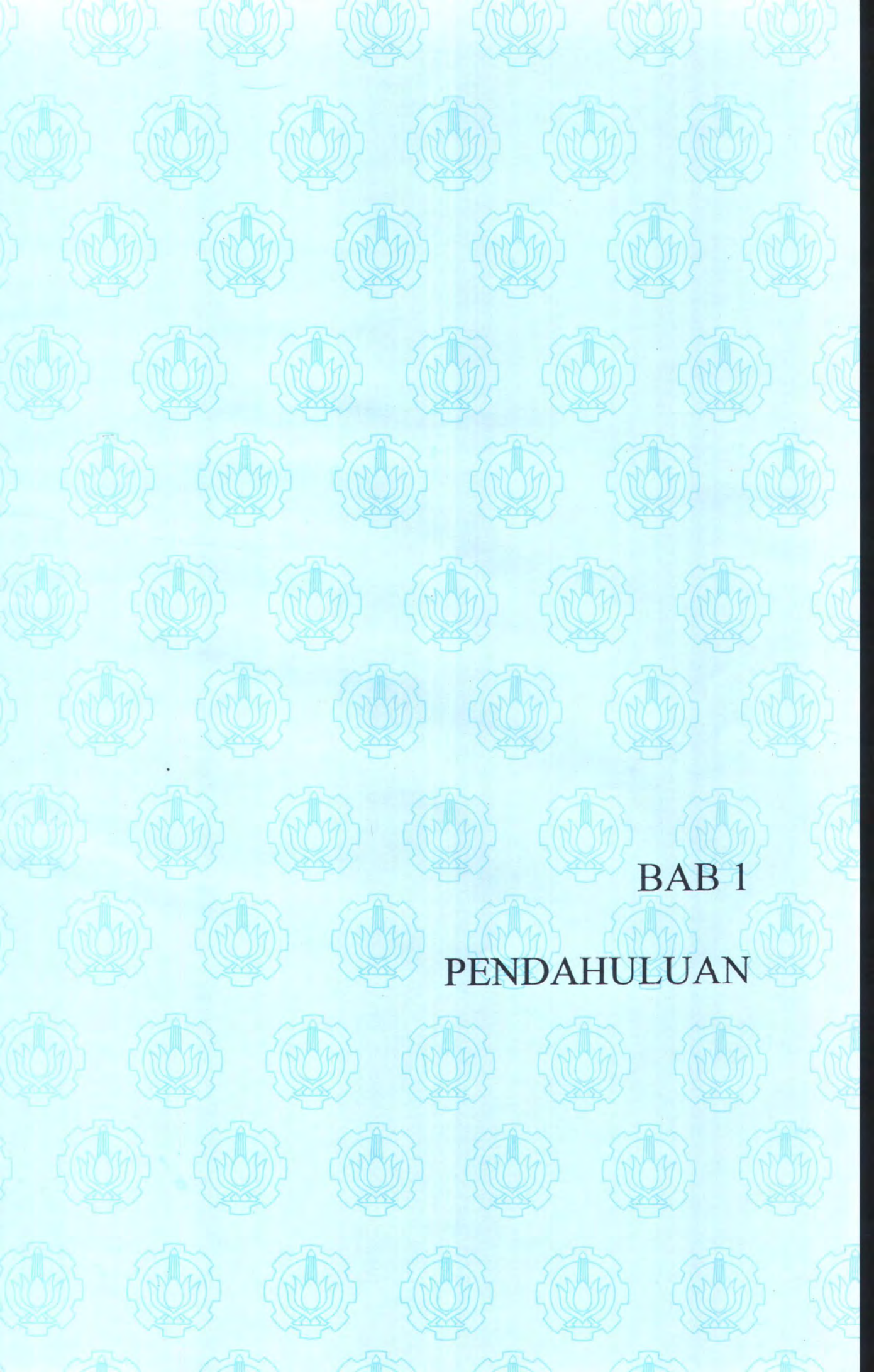

## BAB 1

# PENDAHULUAN

### 1.1 LATAR BELAKANG

Pemikiran akan dunia baru yang penuh dengan fluktuasi dan teknologi digital sudah semakin menyelami pemikiran para pemegang kendali pemerintahan. Semakin banyak orang yang mempunyai pengalaman akan penggunaan web sangat potensial untuk merubah pandangan tentang hubungan antar manusia, hubungan dengan dunia bisnis, dan yang paling baru dengan dunia pemerintahan yang selama ini kurang terbuka dan bersikap "introvert" serta penuh birokrasi yang menyulitkan.

Kota Surabaya adalah daerah potensial untuk mengembangkan sebuah informasi dalam bentuk digital. Karena disamping sumber daya teknologinya sudah cukup intens diterapkan dalam berbagai lembaga kemasyarakatan, sumber daya manusianya juga sudah cukup mumpuni dan berpendidikan tinggi untuk menerapkan sebuah konsep baru terutama dalam dunia pemerintahan.

Dalam hal ini, akan diambil sebuah kasus tentang tanah. Dimana tanah merupakan bagian dari sumber daya alam yang penting, penggunaan tanah untuk alasan apapun harus mempertimbangkan kelestariannya, demikian pula hak-hak rakyat yang lemah atas tanah wajib dilindungi. Untuk menjamin hak seseorang atas tanah harus ada kepastian dalam aspek hukum dan teknis atas tanah. Pengukuran dan pemetaan tanah merupakan sarana untuk menjamin kepastian dimensi fisik tanah, sedangkan sertifikat hak atas tanah menjamin kepemilikan seseorang atas tanah. Persoalannya kemudian terletak kepada bagaimana menjamin kepastian hukum melalui pelayanan yang mudah dan terjangkau, karena semakin maraknya kasus tentang kepemilikan tanah yang terjadi pada pemerintah kota.

Dalam kenyataannya, ketentuan hukum bahwa setiap orang wajib mengetahui peraturan yang telah diundangkan tidaklah senantiasa benar. Kebanyakan orang justru tidak mengetahui bagaimana peraturan pertanahan itu berlaku terhadap mereka dan tanah mereka, jenis hak atas tanah apakah yang dapat diperoleh seseorang, bagaimana seseorang mengurus sertifikat hak atas tanah. Kiranya dalam hal ini ada sesuatu yang hilang, yaitu informasi. Informasi yang tidak menyentuh mereka sebagai warga negara.

Karena kompleksnya permasalahan tanah yang semakin meningkat, khususnya tanah yang berstatus sebagai aset Pemerintah Kota atau dibawah pengelolaan Pemerintah Kota, sehingga menuntut perhatian dan penanganan yang cermat dan seksama dari Pemerintah Kota Surabaya, sebagai upaya untuk memberikan perlindungan dan kepastian hukum bagi masyarakat.

2

Sehubungan hal tersebut diatas, Pemerintah Kota Surabaya cq. Dinas Pengelolaan Tanah dan Rumah selaku instansi pelaksanaan kewenangan daerah di bidang pengelolaan aset tanah Pemerintah Kota bertanggung jawab untuk meningkatkan pelayanan dan memberikan informasi sejelas dan selengkap mungkin, sebagai upaya untuk mensosialisasikan dan memberikan petunjuk pada masyarakat yang berkepentingan.

Untuk lebih mempermudah penelusuran dan pengelolaan data maka diperlukan sebuah sistem informasi yang mampu menampilkan data aset secara visual, *updating*, dan mampu memberikan analisa sesuai kebutuhan pemerintahan akan infrastruktur aset tanah. Sehingga masalah akan aset tanah yang tadinya masih menggunakan peta manual dengan skala besar dan membutuhkan banyak sekali tempat penyimpanan (*storage*) dan tidak praktis serta lama dalam pencarian, bisa segera diatasi.

Hal ini bisa dipenuhi dengan menggunakan sebuah aplikasi untuk mengkonversi database atribut kedalam bentuk spatial, dengan menggunakan metodologi dalam GIS (*Geographic Information Systems*). Sehingga pada akhirnya akan terbentuk sebuah sistem informasi berbasis web geografis yang bisa menjangkau dan memenuhi kebutuhan kalangan masyarakat luas.

3

#### 1.2 PERMASALAHAN

Permasalahan yang diangkat dalam tugas akhir ini adalah :

 Bagaimana cara untuk memberikan informasi kejelasan status pengelolaan aset tanah milik pemerintah kota sehubungan dengan banyaknya kasus sengketa aset tanah pemerintah kota ?

4

- 2. Bagaimana cara menghasilkan sebuah informasi yang tadinya berupa data manual dan peta di atas lembaran kertas sehingga menjadi data yang terintegrasi antara peta dan database dalam bentuk web, sehingga mudah diakses oleh banyak pihak ?
- 3. Bagaimana cara untuk mempermudah birokrasi pada sistem pemerintahan, khususnya mengenai ijin pemakaian tanah pemerintah kota?

#### 1.3 TUJUAN DAN MANFAAT PEMBUATAN TUGAS AKHIR

Tujuan pembuatan tugas akhir ini adalah untuk merancang dan menghasilkan sebuah sistem informasi berbasis web geografik dengan menggunakan *MapGuide 6.0* yang mampu menampilkan data berupa peta aset tanah pemerintah kota secara digital yang tadinya berupa data manual.

Manfaat yang bisa didapatkan dari sistem ini, antara lain:

 memberikan kemudahan akses bagi seluruh warga dalam mencari informasi status aset tanah, terutama tanah aset pemerintah kota

- memberikan kemudahan bagi masyarakat untuk mendapatkan pelayanan dalam pemrosesan aset tanah pemerintah kota secara langsung, tanpa harus melewati birokrasi yang panjang dan lama
- memberikan kemudahan bagi pegawai pemerintah kota, khususnya dinas pengelolaan tanah dan rumah dalam melakukan pekerjaannya dan pengawasan terhadap aset tanah yang dimiliki pemerintah kota

### 1.4 BATASAN MASALAH

Dari permasalahan di atas, maka batasan dalam tugas akhir ini adalah:

- 1. Lokasi aset tanah pemerintah kota adalah wilayah surabaya.
- Sistem informasi hanya memberikan informasi mengenai status keberadaan tanah, dan operasi yang dilakukan pemohon hanya sebatas pengisian form untuk pengajuan permohonan ijin.
- Sistem informasi tidak menyediakan fasilitas untuk menangani perjanjian jual beli tanah.
- 4. Sistem informasi berbasis web dibuat menggunakan Map Guide 6.0.
- Database inventaris disimpan di sebuah warehouse, dengan menggunakan Oracle9i.
- 6. User bertingkat dengan hak akses yang berbeda.

5

#### 1.5 METODOLOGI PEMBUATAN TUGAS AKHIR

Metode penelitian yang dilakukan menggunakan langkah-langkah berikut:

### Studi literature, survei data dan observasi

Hal yang dilakukan pada tahap awal adalah:

- Mencari dan mempelajari berbagai macam literatur yang berkaitan dengan rumusan masalah, teori-teori yang berhubungan dengan sistem yang akan dibangun, desain sistem, dan bahasa pemrogramannya.
- Mengadakan survei dan analisa data untuk penyusunan program, serta mengumpulkan data yang dibutuhkan untuk diolah.

#### Perancangan sistem dan aplikasi

Pada tahap ini dilakukan perancangan dan desain sistem informasi berdasarkan hasil survei dan analisa data yang telah dilakukan pada tahap pertama.

#### Pengembangan aplikasi

Pada tahap ini dilakukan pengembangan perangkat lunak menggunakan *MapGuide 6.0*, melakukan peyimpanan database di Oracle 9*i*, menyiapkan format peta digital dan desain antarmuka serta mengkoneksikan aplikasi pada web dengan menggunakan scripting ASP.

• Uji coba dan evaluasi

Pada tahap ini aplikasi telah selesai dibuat dan siap untuk diuji kebenarannya berdasarkan tujuan pembuatan program tersebut. Hasil dari uji coba akan dievaluasi ulang untuk penyempurnaan aplikasi, dan setelah selesai disempurnakan program siap untuk digunakan.

7

### Penyusunan buku tugas akhir

Tahap terakhir digunakan untuk penyusunan buku sebagai dokumentasi lengkap dari pelaksanaan Tugas Akhir.

### 1.6 SISTEMATIKA PENULISAN

Sistematika penulisan yang dilakukan dalam tugas akhir ini adalah sebagai berikut:

JUDUL

ABSTRAK

KATA PENGANTAR

DAFTAR ISI

DAFTAR GAMBAR

DAFTAR TABEL

DAFTAR LAMPIRAN

#### **BAB I. PENDAHULUAN**

Di dalam bab ini terdapat latar belakang, manfaat dan masalah yang melatarbelakangi tugas akhir ini serta tujuan yang ingin dicapai. Dan terdapat pula sistematika penulisan yang dipakai.

#### BAB II. DASAR TEORI

Menjelaskan dasar teori yang dipakai dalam penulisan tugas akhir ini, serta ruang lingkup pengerjaan tugas akhir. Sehingga akan memudahkan dalam pembuatan sistem informasi.

#### BAB III. PERANCANGAN SISTEM INFORMASI

Menjelaskan tentang konsep desain sistem dan perancangan yang akan dibuat, meliputi deskripsi sistem dan pemodelan data.

#### BAB IV. PEMBUATAN PERANGKAT LUNAK

Berisi implementasi dari hasil perancangan yang telah disusun.

#### BAB V. UJI COBA SISTEM

Berisi tentang pengujian sistem terhadap beberapa skenario yang diujikan dan evaluasi terhadap sistem yang dijalankan serta menjelaskan hasil akhir program beserta aplikasi program.

### BAB VI. PENUTUP

Berisi tentang kesimpulan dari tugas akhir yang telah dibuat dan saran untuk perkembangan tugas akhir di masa mendatang.

#### DAFTAR PUSTAKA

LAMPIRAN

# BAB 2

PERANCANGAN SISTEM INFORMASI

# BAB 2

# **DASAR TEORI**

Untuk membangun sebuah sistem yang baik, diperlukan landasan ilmu dan dasar teori yang benar. Pada bab ini akan dijelaskan tentang dasar teori yang dipakai dalam penyusunan sistem informasi aset tanah pemerintah kota Surabaya. Ada empat macam landasan teori yang digunakan, yaitu:

- Sistem Informasi Geografis
- MapGuide 6.0
- Struktur Organisasi Pemerintah Kota Surabaya
- Aset Tanah

### 2.1 SISTEM INFORMASI GEOGRAFIS

Sistem informasi geografis digunakan sebagai dasar untuk pembuatan web geografis, yaitu sebuah website yang mengandung informasi tentang letak geografis suatu daerah sekaligus gambar dari pemetaan daerah tersebut berdasarkan letaknya diatas permukaan bumi.

#### 2.1.1 Pengertian Sistem Informasi Geografis

Sistem Informasi Geografis adalah suatu sistem informasi yang disusun berdasarkan pada letak dan keadaan geografis muka bumi [MIC]. Secara umum, ada dua jenis data yang dapat digunakan untuk merepresentasikan atau memodelkan fenomena pada permukaan bumi. Jenis data tersebut, antara lain:

- Merepresentasikan aspek-aspek keruangan dari fenomena yang bersangkutan, sering disebut: data-data posisi, koordinat, ruang atau spasial. Jenis data spasial sering digunakan pada bidang penginderaan jarak jauh (*inderaja-remote sistem*) maupun sistem-sistem pengolahan citra digital.
- Merepresentasikan aspek-aspek deskriptif dari fenomena yang dimodelkan. Aspek deskriptif ini mencakup item atau properties dari fenomena yang bersangkutan hingga dimensi waktunya, yang sering disebut: data atribut atau data non-spasial. Jenis data atribut digunakan oleh sistem-sistem manajemen basis data (*DBMS*).

#### 2.1.2 Konsep Dasar SIG

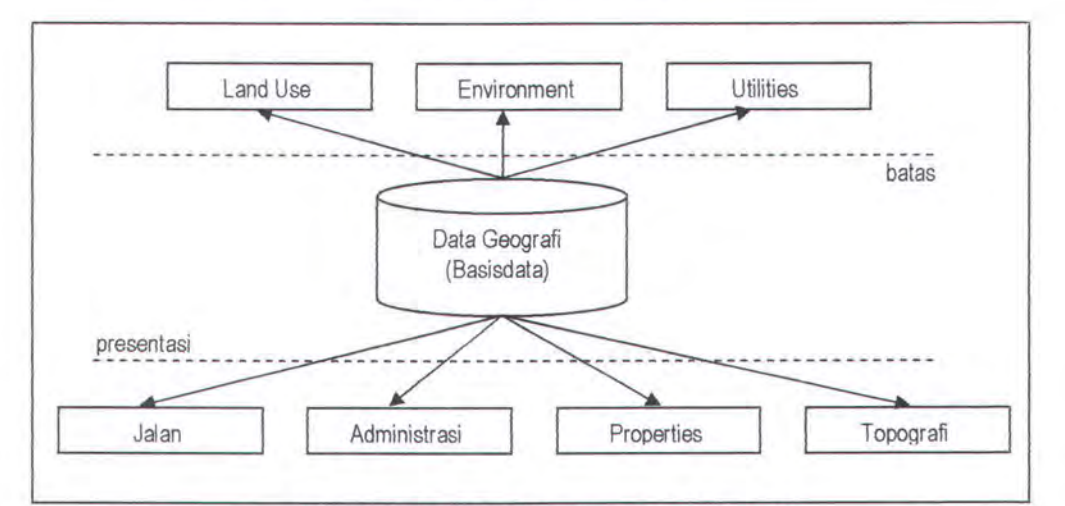

Berikut ini adalah ilustrasi penyimpanan data SIG:

Gambar 2.1 Bagan Penyimpanan Data SIG

#### 2.1.3 Sub Sistem SIG

1. Data Input.

Sub sistem ini bertugas untuk mengumpulkan dan mempersiapkan berbagai sumber. Sub sistem ini juga bertanggung jawab dalam mengkonversi atau menstranformasikan format-format data aslinya ke dalam format yang digunakan dalam SIG.

2. Data Output

Sub sistem ini menampilkan / menghasilkan keluaran seluruh atau sebagian basis data baik dalam bentuk softcopy maupun hardcopy.

3. Data Manajemen

Sub sistem ini mengorganisasikan baik data spasial maupun data atribut ke dalam sebuah basisdata sedemikian rupa, sehingga mudah diakses, diupdate maupun diedit.

4. Analisa dan Data Manipulasi

Sub sistem ini menentukan informasi-informasi yang dapat dihasilkan oleh SIG. Selain itu, sub sistem ini juga melakukan manipulasi dan pemodelan data untuk menghasilkan informasi yang diharapkan. Berikut ini adalah bagan sub sistem SIG.

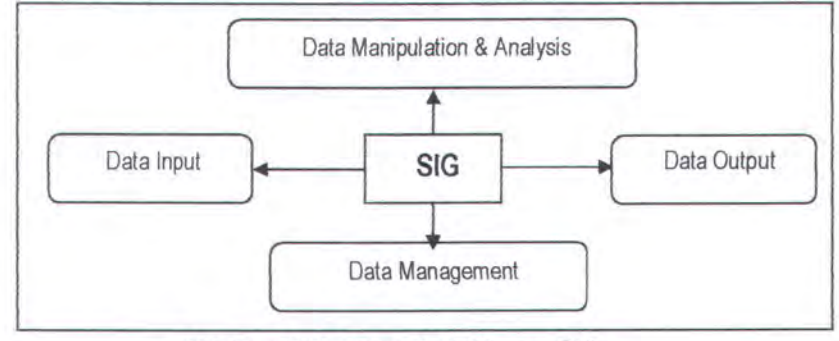

Gambar 2.2 Bagan Sub Sistem SIG

#### 2.1.4 Komponen-komponen SIG

1. Perangkat Keras

Komputer (PC), mouse, digitizer, printer, plotter, scanner, kamera udara, GPS

2. Perangkat Lunak

SIG merupakan sistem perangkat lunak yang tersusun secara modular dimana basis data memegang peranan kunci

3. Data dan Informasi Geografik

SIG dapat mengumpulkan dan menyimpan data serta informasi yang diperlukan baik secara tidak langsung dengan mengimportnya dari perangkat lunak SIG yang lain, maupun secara langsung dengan cara mendigitasi data spasialnya dari peta manual dan memasukkan data atributnya dari tabel-tabel yang ada.

4. Manajemen

Proyek SIG akan berhasil jika disusun dengan baik dan dikerjakan oleh orang-orang yang memiliki keahlian tepat pada semua tingkatan.

Berikut ini adalah bagan komponen SIG

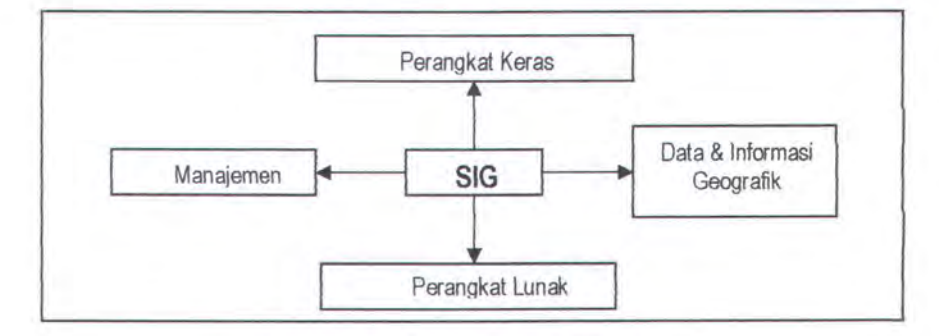

Gambar 2.3 Bagan Komponen SIG

#### 2.2 MAP GUIDE 6.0

Aplikasi MapGuide digunakan untuk menggabungkan semua fungsi pada peta, baik data maupun gambar sampai membentuk sebuah peta interaktif yang bisa diakses pada web.

#### 2.2.1 Pengertian Autodesk MapGuide

Autodesk MapGuide adalah salah satu tool untuk aplikasi Sistem Informasi Geografis (SIG). Berbeda dengan pemetaan biasa atau gambar peta yang biasanya hanya menunjukkan data spatial seperti jalan, kota, batas negara, SIG juga sekaligus menghubungkan data atribut seperti angka perhitungan populasi pada data spatialnya. Link yang menguhubungkan antara data spatial peta dan data atributlah yang membuat SIG menjadi sangat kuat. Dengan penggunaan Autodesk Mapguide, rancangan peta geografis menjadi tidak terbatas, karena MapGuide menyediakan tools untuk menghubungkan berbagai aplikasi pemetaan dan database server.

#### 2.2.2 Program pada Autodesk MapGuide

Autodesk Mapguide mempunyai tiga program utama yang harus dijalankan untuk membuat sebuah aplikasi web geografis, yaitu:

- Autodesk MapGuide Author
- Autodesk MapGuide Server
- Autodesk MapGuide Viewer

Diagram berikut ini menggambarkan cara kerja dari aplikasiaplikasi pada Autodesk MapGuide.

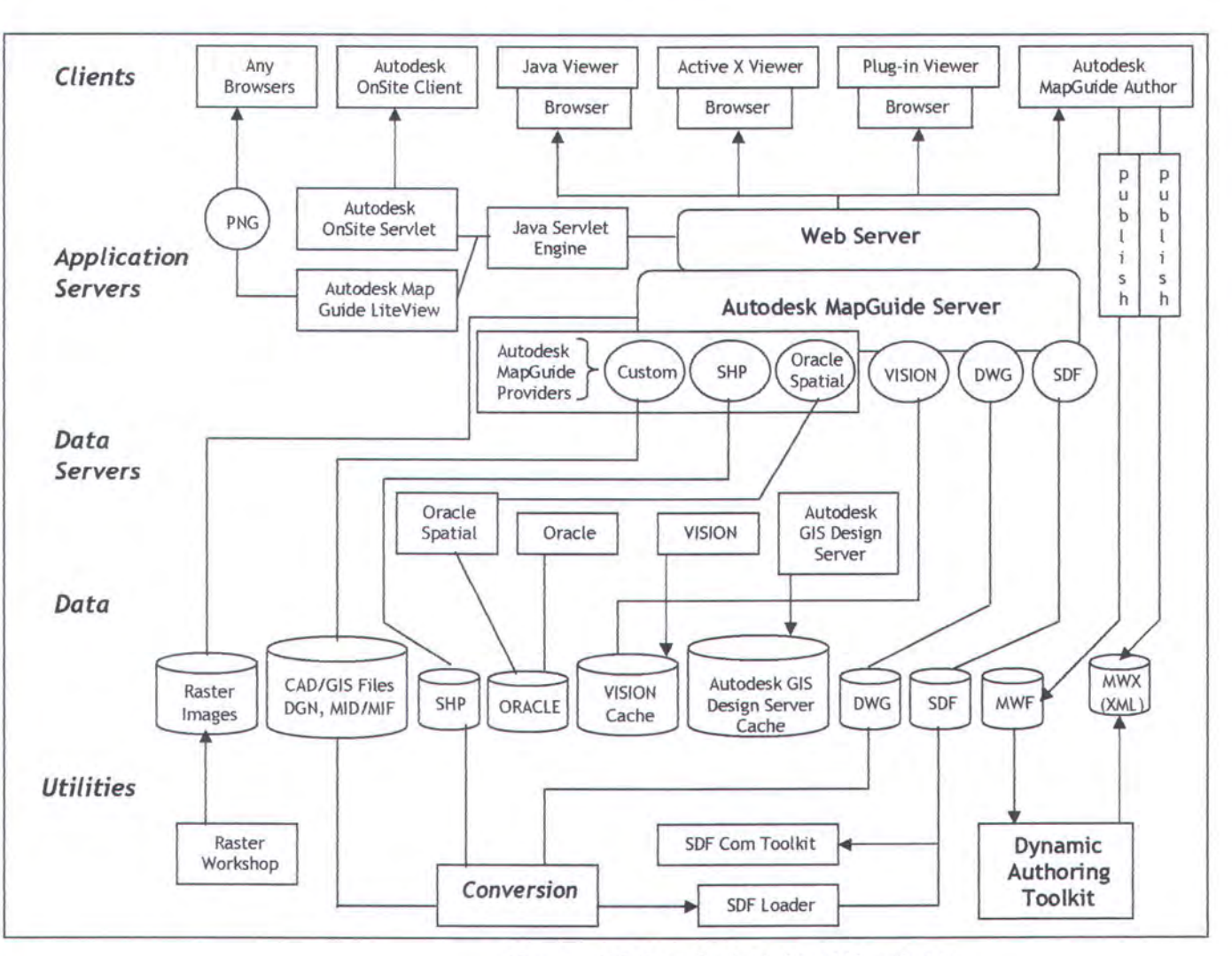

Gambar 2.4 Cara Kerja Aplikasi Map Guide

### 2.2.3 Cara Kerja Autodesk MapGuide

Salah satu *tool Autodesk Mapguide* digunakan untuk membuat peta interaktif dan mengkombinasikan *data resource* seperti data spasial (file data spasial dan *file raster image*) serta data atribut (dari server database) ke dalam sebuah *Map Window File (MWF*). MWF berisi spesifikasi / caracara lengkap bagaimana sebuah peta akan ditampilkan dan difungsikan.

14

Untuk menampilkan peta pada web (*publish*), hanya dengan mengcopy file MWF ke lokasi dimana web server bisa mengaksesnya. *Web page authors* bisa meng-*embeded* sebuah file kedalam *webpages* atau membuat sebuah *link* untuk menghubungkannya. Untuk menampilkan peta, pengguna harus menginstal *Autodesk MapGuide Viewer* terlebih dahulu. Pada saat pengguna membuka sebuah halaman web yang memuat file MWF atau apabila pengguna meng-klik informasi pada sebuah MWF file, web browser secara otomatis akan me-*load Autodesk MapGuide*® *Viewer* untuk menampilkan peta. Viewer menampilkan peta berdasarkan setting MWF file yang telah diatur sebelumnya pada Autodesk MapGuide Author. Seperti terlihat pada contoh berikut:

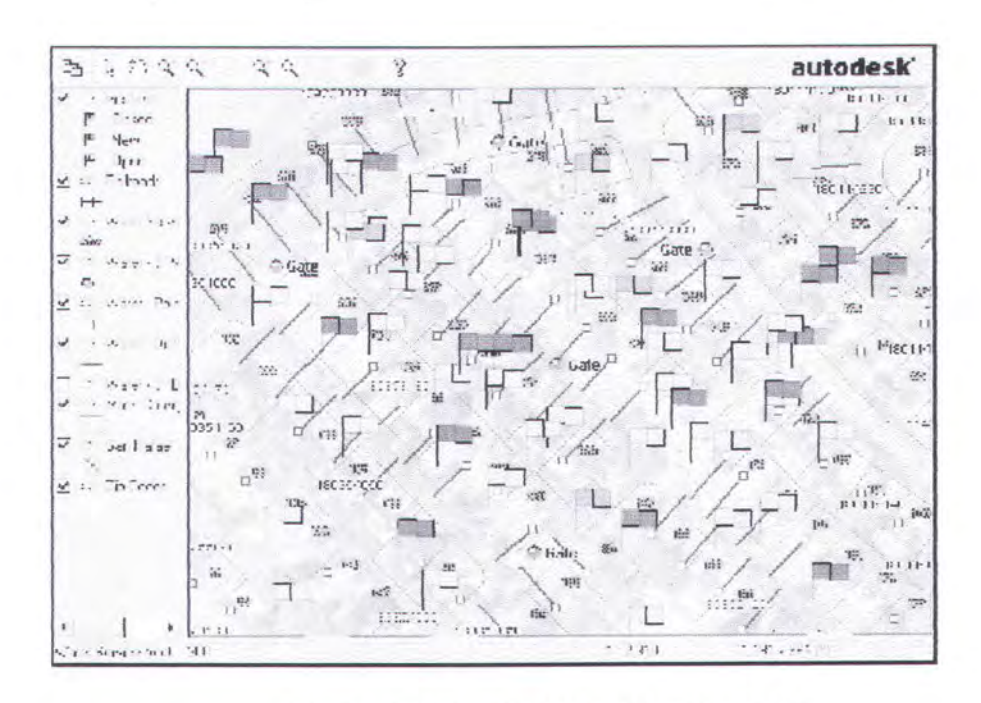

Gambar 2.5 Contoh Aplikasi Map Guide (1)

Saat menggunakan Autodesk MapGuide Author untuk membuat peta ataupun Autodesk MapGuide Viewer untuk menampilkan peta, requests

15
dibuat pada Autodesk MapGuide Server untuk memberikan data yang diinginkan dalam peta pada internet, intranet atau extranet dengan menggunakan service pada sebuah web server dan web browser.

#### 2.2.4 Produk-produk Map Authoring

Program dan *data resources* yang digunakan untuk membuat sebuah peta, antara lain:

#### 2.2.4.1 Autodesk MapGuide Author

Autodesk MapGuide Author digunakan untuk membuat peta dengan mengatur Map Window Files (MWFs). File-file MWF (satu atau lebih) bisa di-embeded atau dibuat link-nya kedalam sebuah halaman web. Saat pengguna membuka halaman web (meng-klik linknya pada web browser), Autodesk MapGuide Viewer akan menampilkan peta.

#### SDF Loader

SDF Loader adalah sebuah command-line utility yang mengkonversikan data spasial peta dari berbagai macam format data spasial peta kedalam sebuah Spatial Data Files (SDF), salah satu dari format asli yang bisa dibaca oleh Autodesk MapGuide Server. Secara spesifik, beberapa macam format yang bisa dikonversikan adalah file-file Autodesk Map® DWG dan DXF, file-file MapInfo MID/MIF, file-file ESRI Arc/Info Coverage, file-file Intergraph DGN, file-file ArcView Shapefile, dan file-file Atlas BNA, sebaik file-file ASCII comma-delimited CSV. SDF Loader bisa mengkonversikan koordinat dari koordinat sistem originalnya kedalam latitude/longitude, tapi ia tidak bisa menampilkan datum shifts /

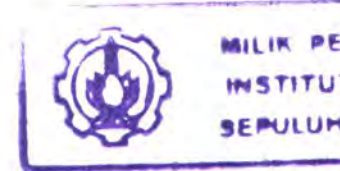

perubahan data koordinat bumi—semua data harus didasarkan pada koordinat datum yang sama. *SDF Loader* juga bisa meng-generalize data peta bila peta tersebut ditampilkan pada skala yang lebih kecil (*zoomed out*), yang akan meningkatkan hasil tampilannya serta mengurangi ruang simpanan yang dibutuhkan.

## SDF Component Toolkit

SDF Component Toolkit adalah sekumpulan object COM (Common Object Model) untuk menulis dan membaca Spatial Data Files (SDF), Spatial Index Files (SIF), dan Key Index Files (KIF), format data spasial asli / bawaan pada produk-produk Autodesk MapGuide.

Object SDF Component Toolkit bisa diakses dari berbagai lingkungan bahasa pemrograman seperti C++, Visual Basic, VBA, VBScript, Java, JScript, ASP, CGI, dan ColdFusion. Hal yang bisa dilakukan dengan menggunakan bahasa pemrograman ini adalah:

- Menulis aplikasi yang mengkonversikan data spasial kedalam SDFs.
- Menulis aplikasi yang memodifikasi dan meng-generate SDFs kedalam Autodesk Map, Autodesk World®, atau SDF Loader.
- Membuat aplikasi server-side yang bisa membaca dan memodifikasi SDFs yang ada. Aplikasi ini bisa berinteraktif dengan script client-side, dan mengijinkan update dinamis berdasarkan input
- Raster Workshop

Raster Workshop adalah sebuah utilitas yang digunakan untuk mengoptimasikan gambar raster / raster images, dengan menampilkan gambar raster saat diakses oleh Autodesk MapGuide. File yang bisa digenerate adalah file berekstensi TIFF dan file *tiled TIFF* (yang akan menyempurnakan tampilan) dari format image standart, membentuk sebuah file-file raster image catalog (RIC), serta memanipulasi image yang direferensikan oleh RIC. TIFF dan RIC file bisa digunakan pada Autodesk MapGuide.

#### 2.2.4.2 Map Viewing Products

Bagian ini akan menjelaskan bagaimana cara web browser bekerja sama dengan Autodesk MapGuide Viewer untuk menampilkan peta.

### Web Browser

Web browser adalah aplikasi pada *client* yang digunakan untuk membaca data *hypertext* pada form dari halaman HTML baik berupa teks, grafik, maupun isi bahasa pemrograman. Halaman web biasanya dibaca dari *internet*, *intranet* ataupun *extranet*. *Intranet* menggunakan teknologi Internet, tapi biasanya ia hanya digunakan secara internal oleh sebuah perusahaan atau organisasi; informasi dari intranet biasanya tidak tersedia bagi pengguna dari luar. *Extranet* memperluas jangkauan dari intranet sehingga sampai pada pengguna diluar area intranet yang telah diberi hak akses, misal customer yang mempunyai akses pada situs tersebut dengan menggunakan password. Pada umumnya untuk membaca dan menampilkan halaman web, sebuah web browser juga bisa menyediakan *transfer file* menggunakan *file transfer protocol (FTP)* serta menjalankan program bantuan seperti Autodesk MapGuide Viewer.

### Autodesk MapGuide Viewer

Autodesk MapGuide Viewer menampilkan peta pada web browser jika sebuah halaman web yang dibuka mengandung *file embedded MWF* atau pada saat sebuah *link* menuju MWF file di-klik.

Autodesk MapGuide Viewer tersedia dalam tiga versi, yaitu:

- sebuah Plug-In untuk digunakan dengan Netscape® Navigator
  pada sistem Windows
- sebuah ActiveX Control untuk penggunaan dengan Microsoft®
  Internet Explorer pada sistem Windows
- o sebuah Java<sup>™</sup> Edition untuk penggunaan dengan Netscape Navigator pada system Sun<sup>™</sup> Solaris dan dengan Microsoft Internet Explorer pada sistem Apple<sup>®</sup> Macintosh<sup>®</sup>.

#### 2.2.4.3 Map Serving Products

Bagian ini akan menjelaskan bagaimana komponen software memproses dan melayani data pada peta.

## Web Server

Web server adalah sebuah aplikasi yang dijalankan pada sebuah jaringan / host computer. Untuk merespon permintaan dari komputer lain, software web server akan memproses dan mengirim berbagai macam tipe file, misalnya halaman web dan Map Window Files (MWFs).

Saat pengguna meminta data peta, permintaan tersebut akan diterima oleh web server dan diproses.

### Autodesk MapGuide Server

Autodesk MapGuide Server melayani data peta sebagai jawaban dari permintaan Autodesk MapGuide Author dan Autodesk MapGuide Viewer saat pengguna sedang menampilkan sebuah peta pada program tersebut.

Saat permintaan dibuat, Autodesk MapGuide Server membaca permintaan untuk menentukan data mana yang harus disediakan, lalu mengirim data dari source data spasial, file raster image, data source Autodesk DWG ataupun data source OLE DB berdasarkan spesifikasi yang dibuat pada permintaan. Autodesk MapGuide Server juga mempunyai fasilitas untuk mengontrol akses dari data source dengan mengecek password, pengguna ID, dan setting tambahan lain yang telah dispesifikasikan sebelumnya. Autodesk MapGuide Server mempunyai tiga komponen utama, yaitu: *MapAgent, Server Service, dan Autodesk MapGuide Server Admin*.

#### MapAgent

Autodesk MapGuide® Server Agent (atau MapAgent) adalah sebuah interface antara Web server dan Autodesk MapGuide Server. Ia akan menerima permintaan untuk data peta dari Autodesk MapGuide Author atau Autodesk MapGuide Viewer melalui sebuah Web server. *MapAgent* memproses permintaan yang diterimanya dan mengirimkannya pada Autodesk MapGuide Server. Ada tiga file MapAgent yang berbeda yang bisa digunakan dengan Autodesk MapGuide Server, yaitu:

- Server Service

Autodesk MapGuide Server Service adalah service pada Windows NT/2000 yang bisa menerima dan memproses permintaan untuk data peta yang didistribusikan oleh MapAgent, ia akan memformat data seperti permintaan pada layer peta, lalu mengirim ulang data kedalam MapAgent melintasi web pada Autodesk MapGuide Author atau Autodesk MapGuide Viewer.

### Autodesk MapGuide Server Admin

Autodesk MapGuide Server Admin memberikan control operasi lengkap seperti setting security, generate log files, konfigurasi direktori data source dan akses database, juga menghidupkan dan mematikan server.

Autodesk MapGuide Data Providers

Autodesk MapGuide data providers memungkinkan Autodesk MapGuide untuk melayani data spasial dan data atribut secara langsung dari berbagai macam tradisional GIS, CAD ataupun relational spasial database. Saat menggunakan Autodesk MapGuide data provider, data tidak perlu dikonversikan kedalam format SDF, selain itu Autodesk MapGuide data providers bisa digunakan untuk *Autodesk*® *GIS Design Server*, *SHP*, *Oracle8i*<sup>™</sup> dan *Oracle9i*<sup>™</sup> *Spatial data*.

#### 2.2.5 Membangun Aplikasi menggunakan AutodeskMapGuide

Aplikasi Autodesk MapGuide bisa sesederhana halaman HTML yang menampilkan *embedded Map Window File* (MWF), atau bahkan serumit aplikasi *CGI*, yang menggunakan *C++*, dan memodifikasi *data files* pada server serta merefresh browser tiap kali pengguna menampilkan peta. Biasanya halaman web ini mempunyai *button* atau *control* lainnya yang akan berinteraksi dengan peta, seperti terlihat pada contoh gambar berikut ini:

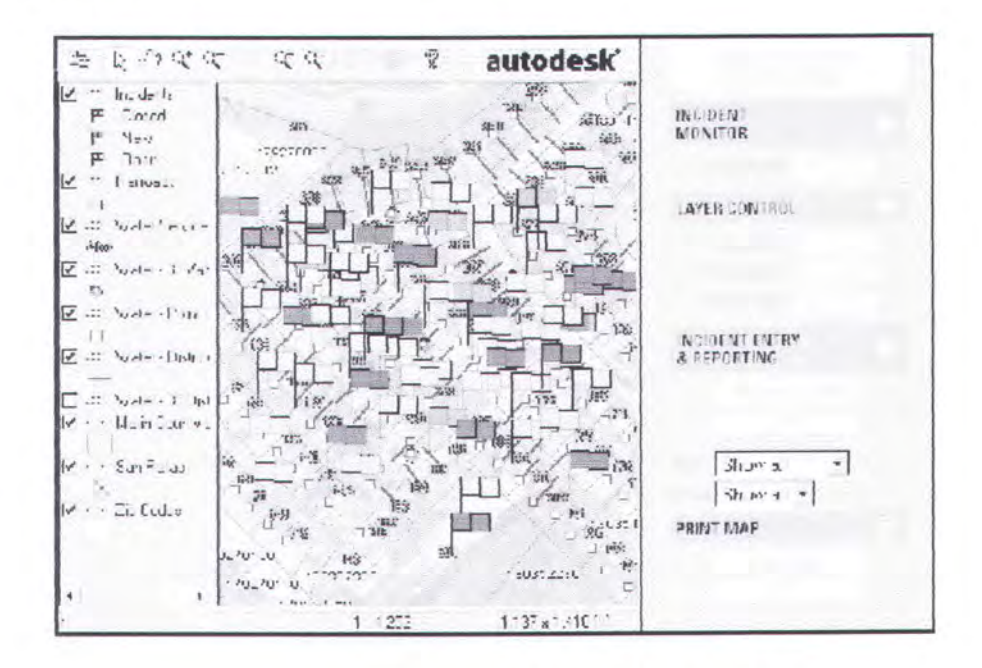

Gambar 2.6 Contoh Aplikasi Map Guide (2)

# Contoh dari aplikasi Autodesk MapGuide

Aplikasi Autodesk MapGuide bisa berupa *client-side* ataupun server-side. Aplikasi client-side dijalankan pada browser pengguna / pemakai, menggunakan kekuatan dari komputer pengguna itu sendiri. Biasanya ia berupa halaman HTML yang terhubung pada jaringan dengan Autodesk MapGuide Viewer dan memuat kode-kode untuk mengakses objek pada Autodesk MapGuide Viewer API. Aplikasi pada server-side dijalankan pada server, dan biasanya ia digunakan untuk meng-generate report peta, halaman HTML dinamis, dan meng-update map resources, misal database, GIS, atau file CAD. Pada kebanyakan kasus, aplikasi biasanya dikombinasikan pada keduanya, baik pada client-side maupun pada aplikasi server-side.

### Client-Side Application Components

Aplikasi client-side dijalankan pada browser pengguna. Aplikasi client-side biasanya dibuat dengan komponen-komponen berikut ini:

- Web browser dan halaman HTML yang terhubung dengan Autodesk MapGuide Viewer
- Sebuah MWF file yang dibaca oleh Autodesk MapGuide
  Viewer dan ditampilkan sebagai sebuah peta
- Web browser scripts yang mengakses APIs untuk browser serta Autodesk MapGuide Viewer

HTML Pages

Biasanya, aplikasi client-side adalah sebuah instance dari Autodesk MapGuide Viewer yang ditampilkan pada sebuah halaman HTML dengan menggunakan perintah: *<EMBED>*, *<OBJECT>*, atau *<APPLET>* tag.

- <EMBED> digunakan untuk Netscape Plug-In,

- *<OBJECT>* untuk kontrol *ActiveX*, dan

- <*APPLET*> untuk *Java Edition* 

Halaman HTML bisa mengandung elemen-elemen dari form pada umumnya (seperti button dan list box) serta kode yang mengakses Web browser API dan Autodesk MapGuideViewer API.

## Web Browser Scripts

Autodesk MapGuide mendukung beberapa bahasa pemrograman HTML seperti:

JavaScript → JavaScript adalah *full-featured scripting language* yang mensupport Netscape Plug-In pada platform
 Windows serta Java Edition pada platform Windows dan Sun
 Solaris.

Jscript → JScript adalah salah satu macam dari
 Microsoft's JavaScript language. Ia mendukung ActiveX Control
 dan Java Edition untuk Internet Explorer pada platform Windows.

VBScript → VBScript adalah sebuah Visual Basic-derived
 language yang mendukung ActiveX Control untuk Internet
 Explorer pada platform Windows.

### Server-Side Applications

Aplikasi Server-side dijalankan pada server (atau *host*) untuk membuat dan memproses data serta menjalankannya pada mesin client. Aplikasi *server-side application* bisa menjalankan *counter* yang menunjukkan berapa kali situs dikunjungi, atau bisa juga berupa database yang membangun dan melayani halaman HTML secara dinamis. *Lite View* digunakan untuk menampilkan peta raster tanpa browser sekalipun, ia juga merupakan salah satu contoh dari aplikasi server-side.

Pada Autodesk MapGuide, aplikasi server-side biasanya digunakan untuk meng-generate dan melayani report atau untuk mengijinkan pengguna meng-update data peta pada browser dengan menggunakan server tersebut.

#### o Reports

Report adalah sebuah halaman HTML yang di-generate oleh script dengan menggunakan tool lain seperti ColdFusion yang dimiliki oleh Macromedia Corporation, atau Microsoft Active Server Pages (ASP). Script report akan mengkombinasikan query pada database dengan tag HTM secara dinamis dan meng-generate halaman pada server. Halaman ini akan dikirimkan ke browser sebagai halaman HTML standart.

Pada aplikasi Autodesk MapGuide, biasanya report menyediakan informasi tentang feature peta ataupun tentang point yang dipilih oleh pengguna sesuai dengan setting MWF pada Map Author. Contoh dari report misalnya sebuah data demografis untuk spesial *layer* dari koordinat latitude/longitude pada point yang ditunjuk.

## 2.2.6 Bekerja dengan data pada Autodesk MapGuide

## Spatial Data

Koordinat yang merepresentasikan feature geografis pada peta disebut *data spatial*. Saat membuat layer pada peta, ada file yang mengandung data spasial dan dispesifikasikan untuk ditampilkan pada layer tersebut. Data spasial bisa berupa berbagai macam format. SDF adalah format asli dari Autodesk MapGuide. Tetapi, Autodesk MapGuide bisa membaca data spasial dari format lain asalkan ada data provider yang telah terinstal untuk spesifik format tersebut (misal Oracle® Spatial). Apabila ingin membuat layer point atau layer text, data source OLEDB bisa digunakan dengan mengakses tabel yang mengandung koordinat atau text tersebut.

#### Map Features

Map features adalah tampilan geografis yang muncul pada peta. Pada Autodesk MapGuide, map features berupa point (misalnya ibukota), Polyline (seperti sungai dan jalan), dan polygon (misal danau, lahan). Tiap map feature mempunyai nama, optional URL link, dan data geometris yang dispesifikasikan oleh satu atau lebih pasangan koordinat (latitude dan longitude).

File-file yang mengandung data spasial biasanya juga mengandung kumpulan *map feature*, seperti *polypolylines* dan *polypolygons*. *Polypolylines* adalah banyak polyline yang tergabung menjadi satu untuk merepresentasikan kumpulan *line feature*, misal: jaringan jalan, system sungai dsb. *Polypolygons* merepresentasikan kumpulan feature, misal: pulau di tengah danau dsb.

Beberapa macam tipe dari *map feature* yang dimiliki oleh Spatial Data Files antara lain:

#### o Points

Point adalah lokasi tunggal dalam peta, seperti: tiang telepon, ibukota dsb. Setiap point berkorespondensi dengan tiap pasangan koordinat tunggal yang mengalokasikan symbol point atau text pada peta. Untuk menggunakan point dari Spatial Data File pada peta, bisa digunakan '*create a point layer*'.

### Lines/Polylines/Polypolylines

Sebuah garis merepresentasikan feature linear / garis, seperti jalan, sungai, aliran pipa dsb. Sebuah polyline adalah garis sederhana dengan beberapa bagian, misal jalan berkabut. Polypolyline adalah feature tunggal yang terdiri dari dua atau lebih polyline, hal ini dilakukan sebagai salah satu cara untuk memudahkan pengelompokan banyak polyline yang berhubungan kedalam satu feature peta sehingga ia bisa di-link dari database sebagai entitas tunggal.

# Polygons/Polypolygons

Sebuah polygon merepresentasikan satu area penuh pada peta, misalnya sebuah negara atau propinsi. Sedangkan polypolygon adalah sebuah feature pada peta yang terdiri dari dua atau lebih polygon, misal gambar rumah dengan garasi yang terpisah, meskipun rumah dan garasi terpisah tapi ia merupakan satu bagian tunggal dari feature peta. Hal ini bisa dilakukan dengan menjadikan keduanya kedalam satu polypolygon. Masing-masing sudut dari polygon atau polypolygon berupa pasangan koordinat. Autodek memperlakukan polygon dan polypolygon dengan cara yang sama, untuk menggunakannya dari Spatial Data File pada peta, bisa digunakan layer polygon.

o Text

Text biasanya lebih dikenal sebagai anotasi / keterangan pada aplikasi lainnya, feature text adalah sekumpulan text yang ditempatkan pada koordinat khusus dalam peta. Misal point, masing-masing feature text mempunyai sebuah pasangan koordinat yang akan menggambarkan posisi text tersebut.

Membuat Spatial Data File

Pada umumnya, Aplikasi SIG digunakan untuk menentukan data spatial, lalu data tersebut dikirim kedalam Autodesk MapGuide SDF. Saat membuat SDF, hanya bisa digunakan satu tipe data pada masing-masing SDF. Misal: sebuah SDF hanya bisa memuat satu poing, garis / polyline, polygons ataupun anotasi (text) dari data Autodesk Map®. Hal ini akan mengoptimalkan tampilan pada Autodesk MapGuide.

**Catatan:** Saat menamai SDF, pastikan bahwa nama file tidak mengandung karakter dibawah ini: tanda petik dua ("), bintang (\*), titik dua (:), slash (/), backslash(\), kurang dari (<), lebih dari (>), tanda tanya (?), tanda pagar (#), maupun tanda vertikal (|).

## 2.2.7 Provider untuk Oracle

*Provider* untuk Oracle Spatial merupakan bagian dari OLE DB providers pada Autodesk MapGuide Server. Dengan lebih mengenali Provider Oracle Spatial, Autodesk MapGuide® Server bisa melayani data spasial dan data atribut secara langsung dari Oracle8*i* Spatial dan Oracle9*i* Spatial data sources.

Autodesk MapGuide Server berlaku sebagai konsumen, dan ia bisa mengakses data dari SDF, Oracle8*i* Spatial, dan komponen OLE DB data provider yang biasanya lebih dikenal dengan nama Spatial Data Providers (SDP), seperti yang ditunjukkan oleh diagram komponen OLE DB berikut:

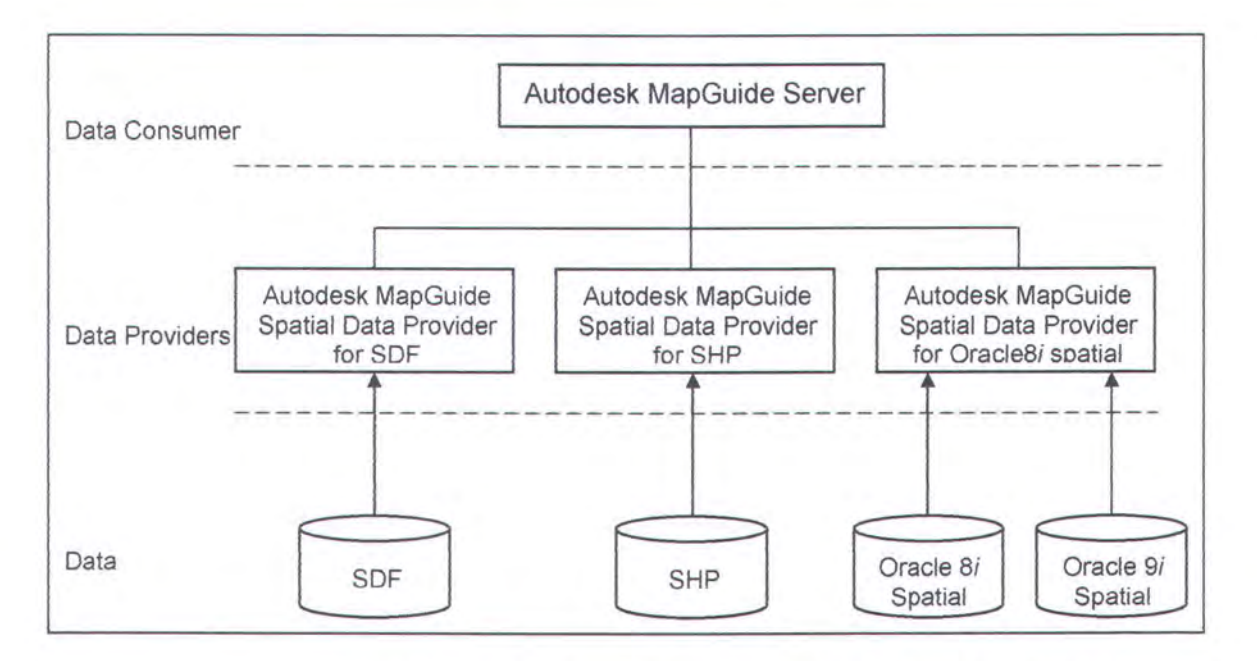

Gambar 2.7 Diagram Komponen OLE DB pada Map Guide

## System Requirements

Diagram berikut ini menunjukkan konfigurasi sistem pada umumnya:

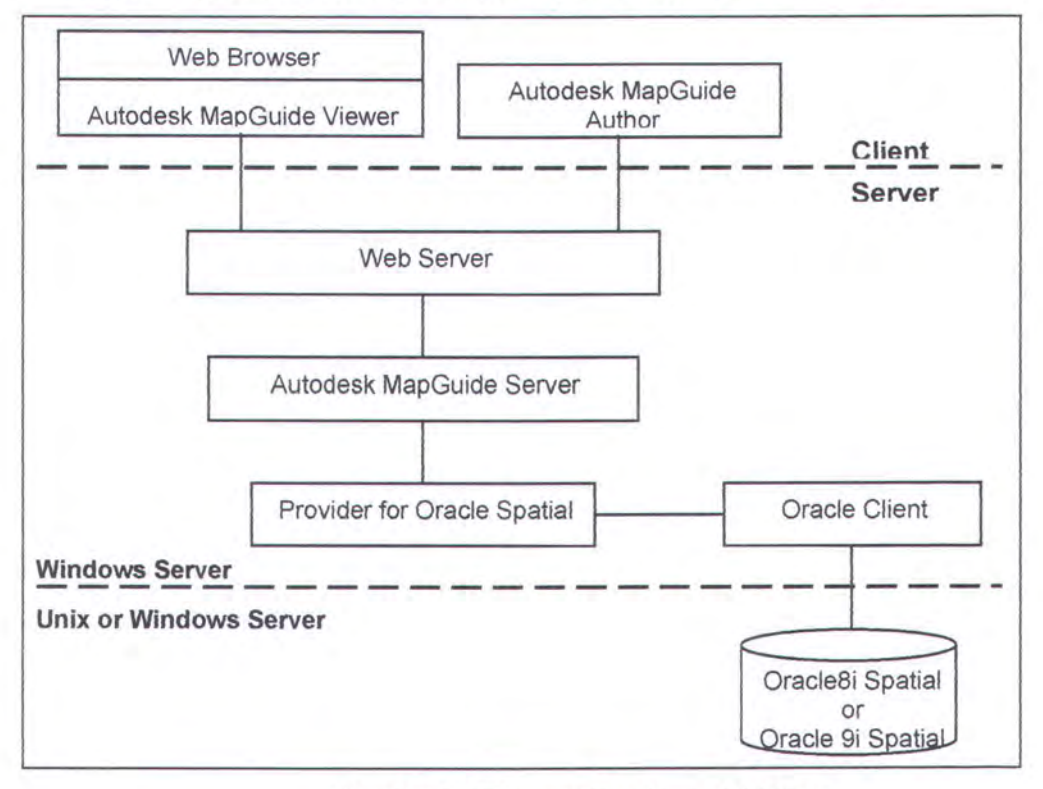

Gambar 2.8 Diagram Konfigurasi Sistem

 Provider untuk Oracle Spatial yang melayani Oracle Spatial Data pada Web server untuk authors dan viewers.

#### Platforms pendukung

Install Autodesk MapGuide Server dan Provider for Oracle Spatial pada

- Windows® 2000 Server SP1 or SP2 (SP2 recommended) atau

- Windows NT 4.0 SP4-SP6a (SP6a recommended).

#### Kebutuhan Software

Software yang harus diinstal sebelum menginstal Provider for Oracle Spatial:

- MDAC/OLE DB 2.5 SP1 keatas (khusus Windows NT)
- Autodesk MapGuide Server Release 6 keatas
- Web Server Microsoft® Internet Information Server (IIS) 4.0 keatas, atau Netscape® Enterprise Server 3.6 keatas, atau iPlanet Web Server Enterprise Edition 4.1
- Oracle8i Spatial Release 8.1.7 or Oracle9i Spatial Server
- Oracle8i Release 8.1.7 or later client

## Kebutuhan Hardware

- Pentium III, 128 MB of RAM (minimum)
- 25 MB free hard disk space (minimum) plus space for data

IK PERPUSTAR EKNOLOGI SEPULUM - NO DEMBER

# 2.3 PEMERINTAH KOTA SURABAYA

Selanjutnya akan dijelaskan tentang struktur organisasi dari Pemerintah Kota Surabaya itu sendiri, terutama dari Dinas Pengelolaan Tanah dan Rumah

2.3.1 Struktur Organisasi Terkait

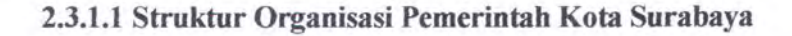

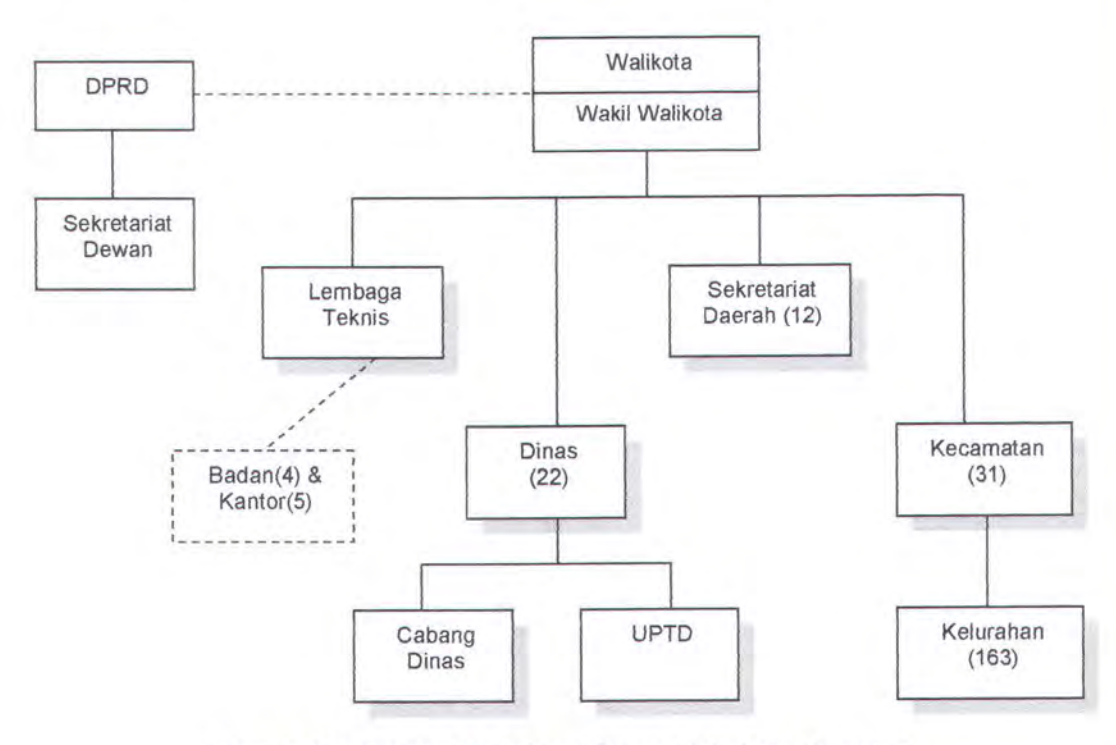

Gambar 2.9 Struktur Organisasi Pemerintah Kota Surabaya

# Keterangan:

— Garis Koordinasi

= Garis Kuasa

# 2.3.1.2 Susunan Organisasi Dinas Pengelolaan Tanah dan Rumah

- a. Dinas Pengelolaan Tanah dan Rumah
- b. Bagian Tata Usaha
  - Sub Bagian Umum dan Kepegawaian
  - Sub Bagian Keuangan
- c. Sub Dinas Pendapatan dan Pengadaan
  - Seksi Pendataan Tanah dan Rumah
  - Seksi Pemetaan dan Pengukuran
  - Seksi Pengadaan Tanah
- d. Sub Dinas Pengelolaan Tanah dan Rumah
  - Seksi Gambar
  - Seksi Perizinan Tanah
  - Seksi Kepenghunian
  - Seksi Pengelolaan Rumah Sewa
- e. Sub Dinas Pengendalian
  - Seksi Penyuluhan dan evaluasi
  - Seksi Pengawasan dan Penertiban
  - Seksi Penyelesaian Sengketa dan Pengosongan
- f. Sub Dinas Pendapatan
  - Seksi Retribusi
  - Seksi Pembukuan
- g. Cabang Dinas
- h. Unit Pelaksana Teknik Dinas dan Kelompok Jabatan Fungsional

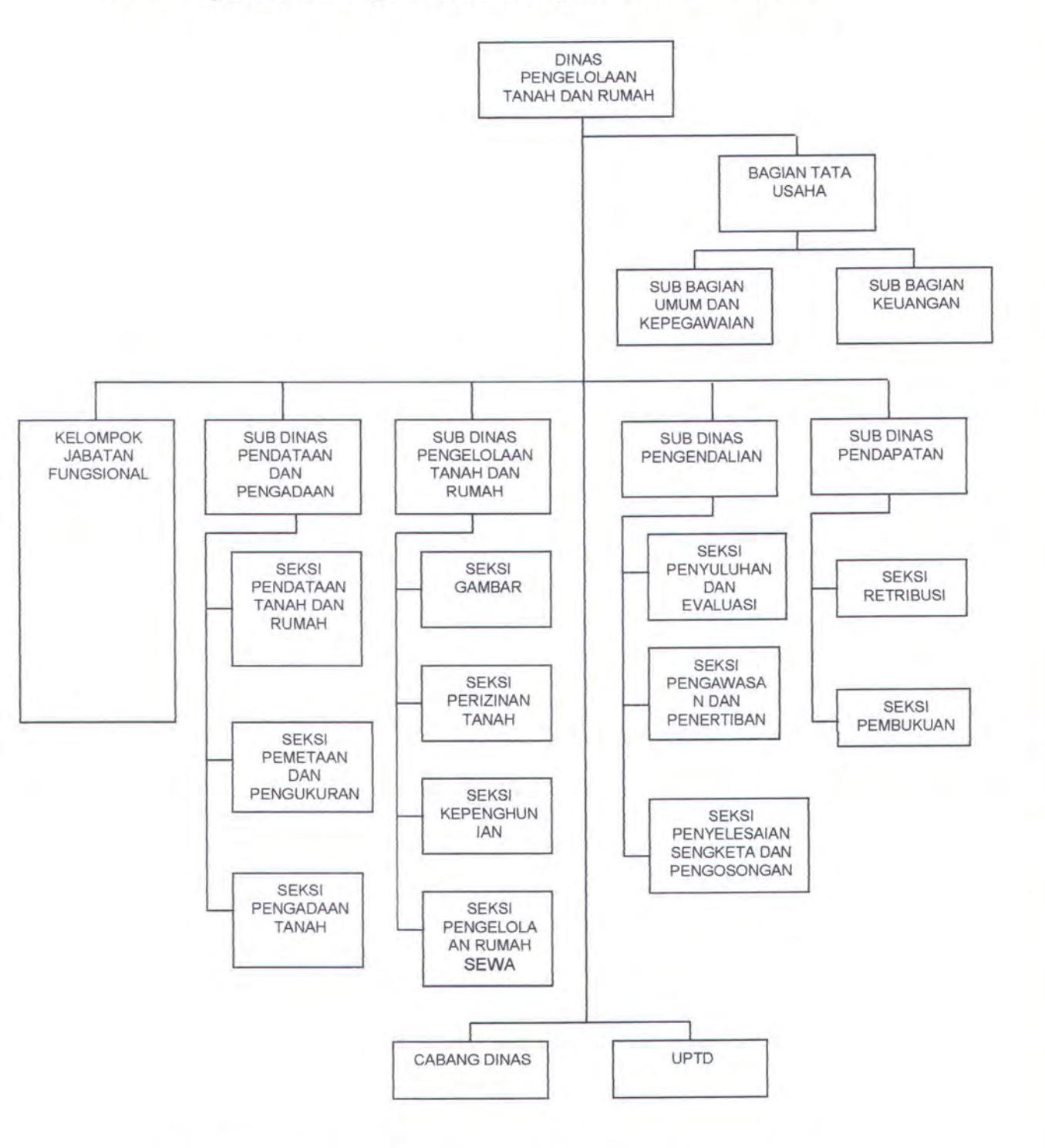

# 2.3.1.3 Bagan Susunan Organisasi Dinas Pengelolaan Tanah dan Rumah

Gambar 2.10 Struktur Organisasi Dinas Pengelolaan Tanah dan Rumah

#### Keterangan:

### — Garis Koordinasi

# 2.3.1.4 Tugas Pokok dan Fungsi pada Dinas Pengelolaan Tanah dan Rumah

Tugas pokok dan fungsi pada Dinas Pengelolaan Tanah dan Rumah didasarkan pada Keputusan Walikota Surabaya Nomor 64 Tahn 2001 tentang Perincian Tugas dan Fungsi Dinas Pengelolaan Tanah dan Rumah, yang menetapkan sebuah Ketentuan Umum, berisi:

Dalam Keputusan ini yang dimaksud dengan:

- 1. Daerah adalah Kota Surabaya;
- Pemerintah Kota Surabaya, yang selanjutnya dapat disingkat Pemerintah Daerah adalah Kepala Daerah beserta perangkat daerah;
- 3. Kepala Daerah adalah Walikota Surabaya;
- 4. Sekretaris Daerah adalah Sekretaris Daerah Kota Surabaya;
- 5. Dinas adalah Dinas Pengelolaan Tanah dan Rumah Kota Surabaya;
- Kepala Dinas adalah Kepala Dinas Pengelolaan Tanah dan Rumah Kota Surabaya;
- 7. Tanah adalah Tanah milik/dikuasai Pemerintah Daerah
- Rumah / bangunan adalah rumah / bangunan yang dimiliki / dikuasai / dalam pengawasan Pemerintah Daerah;
- Penghunian adalah Penggunaan atau pemakaian suatu rumah oleh seseorang atau badan;
- 10. Izin Pemakaian Tanah adalah Izin yang diberikan oleh Kepala Daerah atau pejabat yang ditunjuk untuk memakai tanah dan bukan merupakan

pemberian hak pakai atau hak atas tanah lainnya sebagaimana diatur dalam Undang-undang Nomor 5 tahun 1960;

- Hak Pengelolaan adalah Hak menguasai dari Negara yang kewenangan pelaksanaannya sebagian dilimpahkan kepada pemegangnya;
- Hak Guna Bangunan adalah Hak untuk mendirikan dan mempunyai bangunan di atas tanah yang bukan miliknya sendiri;
- 13. Hak Guna Bangunan diatas Hak Pengelolaan adalah Hak Guna Bangunan yang diberikan kepada WNI atau Badan Hukum Indonesia di atas Hak Pengelolaan Pemerintah Daerah.

# 2.3.1.5 Rincian Tugas dan Fungsi

Kepala Dinas

Kepala Dinas mempunyai tugas:

- Melaksanakan kewenangan Daerah di bidang pengelolaan tanah dan rumah/bangunan milik atau yang dikuasai Pemerintah Daerah dan tugas pembantuan yang diberikan oleh Pemerintah;
- Memimpin dan mengkoordinasikan seluruh kegiatan aparat pelaksana dan staf Dinas.

Untuk menyelenggarakan tugas sebagaimana dimaksud dalam Keputusan ini, Kepala Dinas mempunyai fungsi:

 Perencanaan yang meliputi segala usaha dan kegiatan untuk merencanakan, mempersiapkan, mengolah, menelaah dan menyusun rumusan kebijakan teknis serta program kerja;

- b. Pelaksanaan yang meliputi segala usaha dan kegiatan di bidang pengadaan, pengelolaan, pelepasan, pengaturan penggunaan, perizinan, pernsertifikatan tanah serta pengelolaan, pengaturan penggunaan, perizinan rumah/bangunan dan pemungutan retribusi dan pungutan lain-lain serta inventarisasi.
- c. Pengawasan yang meliputi segala usaha dan kegiatan untuk melaksanakan pengamanan teknis atas pelaksanaan tugas sesuai kebijakan yang ditetapkan Kepala Daerah serta peraturan perundangundangan yang berlaku.
- Pelaksanaan koordinasi yang meliputi segala usaha dan kegiatan untuk pelaksanaan sesuai dengan kebijakan yang ditetapkan oleh Kepala Daerah.
- Pelaksanaan ketatausahaan yang meliputi segala usaha dan kegiatan di bidang tata usaha, kepegawaian, keuangan dan rumah tangga Dinas.
- f. Pelaksanaan tugas-tugas lain yang diberikan oleh Kepala Daerah.

Bagian Tata Usaha

Bagian Tata Usaha mempunyai tugas melaksanakan urusan penyusunan program, keuangan, umum, kepegawaian, perlengkapan, dokumentasi, humas dan rumah tangga Dinas.

Untuk menyelenggarakan tugas sebagaimana dimaksud diatas Bagian Tata Usaha mempunyai fungsi :

- a. Pelaksanaan koordinasi penyusunan program kerja dan laporan dinas.
- b. Pengelolaan surat menyurat/naskah dinas keluar dan masuk.

- c. Pengelolaan kearsipan, dokumentasi dan hubungan masyarakat.
- d. Pengelolaan administrasi kepegawaian.
- e. Pengelolaan anggaran/keuangan
- f. Pengelolaan perlengkapan
- g. Pelaksanaan pekerjaan rumah tangga dan keprotokolan
- h. Pelaksanaan pembinaan organisasi dan tatalaksana
- i. Pelaksanaan tugas-tugas lain yang diberikan oleh Kepala Dinas.
- (1) Sub Bagian Umum dan Kepegawaian mempunyai tugas :
  - Mengkoordinasikan penyusunan program kerja dan laporan dinas.
  - Melaksanakan tata naskah dinas, kearsipan, dokumentasi dan hubungan masyarakat.
  - c. Melaksanakan urusan rumah tangga dan protokol.
  - Menganalisis kebutuhan pengadaan serta mengadministrasikan barang-barang keperluan kantor serta perlengkapan lain.
  - e. Melaksanakan pembinaan organisasi dan tatalaksana.
  - f. Menyelenggarakan tata usaha kepegawaian dinas.
  - g. Melaksanakan tugas-tugas lain yang diberikan oleh Kepala
    Bagian Tata Usaha.
- (2) Sub Bagian Keuangan mempunyai tugas :
  - a. Menghimpun dan menelola bahan untuk penyusunan anggaran.
  - Mengkoordinasikan, menyiapkan dan menyusun usulan anggaran dinas.

- c. Mengelola tata usaha keuangan Dinas.
- Melaksanakan evaluasi dan penyusunan laporan di bidang keuangan.
- Melaksanakan tugas-tugas lain yang diberikan oleh Kepala
  Bagian Tata Usaha.

# Sub Dinas Pendataan dan Pengadaan

Sub Dinas Pendataan dan Pengadaan mempunyai tugas menghimpun dan mengolah data tanah dan rumah/bangunan.

Untuk menyelenggarakan tugas sebagaimana dimaksud diatas, Sub Dinas Pendataan dan Pengadaan mempunyai fungsi :

- a. Pelaksanaan pendataan, penelitian dan inventarisasi
- b. Pelaksanaan pengukuran dan pemetaan
- c. Pelaksanaan pengadaan dan pematangan tanah
- d. Pelaksanaan tugas-tugas lain yang diberikan oleh Kepala Dinas.
- (1) Seksi Pendataan Tanah dan Rumah mempunyai tugas :
  - Mengumpulkan, meneliti, mengolah dan menyajikan data yang diperlukan untuk pelaksanaan pengelolaan tanah dan rumah/bangunan.
  - Menginventarisasi dan mengadministrasi seluruh tanah dan rumah/bangunan
  - Melaksanaan tugas-tugas lain yang diberikan oleh Kepala Sub Dinas Pendataan dan Pengadaan.
- (2) Seksi Pemetaan dan Pengukuran mempunyai tugas :

- a. Pelaksanaan pengukuran di tempat dan pembuatan peta situasi.
- b. Pelaksanaan pengelolaan tanah dan rumah/bangunan.
- c. Pelaksanaan pemrosesan pemberian izin pemakain tanah.
- d. Pelaksanaan pengaturan penggunaan/persewaan rumah/bangunan
- e. Pelaksanaan tugas-tugas lain yang diberikan oleh Kepala dinas.
- (1) Seksi Gambar mempunyai tugas :
  - a. Memasukkan data perizinan ke dalam peta induk.
  - b. Melaksanakan pengukuran setempat dan menyiapkan gambar situasi tanah.
  - c. Membuat gambar-gambar tanah yang berkaitan dengan izin pemakaian tanah dan mengadministrasikannya.
  - Melaksanakan tugas-tugas lain yang diberikan oleh Kepala Sub Dinas Pengelolaan Tanah dan Rumah.
- (2) Seksi Perizinan Tanah mempunyai tugas :
  - a. Menyelenggarakan administrasi tanah.
  - b. Melaksanakan pemrosesan izin pemakaian tanah.
  - Melaksanakan pemrosesan pemberian hak guna bangunan di atas tanah hak pengelolaan.
  - d. Menyiapkan bahan penyusun petunjuk teknis dan menetapkan syarat-syarat perizinan.
  - e. Melaksanakan tugas-tugas lain yang diberikan oleh Kepala Sub Dinas Pengelolaan Tanah dan Rumah.
- (3) Seksi Kepenghunian mempunyai tugas :

- Melaksanakan pendaftaran terhadap rumah yang dikuasai/dibawah pengawasan Pemerintah Daerah.
- b. Melaksanakan pengaturan penghunian
- c. Menyiapkan bahan penetapan harga sewa
- d. Menyiapkan bahan penetapan syarat-syarat penghunian
- e. Melaksanakan tugas-tugas lain yang diberikan oleh Kepala Sub Dinas Pengelolaan Tanah dan Rumah.
- (4) Seksi Pengelolaan Rumah Sewa mempunyai tugas :
  - Melaksanakan pendaftaran dan pemantauan rumah/bangunan milik
    Pemerintah Daerah.
  - Menyiapkan bahan petunjuk teknis di bidang pengelolaan rumah sewa
  - c. Menyiapkan bahan dan memproses penetapan harga sewa rumah/bangunan
  - d. Memproses persewaan rumah/bangunan milik Pemerintah Daerah.
  - e. Melaksanakan tugas-tugas lain yang diberikan oleh Kepala Sub Dinas Pengelolaan Tanah dan Rumah.

# Sub Dinas Pengendalian

Sub Dinas Pengendalian mempunyai tugas evaluasi, pengawasan dan pengendalian, penyuluhan dan penertiban atas pengelolaan tanah dan rumah/bangunan serta memproses penyelesaian sengketa dan pengosongan.

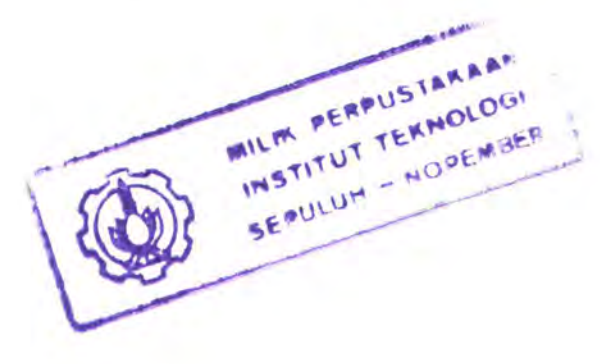

Untuk menyelenggarakan tugas sebagaimana dimaksud diatas, Sub Dinas Pengendalian mempunyai fungsi :

- Pengawasan dan pengendalian terhadap pelaksanaan tugas-tugas pengelolaan tanah dan rumah/bangunan.
- b. Pelaksanaan penyuluhan
- c. Pelaksanaan penertiban
- d. Pengevaluasian dan pelaporan atas pelaksanaan pengelolaan tanah dan rumah.
- e. Pemrosesan penyelesaian sengketa dan pengosongan
- f. Pelaksanaan tugas-tugas lain yang diberikan oleh Kepala Dinas.
- (1) Seksi Penyuluhan dan Evaluasi mempunyai tugas :
  - a. Menyiapkan dan mengadakan bahan-bahan penyuluhan.
  - b. Melaksanakan penyuluhan berkaitan dengan tanah dan rumah/bangunan
  - c. Mengevaluasi program kerja dinas dan membuat laporannya
  - Melaksanakan tugas-tugas lain yang diberikan oleh Kepala Sub Dinas Pengendalian.
- (2) Seksi Pengawasan dan Penertiban mempunyai tugas :
  - a. Melaksanakan pengawasan dan penertiban berkaitan dengan pengelolaan tanah dan rumah/bangunan
  - b. Membuat laporan atas pelaksanaan tugas pengawasan dan penertiban serta usulan pemecahannya.

- c. Melaksanakan koordinasi dengan instansi terkait dalam pelaksanaan pengawasan dan penertiban
- Melaksanakan tugas-tugas lain yang diberikan oleh Sub Dinas
  Pengendalian.
- (3) Seksi Penyelesaian Sengketa dan Pengosongan mempunyai tugas :
  - a. Memproses penyelesaian sengketa tanah dan rumah/bangunan
  - Memproses pelaksanaan pengosongan terhadap tanah dan rumah/bangunan
  - Melaksanakan tugas-tugas lain yang diberikan oleh Kepala Sub Dinas Pengendalian.

### Sub Dinas Pendapatan

Sub Dinas Pendapatan mempunyai tugas melakukan perhitungan, penetapan, membuat buku kas, membuat laporan hasil penerimaan retribusi dan pendapatan lain-lain.

Untuk menyelenggarakan tugas sebagaimana dimaksud diatas, Sub Dinas Pendapatan mempunyai fungsi :

- a. Pelaksanaan perhitungan dan penetapan retribusi.
- b. Pembuatan buku kas dan pelaporan hasil penerimaan retribusi dan pendapatan lain-lain
- c. Pelaksanaan tugas-tugas lain yang diberikan oleh Kepala Dinas.
- (1) Seksi Retribusi mempunyai tugas :

- Melaksanakan perhitungan retribusi tanah dan rumah/bangunan serta menyiapkan nota perhitungan.
- b. Membuat laporan hasil penerimaan retribusi dan pendapatan lain-lain.
- Melaksanakan tugas-tugas lain yang diberikan oleh Kepala Sub Dinas Pendapatan.
- (2) Seksi pembukuan mempunyai tugas :
- Melaksanakan pencatatan jumlah penerimaan retribusi dan pendapatan lain-lain
- Membuat buku kas dan buku-buku keuangan lainnya termasuk pembukuan tunggakan retribusi
- Melaksanakan tugas-tugas lain yang diberikan oleh Kepala Sub Dinas Pendapatan.

### 2.3.2 Pedoman Ijin Penyelesaian Tanah

# 2.3.2.1 Pengertian Ijin Pemakaian Tanah

- Ijin Pemakaian Tanah adalah ijin yang diterbitkan olehWalikota Surabaya / Pejabat yang diberi kewenangan untuk mengelola asset tanah / Ijin Pemakaian Tanah (Surat Ijo)
- Yang berwenang menerbitkan Ijin Pemakaian Tanah adalah pejabat yang berkompeten secara yuridis, dalam hal ini, adalah Walikota Surabaya cq. Kepala Dinas Pengelolaan Tanah dan Rumah Kota Surabaya

 Sedangkan yang berhak mendapatkan Ijin Pemakaian Tanah adalah seluruh warga masyarakat yang memenuhi persyaratan

Dasar Hukum yang mengharuskan bahwa setiap orang atau badan hukum yang memanfaatkan tanah asset Pemerintah Kota Surabaya harus terlebih dahulu mendapatkan Ijin Pemakaian Tanah

- Perda No.1 Tahun 1997 tentang "Ijin Pemakaian Tanah";
- SK. Walikota No. 1 Tahun 1998 tentang "Tata Cara Penyelesaian Ijin Pemakaian Tanah"
- Perda No. 16 Tahun 1999 tentang "Retribusi Pemakaian Kekayaan Daerah"
- SK. Walikota No. 21 Tahun 2002 tentang "Pemutihan Ijin Pemakaian Tanah di Kota Surabaya"
- SK. Walikota No. 55 Tahun 2001 tentang "Rincian Tugas dan fungsi Kecamatan dan Kelurahan"

Surat Ijin Pemakaian Tanah tersebut dapat dikenai sanksi Pencabutan atau Pembatalan apabila:

- Tanah yang bersangkutan dibutuhkan untuk kepentingan umum
- Pemegang Ijin Pemakaian Tanah melakukan pelanggaran atau tidak memenuhi ketentuan yang ditetapkan dalam Surat Ijin Pemakaian Tanah
- Tanah dibiarkan kosong dan atau ditelantarkan hingga 3 (tiga) tahun sejak dikeluarkannya Ijin Pemakaian Tanah

 Ternyata dikemudian hari diketahui bahwa persyaratan yang diajukan untuk mendapatkan ijin pemakaian tanah tidak dapat dipertanggungjawabkan

# Manfaat dari Ijin Pemakaian Tanah:

- Memiliki kepastian hukum
- Rasa aman
- Bangunan dapat diagunkan

Macam-macam dari Ijin Pemakaian Tanah:

- Ijin Pemakaian Tanah jangka pendek (2 tahun)
- Ijin Pemakaian Tanah jangka menengah (5 tahun)
- Ijin Pemakaian Tanah jangka panjang (20 tahun)
- Sertifikat HGB (Hak Guna Bangunan) di atas HPL (Hak Pengelolaan / 20 tahun)

### 2.3.3 Pedoman Penyelesaian Ijin Perumahan (SIP)

### 2.3.3.1 Pengertian Surat Ijin Perumahan (SIP)

- Surat Ijin Perumahan adalah surat ijin yang diterbitkan olehWalikota Surabaya / Pejabat yang diberi kewenangan kepada pemohon untuk menempati rumah dalam penguasaan / pengawasan Kepala Daerah
- Perumahan yang dimaksud dalam hal ini adalah rumah yang dibangun diatas hak *eigendom* atau berupa rumah belanda

- Yang berwenang mengeluarkan Surat Ijin Perumahan (SIP) adalah pejabat yang berkompeten secara yuridis, dalam hal ini, adalah Walikota Surabaya cq. Kepala Dinas Pengelolaan Tanah dan Rumah Kota Surabaya
- Sedangkan yang berhak mendapatkannya adalah para penghuni rumahrumah ber-SIP yang memenuhi persyaratan yang ditentukan

Dasar Hukum yang mengharuskan bahwa setiap orang atau badan hukum harus memperoleh SIP

- Perda No.1 Tahun 1964 tentang "Pokok-pokok Undang-undang Perumahan"
- Peraturan Pemerintah (PP) No. 55 Tahun 1981 tentang "Hubungan Sewa Menyewa Perumahan"
- Perda No. 8 Tahun 1990 tentang Pelayanan Bidang Perumahan
- Pengumuman Walikota Kepala Daerah Tingkat I Surabaya 648.1/1703/402.1.04/1997 tentang: Penertiban Perumahan BerSIP di Wilayah Kotamadya daerah Tingkat II Surabaya

Sanksi terhadap penghuni rumah berSIP yang tidak memiliki SIP adalah

 Berdasarkan PP No. 55 Tahun 1981 berupa denda Rp. 3.000.000,-(Tiga Juta Rupiah) atau kurungan selama 6 bulan, sedangkan menurut Perda No. 8 Tahun 1990 dikenakan denda sebesar Rp. 50.000,- (lima puluh ribu rupiah) atau kurungan selama 3 bulan

Manfaat dari Surat Ijin Perumahan:

- Untuk memberikan perlindungan hukum kepada penyewa / penghuni rumah tersebut dengan mempergunakan SIP secara sah terhadap kemungkinan tindakan sewenang-wenang
- Untuk memberikan perlindungan hukum terhadap masyarakat ekonomi lemah
- Rasa aman
- Bangunan dapat diagunkan

Jangka waktu masa berlakunya SIP adalah setiap 3 (tiga) tahun sekali harus diperpanjang

### 2.3.4 Pedoman Penyelesaian Ijin Rumah NVV

### 2.3.4.1 Sejarah Rumah NVV

- NVV atau NV. Volkshuisvesving didirikan pada tahun 1927 dengan Akte Notaris di Surabaya / jaman Pemerintahan Hindia Belanda dengan modal 75% Pemerintah Pusat (Gubernur Jenderal) dan 25% Pemerintah Daerah / Gemente Surabaya.
- Pada tanggal 31 Desember 1960, NVV dinyatakan rugi dan dilikuidasi kemudian pengelolaannya lebih lanjut dilaksanakan sepenuhnya oleh Pemerintah Kotamadya Dati II Surabaya.
- Rumah Ex. NVV berjumlah sekitar 899 unit, sedang bentuk kamar / los sekitar 354 unit.

# 2.3.4.2 Pengertian Rumah NVV

- Rumah NVV adalah rumah yang dikuasai oleh Pemerintah Daerah dan dipergunakan oleh pemakai, yaitu seseorang atau badan hukum yang telah mendapatkan ijin terlebih dahulu untuk mempergunakan dan menempati rumah tersebut. Atas pemberian ijin tersebut, pemakai dikenakan retribusi
- Ijin kepemilikan maupun kepenghunian dari rumah NVV adalah merupakan kewenangan Walikota Surabaya Cq. Dinas Pengelolaan Tanah dan Rumah

Dasar Hukum yang mengharuskan bahwa setiap orang atau badan hukum harus memperoleh ijijn atas pemakaian atau kepemilikan rumah NVV adalah

- Perda Kodya Surabaya No.9 Tahun 1986 tentang "Pemakaian Rumah yang dikuasai oleh Pemerintah Kotamadya Daerah Tingkat II Surabaya"
- SK Walikotamadya Kepala Daerah Tingkat II Surabaya No. 13 tentang
  "Penetapan berlakunya Perda No. 9 Tahun 1986"

## 2.4 ASET TANAH

#### 2.4.1 Pengertian Aset dalam Pemerintahan

Aset adalah sumber daya ekonomi yang dimiliki dan dapat diukur dengan uang [HAL]. Aset dapat dikelompokkan menjadi 4 klasifikasi utama, yaitu: aset lancar, aset tetap, investasi permanen dan aset lain-lain.

Aset lancar

Aset lancar adalah sumber-sumber daya ekonomi yang tersedia atau dapat diperoleh untuk membiayai operasi atau untuk membayar kewajiban lancar, terdiri dari Kas, Persediaan, Investasi sementara dan Piutang.

Aset tetap

Aset tetap adalah aset berwujud yang mempunyai masa manfaat lebih dari satu periode akuntansi untuk digunakan dalam kegiatan pemerintah atau dimanfaatkan oleh masyarakat umum. Aset tetap ini meliputi seluruh aset yang diperoleh lewat pembelian, konstruksi, donasi, pertukaran atau barang sitaan, tidak termasuk dalam aset tetap adalah barang yang memiliki sifat 'public domain'. Standar akuntansi yang relevan dengan aset tetap adalah nilai perolehan dan pelepasan aset. Aset tetap terdiri atas Tanah, Peralatan dan Mesin, Gedung dan Bangunan, Jalan, Irigasi dan Jaringan, Aset Tetap lainnya, dan bangunan dalam pengerjaan.

Investasi Permanen

Investasi Permanen adalah investasi jangka panjang yang diadakan dengan maksud untuk mendapatkan manfaat ekonomis dalam jangka waktu lebih dari satu periode akuntansi. Investasi permanen terdiri dari penyertaan modal ekuitas dalam BUMN/BUMD, pinjaman kepada BUMN/BUMD, penanaman modal dalam proyek pembangunan dan investasi permanen lain yang dimiliki untuk menghasilkan pendapatan.

### Aset lain-lain

Aset lain adalah aset yang tidak dapat dikelompokkan ke dalam aset lancer, aset tetap dan investasi permanen. Aset lain misalnya piutang angsuran dari penjualan aset pemerintah, Built Operating Transfer, dana cadangan dan aset lain-lain.

### 2.4.2 Pelaksanaan Pencatatan dan Pelaporan Aset

Dalam proses pencatatan aset tetap milik pemerintah daerah harus dilaksanakan secara tertib sesuai dengan prosedur yang telah ditetapkan agar dalam pembuatan laporan nantinya mudah untuk dilaksanakan. Tujuan dari pelaporan aset tetap pemerintah tersebut harus mengacu kepada tujuan akuntansi pemerintahan secara umum yaitu untuk melayani dua hal berikut:

- 1. Pertanggungjawaban kepada masyarakat / Akuntabilitas publik.
- 2. Pemberian informasi manajemen kepada pemegang kebijakan.
- Untuk dapat membedakan dan menetapkan aset tetap yang diperoleh dari berbagai sumber.
- Untuk mendata adanya manfaat dari barang yang tersedia untuk dipakai di masa yang akan datang akibat dari pengeluaran pemerintah di waktu lalu.
- 3. Untuk menyediakan informasi tentang:
  - a. Adanya aset yang tidak digunakan
  - b. Adanya tukar menukar aset pemerintah (*ruilslaag*) dengan swasta atau antar instansi pemerintah
  - c. Untuk kepentingan adanya pemeliharaan / maintenance
  - d. Untuk kepentingan penyusunan pembiayaan pengadaan barang yang baru atau penggantian
  - e. Untuk memperoleh pendapatan dari pemakaian aset tersebut
- 4. Untuk memperoleh informasi dalam rangka pengamanan aset.
- Memperoleh data identifikasi aset yang tidak digunakan dan dipertimbangkan untuk melaksanakan penghapusan aset.

- Untuk menjamin bahwa aset dicatat dengan cara yang seragam baik mengenai pengelompokan dan penilaiannya.
  - Untuk menjadikan dasar dalam membuat pelaporan aset tetap, baik pemanfaatan maupun dalam mendukung laporan keuangan pemerintah.
  - Untuk memudahkan pelaksanaan audit dan pengendalian oleh aparat pengawasan fungsional dengan baik, efektif dan efisien.

## 2.4.3 Status dan Pengelolaan Aset Tanah Pemerintah

## 2.4.3.1 Hak Pengelolaan

Peraturan Menteri Dalam negeri Nomor 5 tahun 1973 tentang Ketentuanketentuan mengenai tatacara Pemberian Hak Atas Tanah, yaitu:

o Pasal 28

Hak Pengelolaan adalah hak atas tanah negara seperti yang dimaksudkan dalam Peraturan Menteri No. 9 tahun 1965 yang memberi wewenang kepada pemegangnya untuk:

- a. Merencanakan peruntukan dan penggunaan tanah yang bersangkutan
- Menggunakan tanah tersebut untuk keperluan pelaksanaan tugasnya
- Menyerahkan bagian-bagian dari tanah itu kepada pihak ketiga dengan hak pakai yang berjangka waktu 6 tahun
- d. Menerima uang pemasukan dan atau uang wajib tahunan

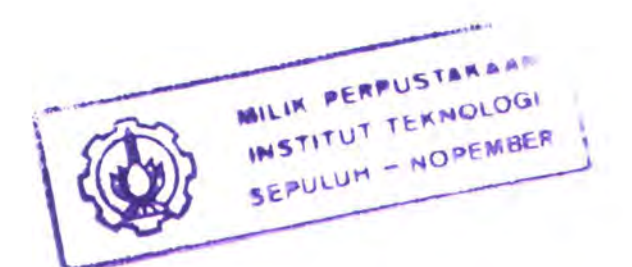

o Pasal 29

Hak pengelolaan dapat diberikan kepada:

a. Departemen dan jawatan-jawatan pemerintah

b. Badan-badan hukum yang ditunjuk pemerintah

#### 2.4.3.2 Hak Guna Bangunan

HGB adalah hak untuk mendirikan dan mempunyai bangunan-bangunan atas tanah yang bukan miliknya sendiri, yang jangka waktunya paling lama adalah 30 tahun (pasal 35 UUPA). dan suatu pemilikan hak di atas tanah orang lain yang bukan untuk usaha pertanian.

HGB dapat diperpanjang 20 tahun, hal ini seperti diatur pada ayat 2 pasal 35 UUPA, yang menjelaskan bahwa atas permintaan pemegang hak dan dengan mengingat keperluan serta keadaan bangunan-bangunan, jangka waktu tersebut dalam ayat (1) dapat diperpanjang dengan waktu paling lama 20 tahun.

Yang berhak mempunyai HGB adalah sbb:

- a. Warga negara indonesia
- Badan hukum yang didirikan menurut hukum indonesia dan berkedudukan di indonesia (pasal 36 ayat 1 UUPA)

Pada Peraturan Menteri Dalam Negeri Tahun 1972 tentang Pelimpahan Wewenang Pemberian Hak Atas Tanah dalam pasal 4 disebutkan, Gubernur Kepala Daerah memberi keputusan mengenai permohonan pemberian, perpanjangan/pembaruan, dan menerima pesanan hak guna bangunan atas tanah negara kepada warga negara indonesia atau badan hukum indonesia yang bukan bermodal asing yang:

- a. Luas tanahnya tidak melebihi 2.000 m2 (dua ribu meter persegi)
- b. Jangka waktu tidak lebih dari 20 (dua puluh) tahun

Dalam pasal 40 UUPA menyebutkan bahwa HGB hapus karena:

- a. Jangka waktunya berakhir
- Dihentikan sebelum jangka waktunya berakhir, karena suatu syarat tidak dipenuhi
- Dilepaskan oleh pemegang haknya sebelum jangka waktunya berakhir
- d. Dicabut untuk kepentingan umum
- e. Ditelantarkan
- f. Tanah musnah
- g. Ketentuan dalam pasal 36 ayat 2 UUPA

#### 2.4.3.3 Tanah Negara

Tanah negara adalah tanah yang masih belum jelas kepemilikannya, sehingga diambil alih penguasaannya oleh negara, dan dirawat serta boleh dipergunakan oleh negara.

## 2.4.3.4 Hak Pakai

Hak pakai adalah hak untuk menggunakan dan atau memungut hasil dari tanah yang dikuasai langsung oleh negara atau tanah milik orang lain yang memberikan wewenang dan kewajiban yang ditentukan dalam keputusan pemberiannya oleh pejabat yang berwenang memberikannya atau dalam perjanjian sewa menyewa atau perjanjian pengolahan tanah. (pasal 41) Menurut UUPA (Pasal 41 ayat 1 UUPA) pemberian hak pakai atas tanah hanya dapat diberikan:

- a. Selama jangka waktu yang tertentu dan selama tanahnya dipergunakan untuk keperluan yang tertentu
- b. Dengan cuma-cuma dengan pembayaran atau pemberian jasa berupa apapun pemberian hak pakai tidak boleh disertai syaratsyarat yang mengandung unsur-unsur pemerasan (pasa 41 ayat 2 dan 3 UUPA)

Hak pakai hanya dapat diberikan kepada:

- a. Warga negara indonesia
- b. Orang-orang yang berkedudukan di indonesia
- Badan-badan hukum yang didirikan menurut hukum indonesia dan berkedudukan di indonesia
- d. Badan hukum asing yang mempunyai perwakilan di indonesia

#### 2.4.3.5 Hak Guna Usaha

Hak Guna Usaha adalah merupakan bentuk hak atas tanah yang dapat diberikan kepada pemegang hak yang memliki syarat sbb:

a. Warga negara indonesia

 Badan hukum yang didirikan menurut hukum indonesia dan berkedudukan di indonesia (pasal 30 ayat 1 UUPA)

Dalam rangka pemberian HGU ini, tanah-tanah yang dikecualikan adalah:

- Dikecualikan dari pemberian hak guna usaha baru, bagian-bagian tanah bekas areal perusahaan-perusahaan besar yang:
  - a. sudah merupakan perkampungan rakyat

b. telah diusahakan oleh rakyat secara menetap

- c. diperlukan oleh pemerintah
- 2. Apabila diantara tanah-tanah tersebut di atas ada yang perlu dimasukkan ke dalam areal perusahaan kebun yang diberikan dengan hak guna usaha maka tentang hak guna usaha tersebut penyelesaiannya harus dilakukan menurut ketentuan-ketentuan yang berlaku.

Akan hapusnya HGU ini dalam pasal 34 UUPA dapat terjadi oleh karena: Jangka waktunya berakhir

- Dihentikan sebelum jangka waktunya berakhir, karena suatu syarat tidak dipenuhi
- Dilepaskan oleh pemegang haknya sebelum jangka waktunya berakhir
- d. Dicabut untuk kepentingan umum
- e. Ditelantarkan
- f. Tanah musnah
- g. Ketentuan dalam pasal 40 ayat 2 UUPA

Dalam perolehan akan HGU ini, seperti yang ditentukan dalam pasal 29 UUPA menyebutkan:

- 1. HGU diberikan untuk jangka waktu paling lama 25 tahun
- Untuk perusahaan yang memerlukan waktu lebih lama dapat diberikan HGU untuk waktu paling lama 35 tahun
- Atas permintaan pemegang hak dan mengingat keadaan perusahaannya jangka waktu yang dimaksud tersebut di atas dapat diperpanjang paling lama 25 tahun

Gubernur Kepala Daerah memberi keputusan mengenai permohonan, perpanjangan jangka waktu atau pembaruan, izin permintaan, dan menerima pelepasan HGU atas Tanah negara jika:

- a. Luas tanahnya tidak melebihi 25 hektar
- b. Peruntukan tanahnya bukan untuk tanaman keras
- c. Perpanjangan jangka waktunya tidak lebih dari 5 tahun

UU No 5 Tahun 1960 tentang Peraturan Dasar Pokok-pokok Agraria Presiden Republik Indonesia

## 2 Pasal 28

(1) Hak Guna Usaha adalah hak untuk mengusahakan tanah yang dikuasai langsung oleh negara, dalam jangka waktu sebagaimana tersebut dalam pasal 29, guna perusahaan pertanian, perikanan dan peternakan

(2) HGU diberikan atas tanah yang luasnya paling sedikit 5 hektar, dengan ketentuan bahwa jika luasnya 25 hektar atau lebih harus memakai investasi modal yang layak dan teknik perusahaan yang baik, sesuai dengan perkembangan jaman

(3) hak guna usaha dapat beralih dan dialihkan kepada pihak lain

3 Pasal 29

(1) HGU diberikan untuk waktu paling lama 25 tahun

(2) untuk perusahaan yang memerlukan waktu yang lebih dapat diberikan

HGU untuk waktu paling lama 35 tahun

(3) atas permintaan pemegang hak dan mengingat keadaan perusahaannya jangka waktu yang dimaksud dalam ayat 1 dan 2 pasal ini dapat diperpanjang dengan waktu paling lama 25 tahun

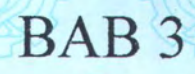

# PERANCANGAN PERANGKAT LUNAK

## BAB 3

# PERANCANGAN SISTEM INFORMASI

Sistem informasi adalah sebuah pengaturan dari pengguna, data, proses, antar muka dan geografi yang terintegrasi dengan tujuan untuk mendukung dan mengembangkan sebuah proses operasi dari hari ke hari dalam sebuah lingkungan bisnis, yang bisa memenuhi kebutuhan untuk pemecahan masalah dan memberikan informasi untuk memberikan keputusan dari pengaturan bisnis tersebut [JEF]. Dalam sebuah sistem informasi terdapat suatu keterkaitan sistem yang disebut sebagai *systems development life cycle* atau lingkaran kehidupan pengembangan sistem, yang berupa pendekatan sistematis dan teratur untuk memecahkan suatu masalah. Meskipun pendekatan ini sudah banyak sekali berkembang, tetap saja ada acuan langkah dasar dari pendekatan ini yang selalu digunakan, yaitu:

- Perencanaan. Dimana pada langkah perencanaan ini didefinisikan jangkauan dan batasan dari permasalahan, serta perencanaan strategi dan tujuan.
- Analisa. Pada tahapan ini akan dilakukan analisa dan pembelajaran masalah, penyebab dan akibatnya, disertai dengan solusi yang dibutuhkan
- Desain. Digunakan untuk merancang dan menggambarkan solusi dari permasalahan

- Implementasi. Untuk mengimplementasikan solusi kedalam sebuah sistem informasi, dan yang terakhir;
- 5. Pendukung sistem.

Pada bab ini akan dijelaskan mengenai perancangan sistem informasi yang akan dibuat. Terdiri dari perancangan sistem dan pemodelan data.

#### 3.1 DESKRIPSI SISTEM

Sistem yang akan dibuat adalah sebuah sistem informasi yang berisi informasi tentang aset tanah pemkot yang tercatat pada Dinas Pengelolaan Tanah dan Rumah Pemkot Surabaya beserta komputerisasi proses yang biasa dilakukan pada dinas tersebut sehubungan dengan pemetaan aset tanah yang bersangkutan. Sistem akan dibuat berbasis web dengan tujuan memudahkan pengguna, karena web bisa diakses secara umum dan oleh siapa saja tentunya dengan jaminan keamanan yang kuat.

#### 3.1.1 Identifikasi Kebutuhan Sistem

#### 3.1.1.1 Kondisi sistem ada sekarang

Pada Dinas Pengelolaan Tanah dan Rumah Pemkot Surabaya belum terdapat sebuah sistem yang terpadu dengan jelas, semua kegiatan pada tiap sub dinas, sub bagian dan seksi masih dilakukan secara manual. Pencatatan yang dilakukan di komputer pun masih bersifat pendataan biasa, belum ada integrasi antara bagian satu dengan lainnya. Padahal pekerjaan yang dilakukan saling berkaitan satu sama lain. Pada dinas tersebut juga belum terdapat peta visual dari aset tanah milik pemkot. Peta aset yang ada berupa lembaran pada buku peta, sehingga menyulitkan untuk pengidentifikasian dan pembaharuan (*updating*) bila ada perubahan data. Bila data peta berubah, maka peta akan dihapus atau bahkan dibuang, sehingga sangat tidak efektif dalam penggunaan dan terkadang malah menimbulkan kerancuan dalam batasan aset tanah.

#### 3.1.1.2 Sistem yang akan dibangun

Sistem dibuat melihat keterbatasan dari sistem lama yang bersifat manual dan kurang efektif. Bagi pegawai dinas, sistem ini akan dibuat sehingga dapat memenuhi kebutuhan pekerjaan yang memerlukan akses komputer, kapan pun dan dimanapun pegawai berada sehingga pegawai dapat mengubah data dengan lebih fleksibel dan menjadikan pekerjaan pegawai menjadi lebih efektif dan efisien. Bagi pengguna umum, sistem ini akan memberikan kemudahan fungsi dan kecepatan serta ketepatan akses tanpa melalui birokrasi yang berbelit-belit untuk mendapatkan informasi tentang status pengelolaan aset tanah pemkot.

Sistem Informasi Aset Tanah ini akan dibangun untuk menggabungkan fungsi-fungsi dari tiap subdinas yang ada pada Dinas yang bersangkutan sehingga menjadi sebuah sistem yang terintegrasi. Aset tanah yang semula hanya terdapat pada peta biasa akan divisualkan dalam komputer sehingga memudahkan untuk mengedit, menambah dan menyimpan data, sehingga pekerjaan pegawai subdinas pendataan menjadi lebih efisien dan rapi serta menghemat banyak biaya.

#### 3.1.1.3 Tujuan Pembuatan Sistem

Tujuan yang ingin dicapai antara lain:

- Teknologi ini akan mendekatkan pemerintah dan masyarakat agar pemerintah bersikap lebih terbuka dan transparan dalam memberikan informasi pada masyarakat
- Perubahan yang signifikan dalam birokrasi pemerintahan, terutama dalam sistem dan metode dalam mengakses data, termasuk penyimpanan data yang aman dalam aplikasi yang diinginkan
- Menciptakan sebuah aplikasi yang jaringannya kuat, dapat dipercaya, aman serta dapat menghantarkan informasi dan mengirimkan informasi secara online, khususnya informasi tentang aset tanah pemkot

#### 3.1.2 Permintaan sistem (System Requirements)

Adapun syarat-syarat dari sistem yang ingin dibangun adalah sebagai berikut:

- User dibedakan menjadi dua tingkatan, yaitu pegawai dan masyarakat umum yang selanjutnya disebut pemohon, dengan hak akses yang berbeda
- Semua user dapat melihat status tanah yang ia inginkan
- Semua user dapat mencari (searching) informasi tentang tanah

- User pegawai dapat menambah, mengedit, menghapus dan merubah data tentang tanah pemkot sesuai dengan hak akses yang diberikan pada masing-masing subdinas
- User umum atau Pemohon (yang sudah mendaftar pada sistem) mempunyai fasilitas untuk:
  - Menyewa tanah milik pemkot dengan mengajukan ijin pemakaian tanah atau sering disebut "surat ijo"
  - b. Perpanjangan ijin pemakaian tanah
  - c. Pengalihan hak tanah / balik nama (peralihan kepemilikan karena jual beli)
  - Mengajukan ijin HGB (Hak Guna Bangunan) diatas HPL (Hak Pengelolaan Lahan)
  - e. Mengajukan permohonan Surat Ijin Perumahan
  - f. Mengajukan perpanjangan Surat Ijin Perumahan
  - g. Mengajukan pembebasan Surat Ijin Perumahan
  - h. Mengajukan peresmian Rumah NVV
  - i. Mengajukan perpanjangan Rumah NVV
  - j. Mengajukan balik nama Rumah NVV
  - k. Mengajukan pembelian Rumah NVV

 User umum bisa berinteraksi dengan pemerintah (mengajukan komplain, memberikan usul, tukar-menukar informasi) dengan mengikuti forum diskusi atau *maling list* masalah pertanahan antara mayarakat dan pemerintah

## 3.1.3 Konfigurasi Perangkat Lunak

Untuk membangun sebuah aplikasi sistem informasi berbasis web geografis menggunakan Autodesk MapGuide, ada beberapa persyaratan instalasi perangkat lunak yang harus dipenuhi terlebih dahulu, yaitu:

- Microsoft Windows 98 Second Edition, Windows NT 4.0 dengan
   Service Pack 4, atau Windows 2000 Professional, dengan menginstal
   salah satu web server di bawah ini:
- Microsoft Internet Information Server 4.0
- Netscape Enterprise Server 3.6 dengan Service Pack 3
- iPlanet Web Server Enterprise 4.1 dengan Service Pack 8
- Windows 2000 Server dengan Service Pack 2 keatas, untuk menjalankan Microsoft Internet Information Server 5.0
- Microsoft Data Access Components (MDAC) 2.5 dengan Service
   Pack1

#### 3.1.4 Pemodelan Proses (UML – Unified Model Language)

Sebelum membuat sebuah sistem, proses yang akan dilakukan pada sistem harus dideskripsikan terlebih dahulu, dengan melakukan sebuah perancangan model proses yang akan dibuat pada sistem. Sistem ini akan menggunakan pemodelan UML atau Unified Modeling Language. UML adalah sebuah bahasa untuk menentukan visualisasi, konstruksi dan mendokumentasikan artifacts dari sistem perangkat lunak, untuk memodelkan bisnis dan sistem non-software lainnya [SUH]. Artifacts adalah sepotong informasi yang digunakan atau dihasilkan dalam suatu proses rekayasa software. Artifacts dapat berupa model, deskripsi, atau software.

Untuk membuat suatu model, UML memiliki diagram grafis sebagai berikut:

- a. Use Case Diagram → menjelaskan manfaat sistem jika dilihat menurut pandangan orang yang berada di luar sistem (*actor*) dan bagaimana sistem berinteraksi dengan dunia luar
- b. Class Diagram → membantu visualisasi struktur kelas-kelas dari suatu sistem dengan memperlihatkan hubungan antar kelas dan penjelasan detail tiap kelas didalam model desain dari suatu sistem
- c. Behavior Diagram, terdiri dari dua bagian:
  - Activity Diagram → memodelkan alur kerja (workflow) sebuah proses bisnis dan urutan aktivitas dalam suatu proses
  - Interaction Diagram
    - Sequence Diagram → menjelaskan interaksi
       objek yang disusun dalam suatu urutan waktu

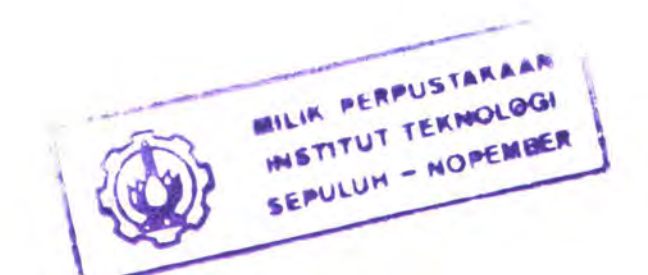

67

 Collaboration Diagram → menjelaskan tentang hubungan (*relationship*) antar objek

## 3.1.4.1 Use Case Diagram

Ada beberapa use case diagram yang akan dibuat yaitu:

- Use Case Diagram Pemohon
- Use Case Diagram Pegawai (secara umum)
- Use Case Diagram Kepala Dinas
- Use Case Diagram Tata Usaha
- Use Case Diagram Pendataan dan Pengadaan
- Use Case Diagram Pengelolaan Tanah Rumah
- Use Case Diagram Pendapatan dan Retribusi

Berikut akan dijelaskan satu persatu dari Use Case Diagram diatas:

## 3.1.4.1.1 UCD Pemohon

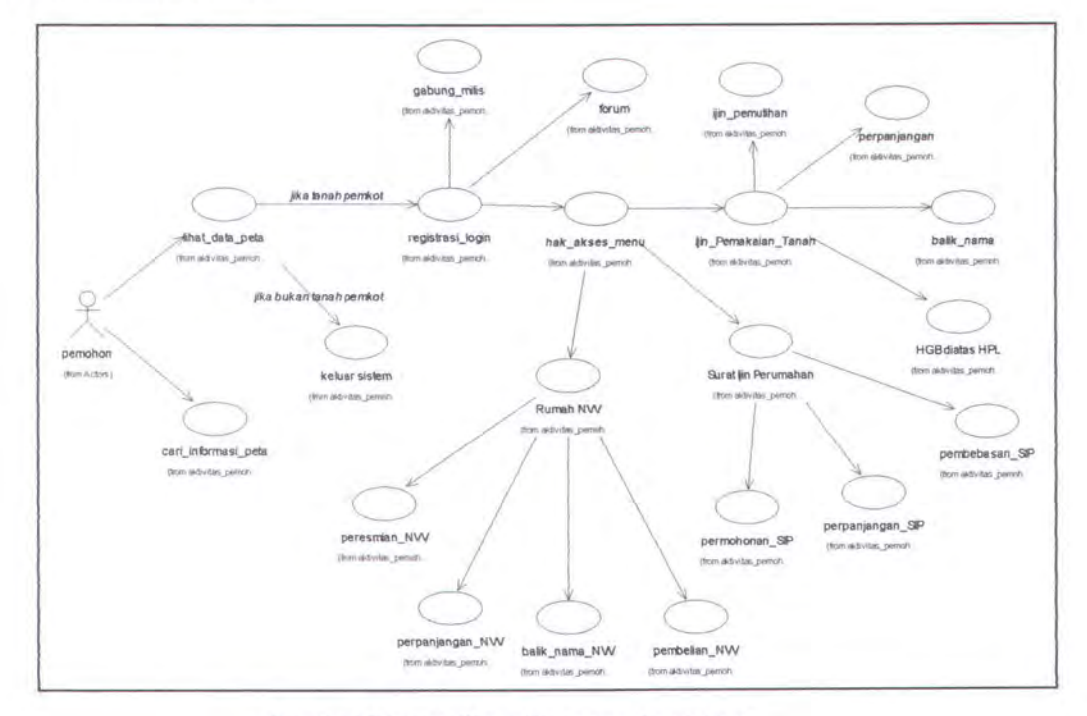

Gambar 3.1 Use Case Diagram Pemohon

Pada saat mengakses sistem informasi, pemohon boleh mendaftar pada sistem dan boleh juga tidak, tentunya dengan pemberian hak akses yang berbeda. Untuk pemohon yang tidak mendaftar pada sistem, ia hanya bisa melihat peta dan mencari informasi status tanah pada peta, tanpa bisa melakukan transaksi apapun pada sistem. Sedangkan pemohon yang mendaftar pada sistem mempunyai beberapa hak akses pada aplikasi, antara lain:

- Ijin Pemakaian Tanah, terdiri atas: ijin pemutihan, ijin perpanjangan, ijin balik nama serta ijin HGB diatas HPL
- Surat Ijin Perumahan, terdiri atas: permohonan SIP, perpanjangan
   SIP dan pembebasan SIP
- Ijin Rumah NVV, terdiri atas: peresmian, perpanjangan, balik nama dan pembelian
- Maling list
- Forum

#### 3.1.4.1.2 UCD Pegawai secara umum

|               |                        | tambah_data           |                        |
|---------------|------------------------|-----------------------|------------------------|
|               |                        | (from aidivitas_pegaw |                        |
|               |                        |                       |                        |
|               |                        |                       |                        |
|               | registrasi_login       | ubah_data             | simpan_data            |
| pegawai       | (from aktivitas_pegaw_ | (from aldvitas_pegaw  | (from aktivitas_pegaw. |
| (from Actors) |                        |                       |                        |
|               |                        |                       |                        |
|               | tomolikan data nota    | hapus_data            |                        |
|               | tampikan_uata_peta     | (from aktivitas_pegaw |                        |

Gambar 3.2 Use Case Diagram Pegawai secara umum

69

Hak akses untuk pegawai tidak sama dengan pemohon. Pegawai secara umum mempunyai hak untuk menambah data, mengubah / edit data, menghapus data, menyimpan semua proses perubahan, dan menampilkan informasi pada peta aset tanah. Hanya saja data yang diubah berbeda untuk masing-masing pegawai sesuai dengan subdinas yang dipegang. Sehingga untuk use case diagram pegawai masih dikelompokkan lagi menurut masing-masing subdinas pada dinas pengelolaan tanah dan rumah. Ada empat subdinas (TU, pendataan, tanah rumah dan pendapatan) dan satu kepala dinas, yang masing-masing use case-nya akan dijelaskan berikut ini.

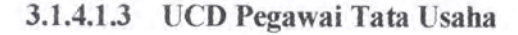

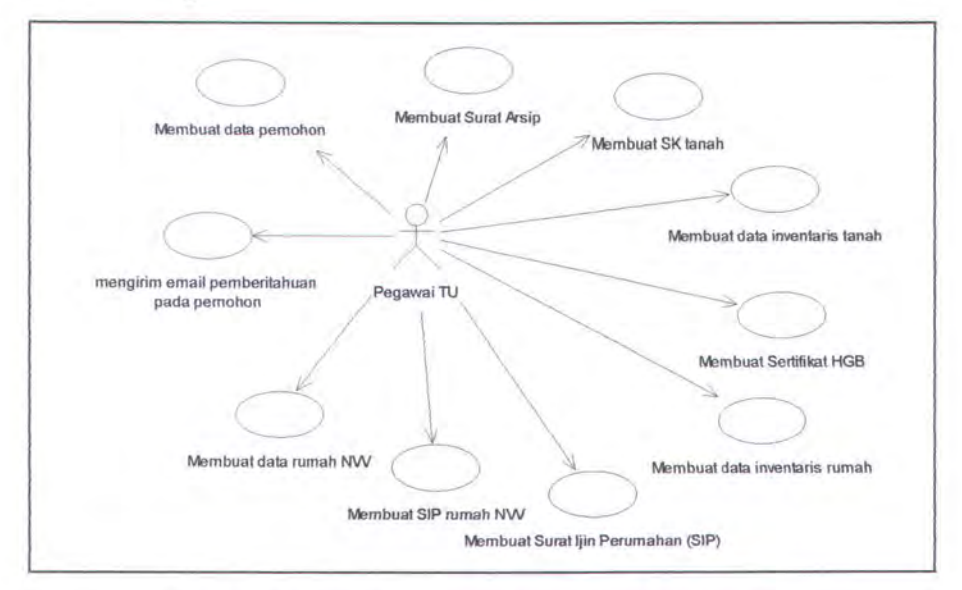

#### Gambar 3.3 Use Case Diagram Pegawai Tata Usaha

Sehubungan dengan proses yang dilakukan maka pegawai TU hampir mempunyai semua hak akses yang ada pada DPTR / Dinas Pengelolaan Tanah dan Rumah. Karena untuk setiap proses yang dilakukan pemohon, pegawai TU harus memeriksa maupun mengedit data yang masuk sebelum diteruskan ke subdinas lainnya, jadi pegawai TU juga mempunyai hak akses untuk menambah data. Hak akses pegawai TU antara lain:

- Membuat / mengedit data pemohon
- Membuat / mengedit data inventaris tanah
- Membuat / mengedit data inventaris rumah
- Membuat / mengedit SK tanah
- Membuat / mengedit SK rumah (SIP)
- Membuat / mengedit surat keterangan arsip
- Membuat / mengedit sertifikat HGB
- Membuat / mengedit data rumah NVV
- Membuat / mengedit sip rumah NVV
- Mengirim email pemberitahuan pada pemohon

#### 3.1.4.1.4 UCD Pegawai Pendataan dan Pengadaan

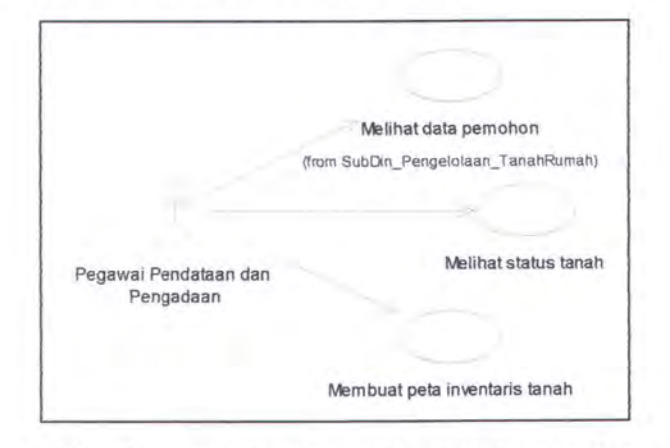

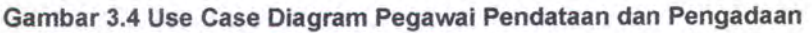

Pegawai pendataan dan pengadaan mempunyai hak akses untuk:

- Melihat data pemohon
- Melihat dan mengedit status tanah / data inventaris tanah
- Membuat / mengedit peta inventaris tanah

Pegawai pendataan dan pengadaan juga mempunyai hak akses khusus yang tidak dimiliki oleh pegawai subdinas lainnya, yaitu menggambar peta inventaris tanah. Pada sistem, penggambaran peta tidak bisa dilakukan secara langsung di web. Perubahan yang terjadi pada peta harus tetap digambar menggunakan aplikasi *AutocadMap*. Baru setelah penggambaran / *update* selesai, peta bisa di *upload* kedalam web. Hal ini akan dijelaskan pada bab berikutnya (Bab 4 Pembuatan Perangkat Lunak).

#### 3.1.4.1.5 UCD Pegawai Pengelolaan Tanah dan Rumah

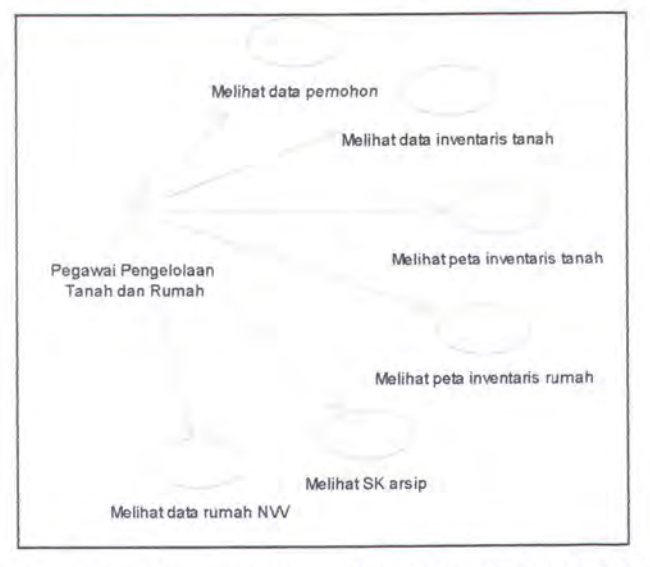

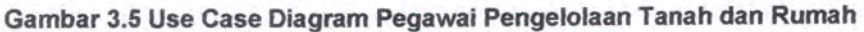

Pegawai pengelolaan tanah rumah mempunyai hak akses untuk:

Melihat data pemohon

- Melihat data inventaris tanah
- Membuat / mengedit peta inventaris tanah
- Membuat / mengedit peta inventaris rumah
- Membuat / mengedit surat keterangan arsip
- Melihat data rumah NVV

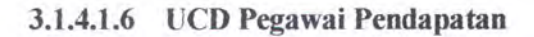

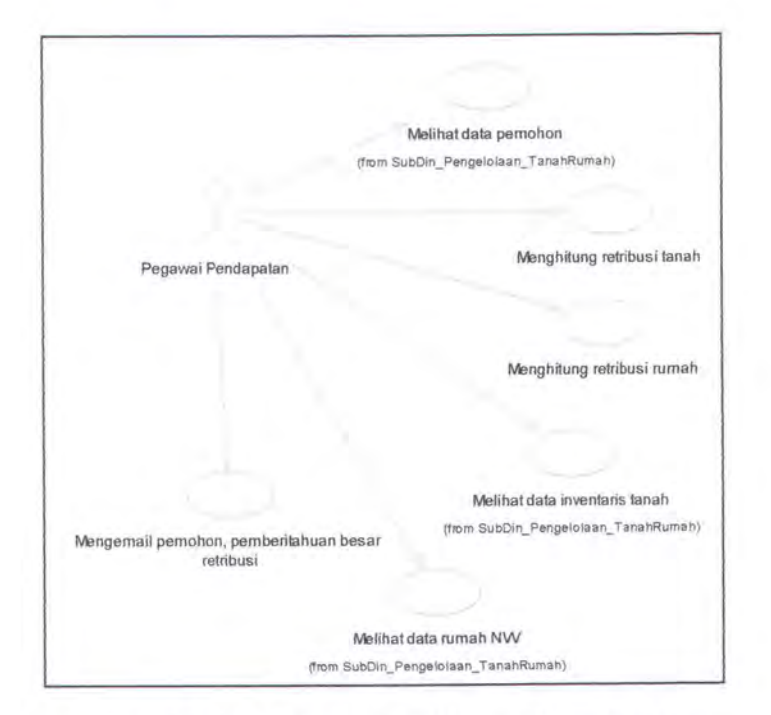

#### Gambar 3.6 Use Case Diagram Pegawai Pendapatan

Pegawai pendapatan dan retribusi mempunyai tugas untuk menghitung besar retribusi tanah atau rumah yang dikenakan pada pemohon sesuai dengan bentuk permohonan, lalu mengirimkan email pemberitahuan pada pemohon besar retribusi yang harus dibayarkan. Untuk menghitung jumlah retribusi pegawai pendapatan dan retribusi harus mengetahui data pemohon, data inventaris tanah, data rumah nvv, sehingga ia mempunyai hak akses untuk:

- Melihat data pemohon
- Melihat data inventaris tanah
- Melihat data rumah NVV
- Menghitung retribusi tanah
- Menghitung retribusi rumah
- Mengirim email pemberitahuan pada pemohon

## 3.1.4.1.7 UCD Kepala Dinas

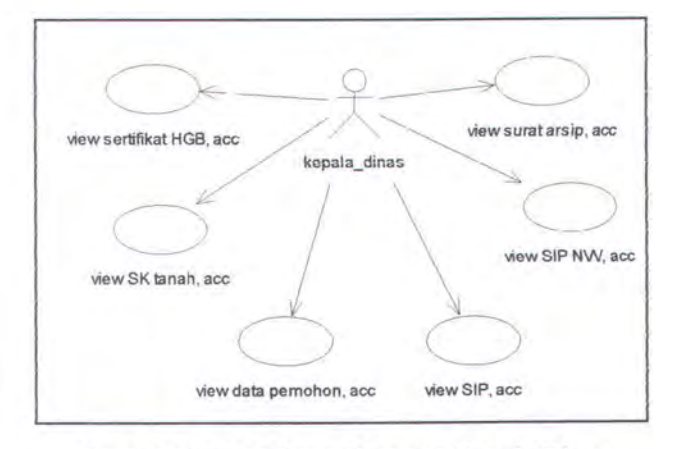

Gambar 3.7 Use Case Diagram Kepala Dinas

Kepala Dinas selaku penanggung jawab atas segala aktivitas yang dilakukan oleh DPTR mempunyai hak akses untuk melihat data dan memberikan persetujuan disposisi / rekomendasi atau menolak segala permohonan ijin yang diajukan oleh pemohon. Apabila Kepala Dinas sudah memberikan disposisi / acc rekomendasi, maka subdinas lain baru bisa menjalankan fungsinya. Bila belum ada rekomendasi dari kepala dinas maka surat permohonan tidak boleh diteruskan terlebih dahulu.

Jadi, hak akses yang bisa dilakukan oleh Kepala Dinas antara lain:

- Melihat data pemohon
- Melihat SK rumah / SIP
- Melihat SK tanah
- Melihat surat keterangan arsip
- Melihat sertifikat HGB
- Melihat data rumah NVV

## 3.1.4.2 Class Diagram

Setelah menentukan use case diagram, maka class diagram bisa dibuat sebagai visualisasi dari kelas-kelas atau entitas yang diperlukan dalam sistem ini. Berikut ini adalah gambar dari class diagram sistem informasi aset tanah pemkot.

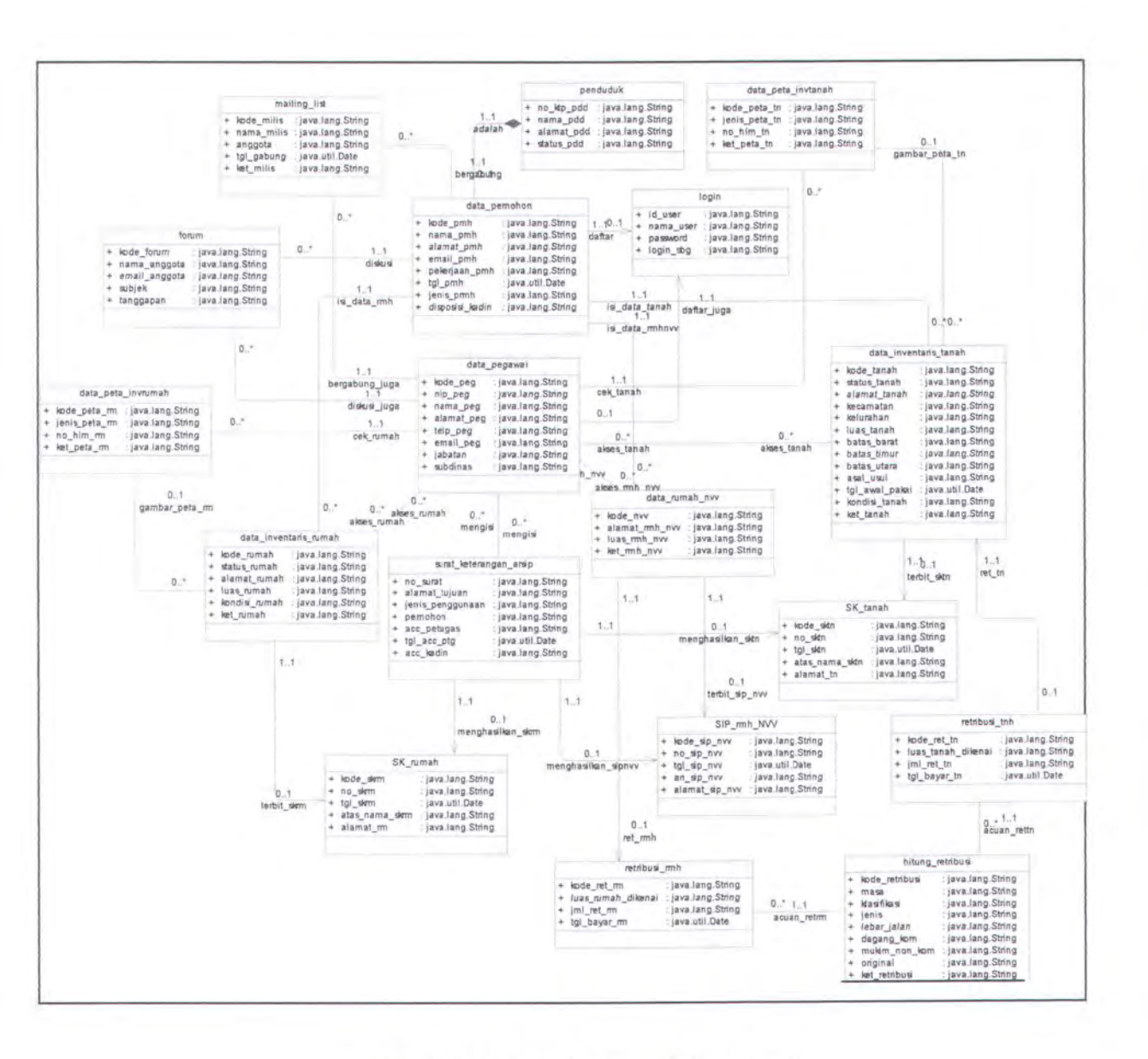

Gambar 3.8 Class Diagram SI Aset Tanah

## 3.1.4.3 Sequence Diagram, Collaboration Diagram dan Activity Diagram

Pada sistem ini, sequence diagram dibuat berdasarkan proses yang dilakukan oleh pemohon, karena setiap proses akan melibatkan beberapa pegawai subdinas dan beberapa form sekaligus. Sehingga untuk memudahkan penggunaan fungsi, sequence diagram dibuat secara bersamaan berdasarkan prosesnya. Ada sebelas proses yang dilakukan, yaitu:

- Ijin Pemutihan Ijin Pakai Tanah
- Ijin Perpanjangan Ijin Pakai Tanah
- Ijin Balik Nama Ijin Pakai Tanah
- Ijin HGB diatas HPL Ijin Pakai Tanah
- Ijin Permohonan SIP (Surat Ijin Perumahan)
- Ijin Perpanjangan SIP (Surat Ijin Perumahan)
- Ijin Pembebasan SIP (Surat Ijin Perumahan)
- Ijin Peresmian Rumah NVV
- Ijin Balik Nama Rumah NVV
- Ijin Perpanjangan Rumah NVV

Ijin Pembebasan Rumah NVV

Berikut ini akan dijelaskan satu persatu, sequence diagram dari prosesproses tersebut, sekaligus collaboration diagram dan activity diagramnya.

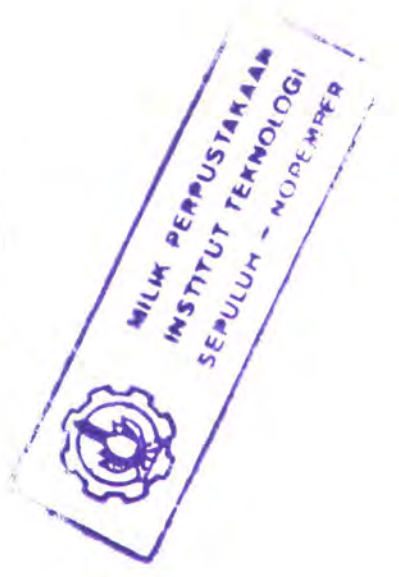

#### 3.1.4.3.1 Ijin Pemutihan Ijin Pakai Tanah

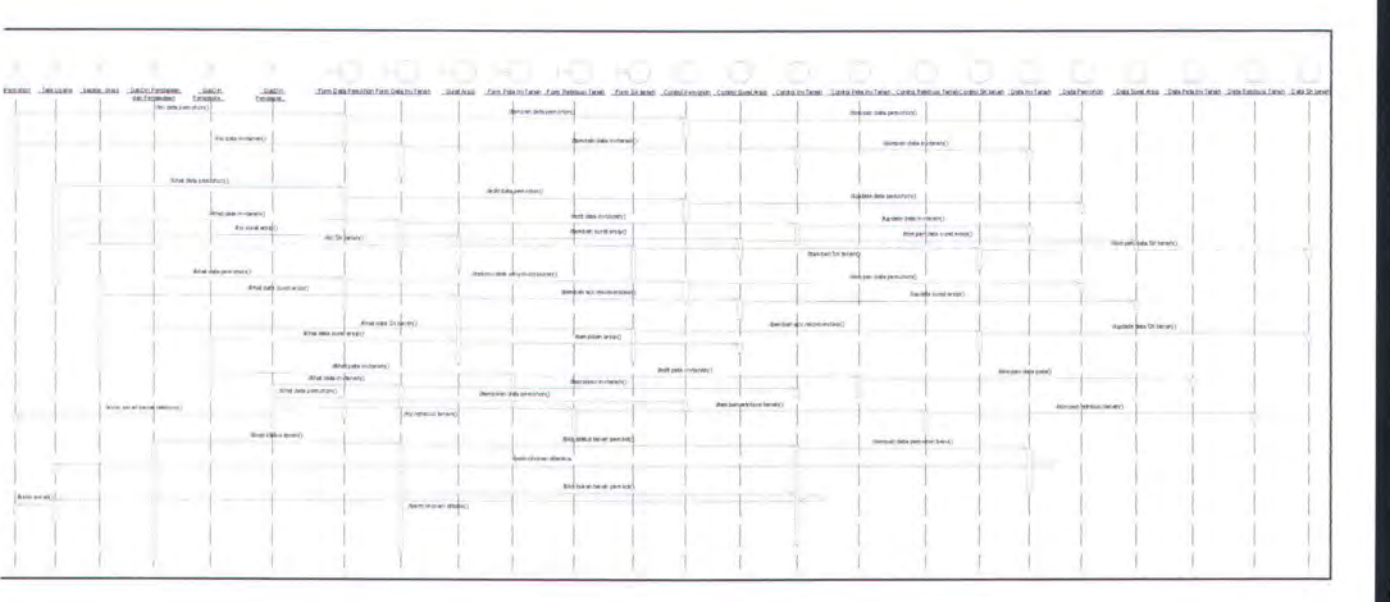

## Sequence Diagram Ijin Pemutihan Ijin Pakai Tanah

#### Gambar 3.9 Sequence Diagram Ijin Pemutihan Ijin Pakai Tanah

Pada Sequence Diagram Ijin Pemutihan Ijin Pakai Tanah, aktor yang berperan adalah: pemohon, pegawai TU, kepala dinas, pegawai pendataan dan pengadaan, pegawai pengelolaan tanah rumah serta pegawai pendapatan dan retribusi. Form yang akan diakses adalah form data pemohon, form data inventaris tanah, form surat keterangan arsip, form SK tanah, form peta inventaris tanah dan form retribusi tanah. Control yang digunakan adalah control data pemohon, control data inventaris tanah, control surat keterangan arsip, control SK tanah, control peta inventaris tanah dan control retribusi tanah. Sedangkan atribut / database yang digunakan untuk menyimpan data adalah data pemohon, data inventaris tanah, surat keterangan arsip, SK tanah, data peta inventaris tanah dan data retribusi tanah.

Proses yang dilakukan adalah sebagai berikut: (dengan asumsi bahwa sebelumnya pemohon sudah mendaftar pada sistem)

- Pada saat pemohon ingin mengajukan permohonan ijin pakai tanah, maka ia harus mengisi jenis permohonan pada data pemohon, lalu ia juga harus mengisi data inventaris tanah sesuai dengan tanah mana yang ingin dia ajukan permohonan pemutihan-nya. Isi form akan disimpan dalam database
- Pegawai TU akan mengecek, apakah ada permohonan ijin pemutihan IPT yang masuk dengan melihat data pemohon.
- Lalu, Kepala Dinas akan melihat data pemohon. Pemohon mana yang akan dia beri persetujuan untuk mengurus permohonan pemakaian tanah / ijin pemutihan pakai tanah.
  - Pegawai pendataan akan melihat data pemohon dan data inventaris tanah, tanah mana yang diajukan permohonan ijinnya oleh pemohon yang bersangkutan (berdasarkan kode pemohonnya). Bila tanah yang diajukan adalah tanah pemkot, pegawai pendataan akan mengisikan kode pemohon pada data inventaris tanah. Bila bukan pegawai akan menolak permohonan pemohon.

- Pegawai TU, akan menambah data surat keterangan arsip, setelah melihat data pemohon yang diberi rekomendasi oleh kepala dinas
- Dan kepala dinas akan menyetujui surat keterangan arsip tersebut
- Setelah melihat data surat keterangan arsip, pegawai pengelolaan tanah rumah, akan mengecek langsung ke lapangan tanah mana yang diajukan ijinnya sesuai dengan arsip yang ia bawa, sekaligus menggambar ulang peta kondisi tanah yang bersangkutan. Setelah selesai, pegawai PTR ini harus mengisi data peta inventaris tanah.
- Selanjutnya, pegawai pendapatan harus menghitung besar retribusi yang harus dibayar pemohon, dengan melihat data pemohon dan data inventaris tanah. Lalu mengisi form retribusi, dan mengirimkan email pada pemohon besar retribusi yang harus dibayarkan
- Setelah semua proses selesai, pegawai TU akan menerbitkan SK Tanah, dengan persetujuan dari kepala dinas

Berikut ini adalah Collaboration Diagram dan Activity Diagram dari Ijin Pemutihan Ijin Pakai Tanah diatas.

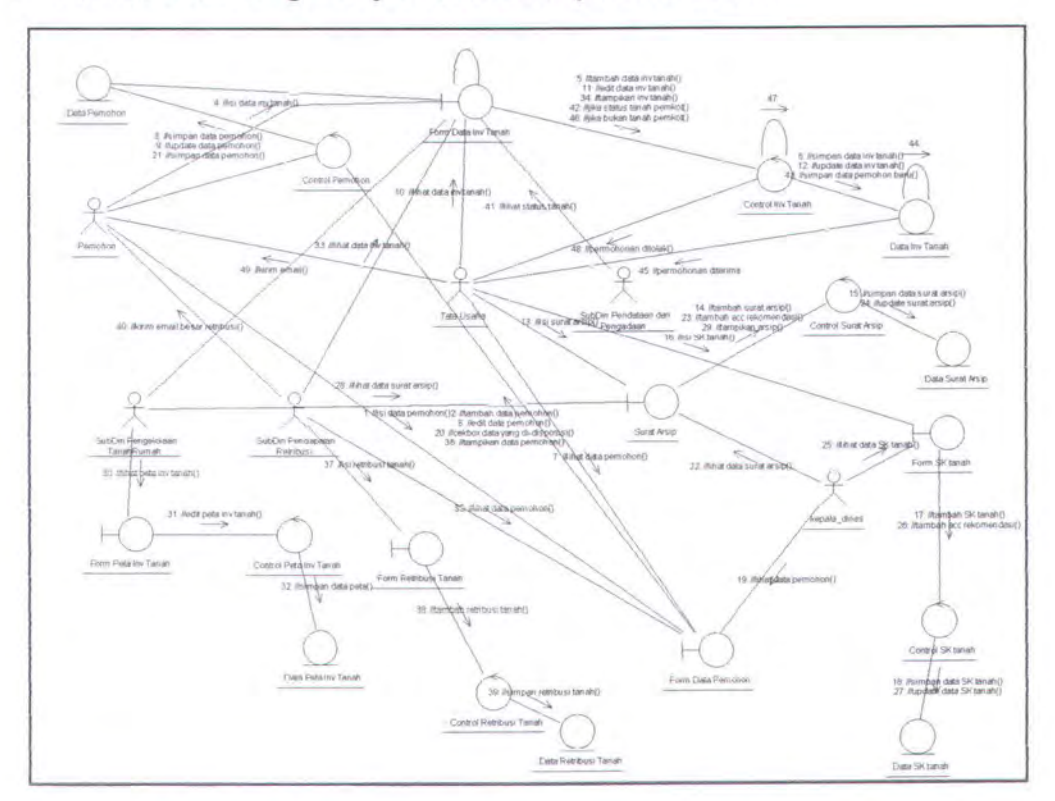

# Collaboration Diagram Ijin Pemutihan Ijin Pakai Tanah

Gambar 3.10 Collaboration Diagram Ijin Pemutihan IPT

| Possilan                                          | Tas_itsete               | Kopela Dilata         | SubDie, Pentutaan/Progation | Sultan Progelation Solition  | Stablin Provdaga han Part de |
|---------------------------------------------------|--------------------------|-----------------------|-----------------------------|------------------------------|------------------------------|
| S start.                                          |                          |                       |                             |                              |                              |
| hengagunan sund bermultur ia.<br>yar pakai tariah | methat.<br>Deminanian (m | nambakaan<br>doposisi | misibal datas<br>tariah     |                              |                              |
|                                                   |                          |                       |                             |                              |                              |
|                                                   |                          |                       | status tanshi<br>perikat    |                              |                              |
| - provine Admin.m                                 |                          |                       |                             |                              |                              |
|                                                   | [ska bokien b            | enah perrent]         |                             |                              |                              |
|                                                   |                          |                       |                             |                              |                              |
|                                                   |                          |                       |                             |                              |                              |
|                                                   | mendual ersp             | penalitian (mb.)      |                             | gambarpata situasi<br>Ibirah | - mengekuarkan<br>retrikup   |
|                                                   |                          |                       |                             |                              |                              |
| High Burn                                         |                          |                       |                             |                              |                              |
|                                                   | menerbidian<br>Gi Tanah  |                       |                             |                              |                              |
|                                                   |                          |                       |                             |                              |                              |

Activity Diagram Ijin Pemutihan Ijin Pakai Tanah

Gambar 3.11 Activity Diagram Ijin Pemutihan IPT

## 3.1.3.3.2 Ijin Perpanjangan Ijin Pakai Tanah

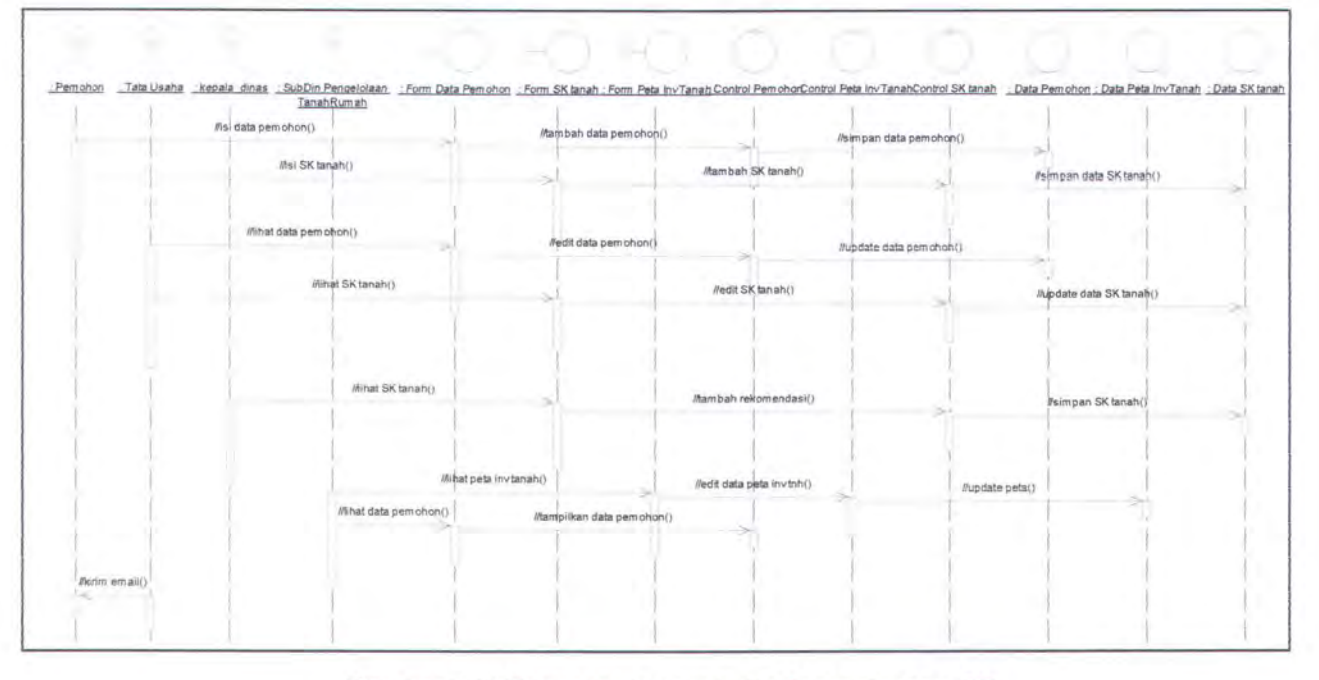

## Sequence Diagram Ijin Perpanjangan Ijin Pakai Tanah

Gambar 3.12 Sequence Diagram Ijin Perpanjangan IPT

Pada Sequence Diagram Ijin Perpanjangan Ijin Pakai Tanah, aktor yang berperan adalah: pemohon, pegawai TU, kepala dinas dan pegawai pengelolaan tanah. Form yang akan diakses adalah form data pemohon, form SK tanah dan form peta inventaris. Control yang digunakan adalah control data pemohon, control SK tanah dan control peta inventaris tanah. Sedangkan atribut / database yang digunakan untuk menyimpan data adalah data pemohon, SK tanah dan data peta inventaris tanah.

Proses yang dilakukan adalah sebagai berikut: (dengan asumsi bahwa sebelumnya pemohon sudah mendaftar pada sistem)

- Pada saat pemohon mengajukan perpanjangan ijin pakai tanah, maka ia harus mengisi jenis permohonan pada data pemohon, lalu ia juga harus mengisi data SK tanah, dengan no SK sesuai dengan SK tanah yang ia miliki sebelumnya, yang akan diajukan ijin perpanjangannya. Isi form akan disimpan dalam database
- Pegawai TU akan mengecek, apakah ada permohonan ijin perpanjangan tanah yang masuk dengan melihat data pemohon dan data SK tanah.
- Lalu, pegawai pengelolaan tanah rumah akan mengecek kondisi tanah yang diajukan permohonan perpanjangannya dengan mengisi peta data inventaris tanah
- Setelah semua proses selesai, pegawai TU akan menerbitkan SK Tanah baru, dengan persetujuan dari kepala dinas

Berikut ini adalah Collaboration Diagram dan Activity Diagram dari Ijin Perpanjangan Ijin Pakai Tanah diatas.

#### Collaboration Diagram Ijin Perpanjangan Ijin Pakai Tanah

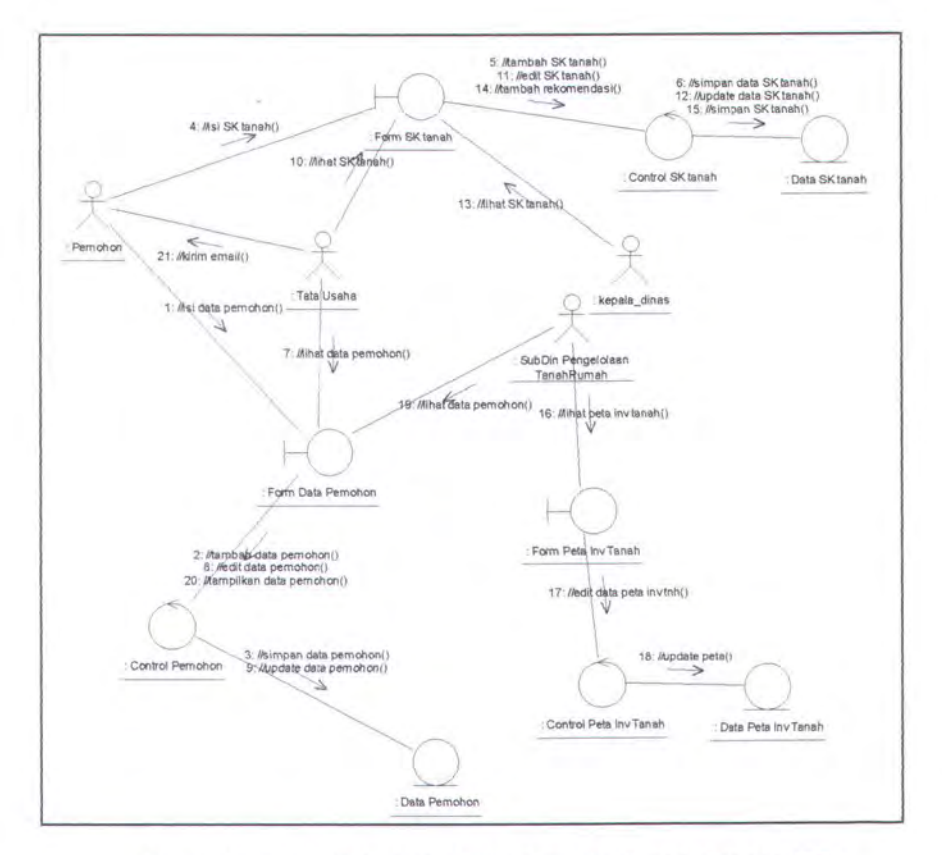

Gambar 3.13 Collaboration Diagram Ijin Perpanjangan IPT

| Tata_Usaha                           | SubDin_PengelolaanThhRmh                                                            | Kepala_Dinas                                                                                                    |
|--------------------------------------|-------------------------------------------------------------------------------------|----------------------------------------------------------------------------------------------------|
|                                      |                                                                                     |                                                                                                    |
| mericatat permohonan<br>perpanjangan | cek data dan kondisi<br>lapangan                                                    |                                                                                                    |
| kondisi OK,<br>siapkan SK baru       |                                                                                     |                                                                                                    |
|                                      |                                                                                     | acc SK tanah<br>yang baru                                                                                                    |
|                                      |                                                                                     |                                                                                                    |
|                                      | Tata_Usaha<br>mencatat permohonan<br>perpanjangan<br>kondisi OK,<br>siapkan SK baru | Tata_Usaha SubDin_PengetolaanTihiRmh mencatat permohonan cek data dan kondisi japangan lapangan kondisi OK, silapkan SK baru |

Activity Diagram Ijin Perpanjangan Ijin Pakai Tanah

Gambar 3.14 Activity Diagram Ijin Perpanjangan IPT

#### 3.1.3.3.3 Ijin Balik Nama Ijin Pakai Tanah

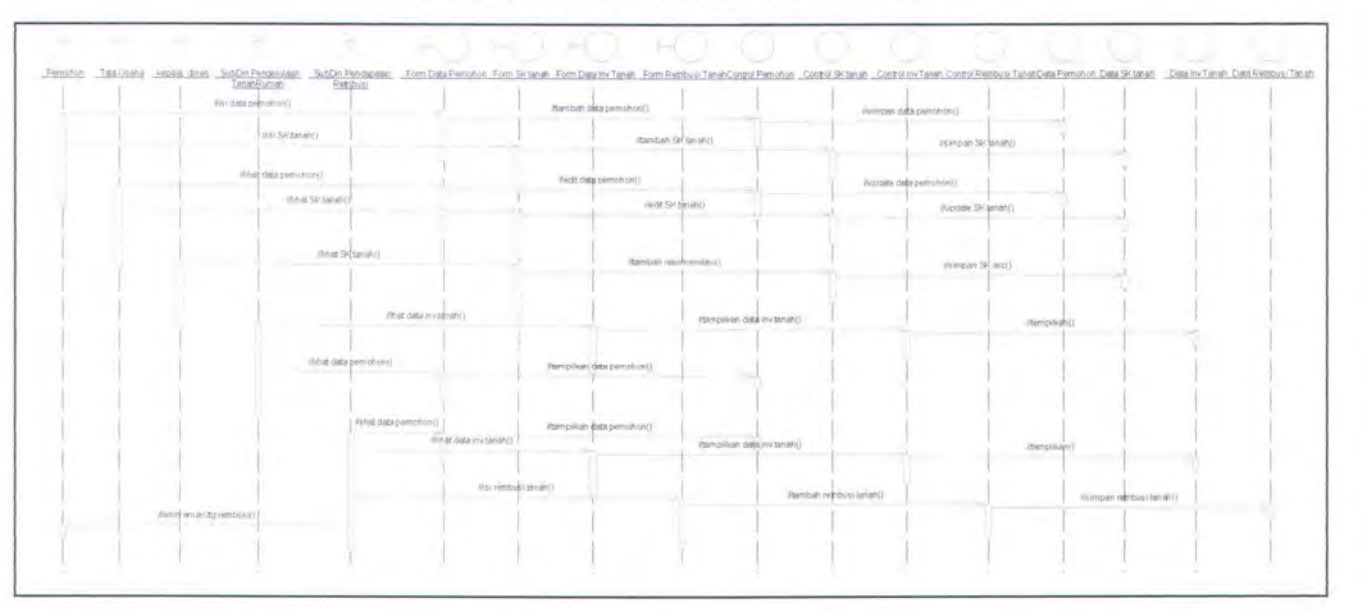

#### Sequence Diagram Ijin Balik Nama Ijin Pakai Tanah

#### Gambar 3.15 Sequence Diagram Ijin Balik Nama IPT

Pada Sequence Diagram Ijin Balik Nama Ijin Pakai Tanah, aktor yang berperan adalah: pemohon, pegawai TU, kepala dinas, pegawai pengelolaan tanah rumah serta pegawai pendapatan dan retribusi. Form yang akan diakses adalah form data pemohon, form data inventaris tanah, form SK tanah dan form retribusi tanah. Control yang digunakan adalah control data pemohon, control data inventaris tanah, control SK tanah dan control retribusi tanah. Sedangkan atribut / database yang digunakan untuk menyimpan data adalah data pemohon, data inventaris tanah, SK tanah dan data retribusi tanah. Proses yang dilakukan adalah sebagai berikut: (dengan asumsi bahwa sebelumnya pemohon sudah mendaftar pada sistem)

- Pada saat pemohon mengajukan permohonan balik nama tanah, maka ia harus mengisi jenis permohonan pada data pemohon, lalu ia juga harus mengisi data SK tanah, dengan no SK sesuai dengan SK tanah yang ia miliki sebelumnya, yang akan diajukan ijin balik nama-nya. Isi form akan disimpan dalam database
- Pegawai TU akan mengecek, apakah ada permohonan ijin balik nama tanah yang masuk dengan melihat data pemohon dan data SK tanah.
- Pegawai pengelolaan tanah rumah akan mengecek kondisi tanah setelah memeriksa data inventaris tanah dan data pemohon, tanah mana yang akan diajukan ijin balik namanya.
- Selanjutnya, pegawai pendapatan harus menghitung besar retribusi yang harus dibayar pemohon, dengan melihat data pemohon dan data inventaris tanah. Lalu mengisi form retribusi, dan mengirimkan email pada pemohon besar retribusi yang harus dibayarkan
- Setelah semua proses selesai, pegawai TU akan menerbitkan SK Tanah baru, dengan persetujuan dari kepala dinas.

Berikut ini adalah Collaboration Diagram dan Activity Diagram dari Ijin Balik Nama Ijin Pakai Tanah diatas.

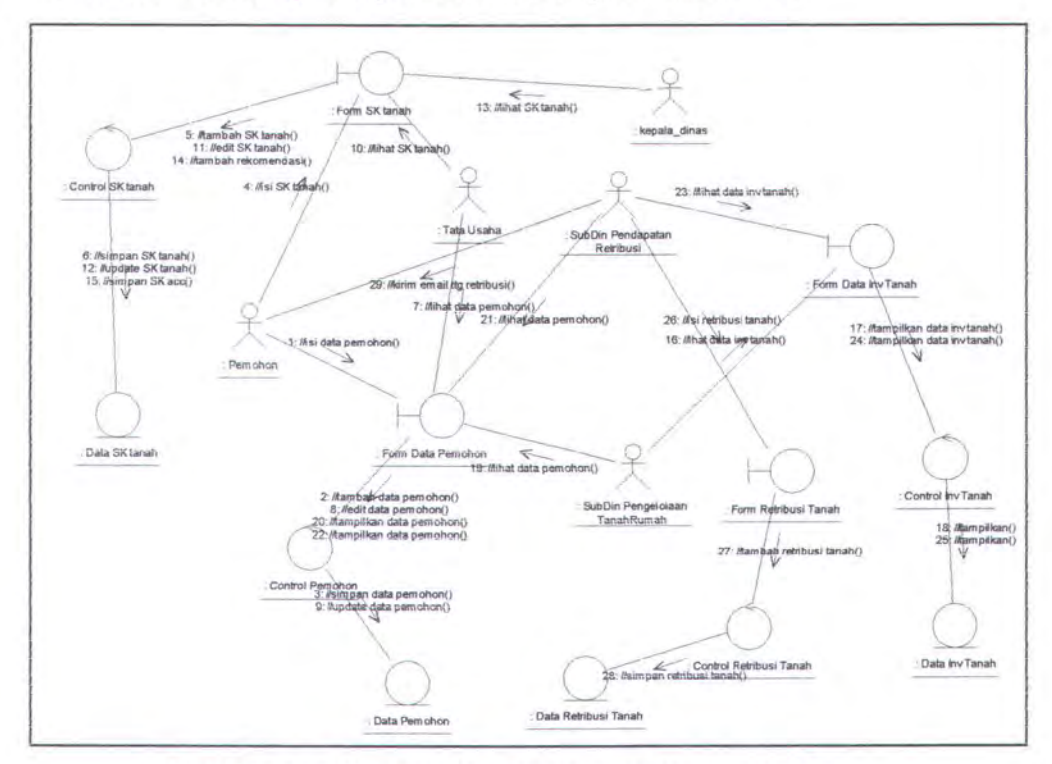

Collaboration Diagram Ijin Balik Nama Ijin Pakai Tanah

Gambar 3.16 Collaboration Diagram Ijin Balik Nama IPT

Activity Diagram Ijin Balik Nama Ijin Pakai Tanah

| PethoRian                                 | Tata_Dashe                        | BubCin_PengelolaanThinRmit- | SubDin_PendapalanRetribusi   | Kepala_Dines              |
|-------------------------------------------|-----------------------------------|-----------------------------|------------------------------|---------------------------|
| e start                                   |                                   |                             |                              |                           |
| Mengajukan surat<br>permohonan balik nama | mencatat permohonan<br>balik nama | cek data inv<br>tanah       | penenluan<br>besar retribusi |                           |
|                                           | kondisi OK,<br>siapkan SK baru    |                             |                              | acc SK tanah<br>yang baru |
| end                                       |                                   |                             |                              |                           |

Gambar 3.17 Activity Diagram Ijin Balik Nama IPT
#### 3.1.4.3.4 Ijin HGB diatas HPL Ijin Pakai Tanah

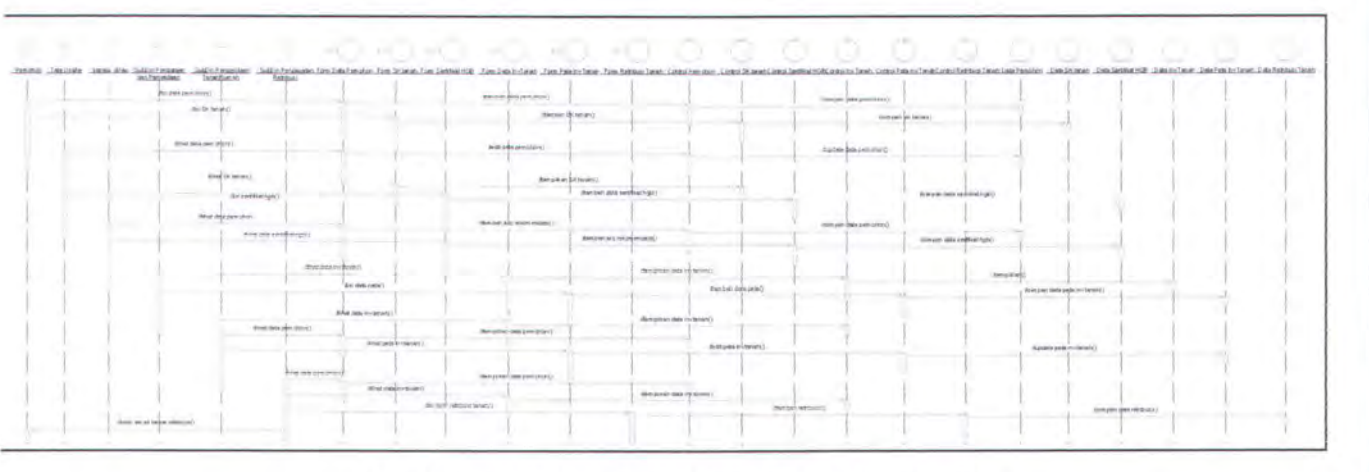

### Sequence Diagram Ijin HGB diatas HPL Ijin Pakai Tanah

Gambar 3.18 Sequence Diagram Ijin HGB diatas HPL

Pada Sequence Diagram Ijin HGB diatas HPL, aktor yang berperan adalah: pemohon, pegawai TU, kepala dinas, pegawai pendataan dan pengadaan, pegawai pengelolaan tanah rumah serta pegawai pendapatan dan retribusi. Form yang akan diakses adalah form data pemohon, form data inventaris tanah, form SK tanah, form sertifikat HGB, form peta inventaris tanah dan form retribusi tanah. Control yang digunakan adalah control data pemohon, control data inventaris tanah, control sertifikat hgb, control SK tanah, control peta inventaris tanah dan control retribusi tanah. Sedangkan atribut / database yang digunakan untuk menyimpan data adalah data pemohon, data inventaris tanah, sertifikat hgb, SK tanah, data peta inventaris tanah dan data retribusi tanah.

Proses yang dilakukan adalah sebagai berikut: (dengan asumsi bahwa sebelumnya pemohon sudah mendaftar pada sistem)

- Pada saat pemohon ingin mengajukan permohonan ijin hgb diatas hpl, maka ia harus mengisi jenis permohonan pada data pemohon, lalu ia juga harus mengisi data SK tanah, dengan no SK sesuai dengan SK tanah yang ia miliki sebelumnya, yang akan diajukan ijin hgb diatas hpl. Isi form akan disimpan dalam database
- Pegawai TU akan mengecek, apakah ada permohonan ijin
  hgb diatas hpl yang masuk dengan melihat data pemohon.
- Lalu, Kepala Dinas akan melihat data pemohon. Pemohon mana yang akan dia beri persetujuan untuk mengurus permohonan hgb diatas hpl.
- Pegawai pendataan akan melihat status tanah yang diajukan ijn hgb diatas hplnya melalui data pemohon dan data inventaris tanah
- Setelah melihat data inventaris tanah, pegawai pengelolaan tanah rumah, akan mengecek langsung ke lapangan tanah mana yang diajukan ijinnya sesuai dengan data
- Selanjutnya, pegawai pendapatan harus menghitung besar retribusi yang harus dibayar pemohon, dengan melihat data pemohon dan data inventaris tanah. Lalu mengisi form retribusi, dan mengirimkan email pada pemohon besar retribusi yang harus dibayarkan

89

- Setelah semua proses selesai, pegawai TU akan menerbitkan Sertifikat HGB diatas HPL, dengan persetujuan dari kepala dinas

Berikut ini adalah Collaboration Diagram dan Activity Diagram dari Ijin HGB diatas HPL diatas.

Collaboration Diagram Ijin HGB diatas HPL Ijin Pakai Tanah

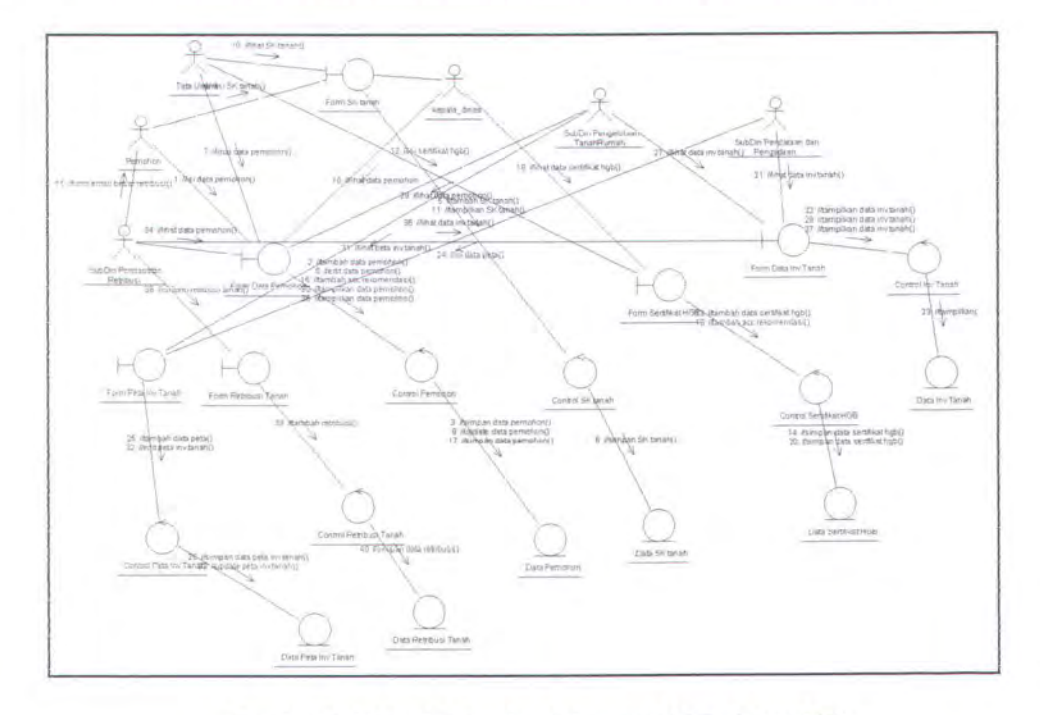

Gambar 3.19 Collaboration Diagram HGB diatas HPL

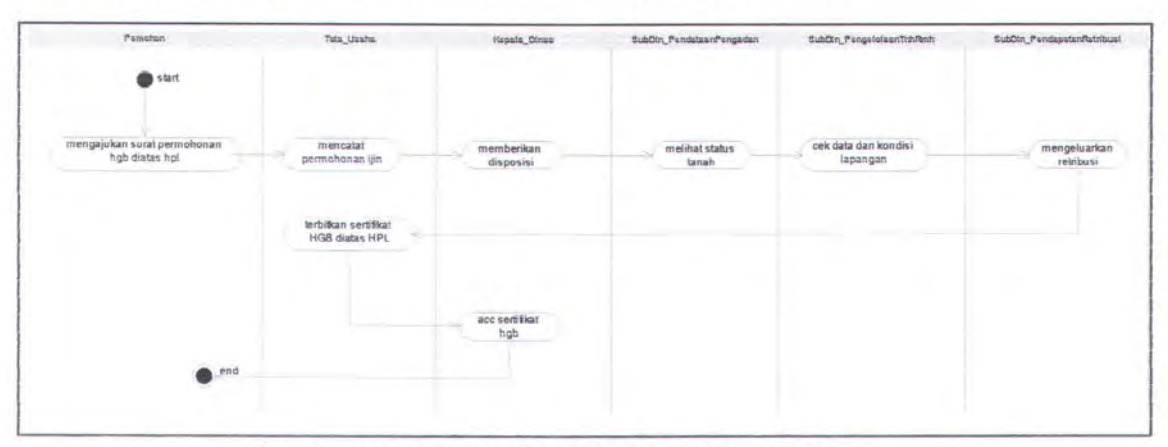

• Activity Diagram Ijin HGB diatas HPL Ijin Pakai Tanah

Gambar 3.20 Activity Diagram Ijin HGB diatas HPL

# 3.1.4.3.5 Permohonan Surat Ijin Perumahan

### • Sequence Diagram Permohonan Surat Ijin Perumahan

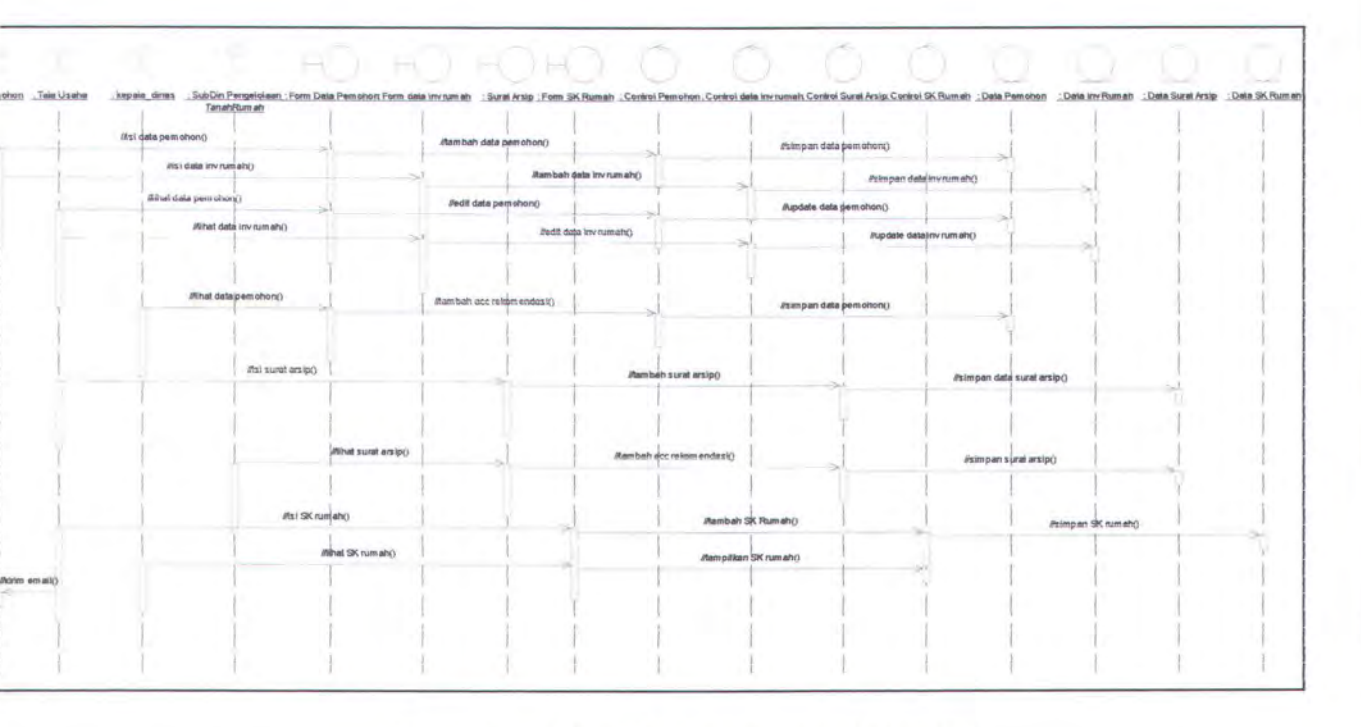

#### Gambar 3.21 Sequence Diagram Permohonan SIP

Pada Sequence Diagram Permohonan SIP, aktor yang berperan adalah: pemohon, pegawai TU, kepala dinas pegawai pengelolaan tanah rumah. Form yang akan diakses adalah form data pemohon, form data inventaris rumah, form surat keterangan arsip dan form SK rumah. Control yang digunakan adalah control data pemohon, control data inventaris rumah, control surat keterangan arsip, control SK rumah. Sedangkan atribut / database yang digunakan untuk menyimpan data adalah data pemohon, data inventaris rumah, surat keterangan arsip dan SK rumah.

Proses yang dilakukan adalah sebagai berikut: (dengan asumsi bahwa sebelumnya pemohon sudah mendaftar pada sistem)

- Pada saat pemohon ingin mengajukan ijin permohonan surat ijin perumahan, maka ia harus mengisi jenis permohonan pada data pemohon, lalu ia juga harus mengisi data inventaris rumah. Isi form akan disimpan dalam database
- Pegawai TU akan mengecek, apakah ada permohonan SIP yang masuk dengan melihat data pemohon dan data inventaris rumah.
- Lalu, Kepala Dinas akan melihat data pemohon. Pemohon mana yang akan dia beri persetujuan untuk mengurus permohonan SIP.
- Pegawai TU akan membuat surat keterangan arsip dari pemohon yang telah disetujui ijin permohonan SIP-nya

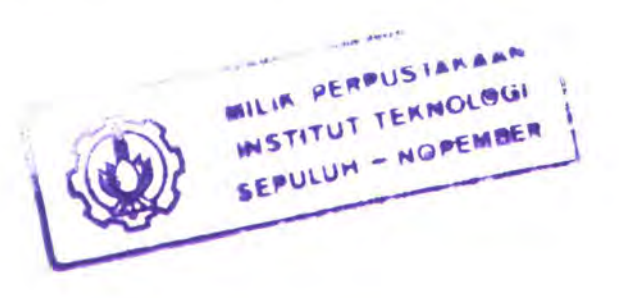

92

oleh kepala dinas. Surat keterangan arsip akan digunakan sebagai acuan bagi pegawai pengelolaan tanah rumah untuk memeriksa kondisi rumah yang sebenarnya

Setelah semua proses selesai, pegawai TU akan menerbitkan SK rumah, dengan persetujuan dari kepala dinas

Berikut ini adalah Collaboration Diagram dan Activity Diagram dari Permohonan SIP diatas.

### Collaboration Diagram Permohonan Surat Ijin Perumahan

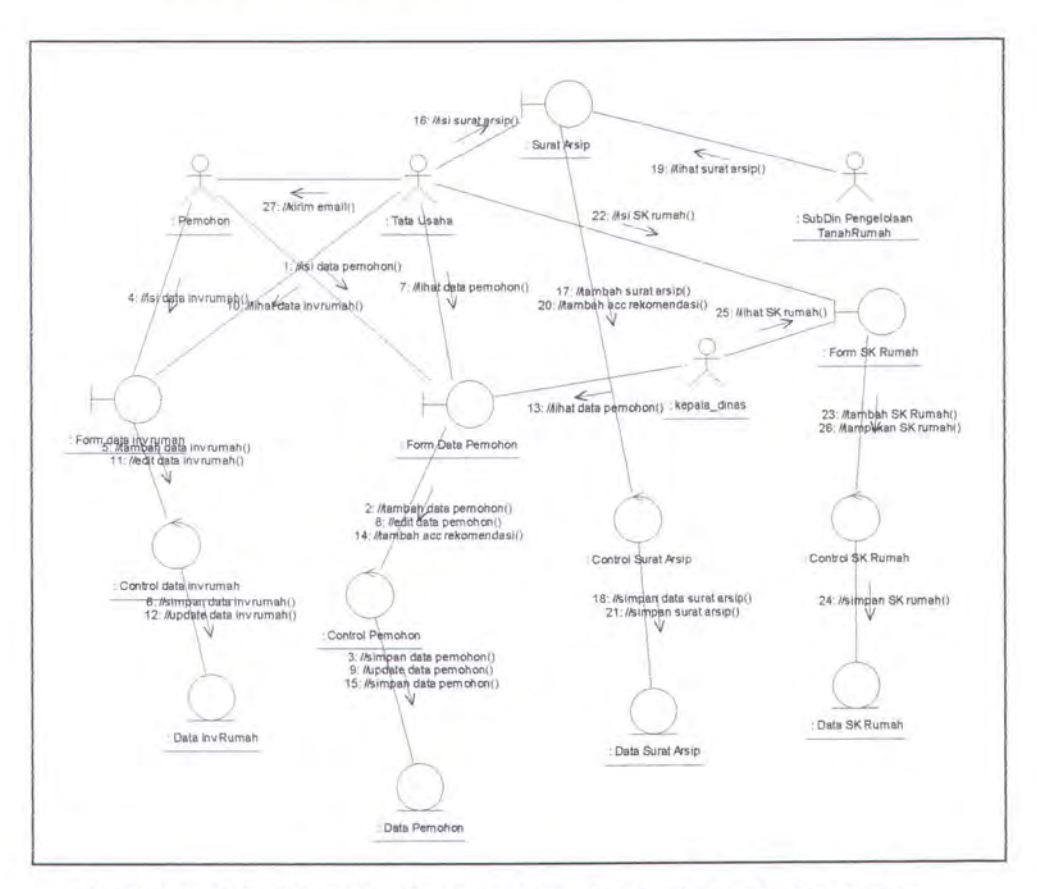

Gambar 3.22 Collaboration Diagram Permohonan Surat Ijin Perumahan

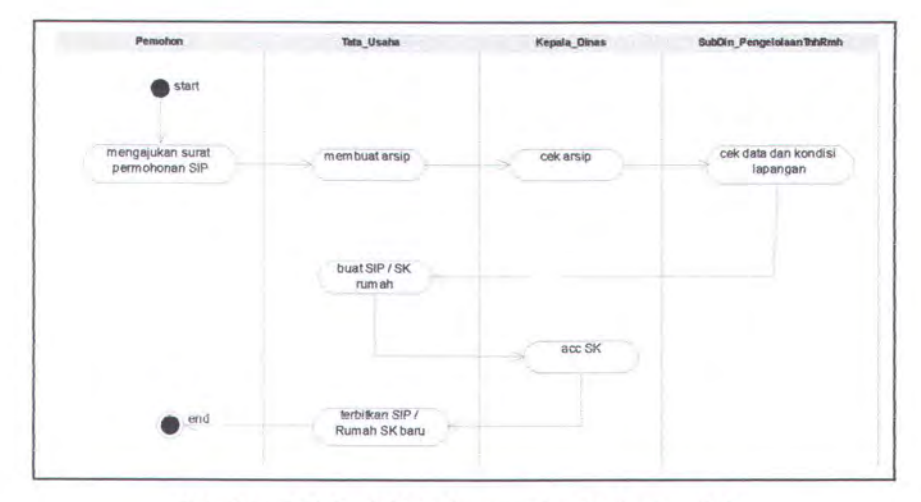

Activity Diagram Permohonan Surat Ijin Perumahan

Gambar 3.23 Activity Diagram Permohonan SIP

### 3.1.4.3.6 Perpanjangan Surat Ijin Perumahan

### Sequence Diagram Perpanjangan Surat Ijin Perumahan

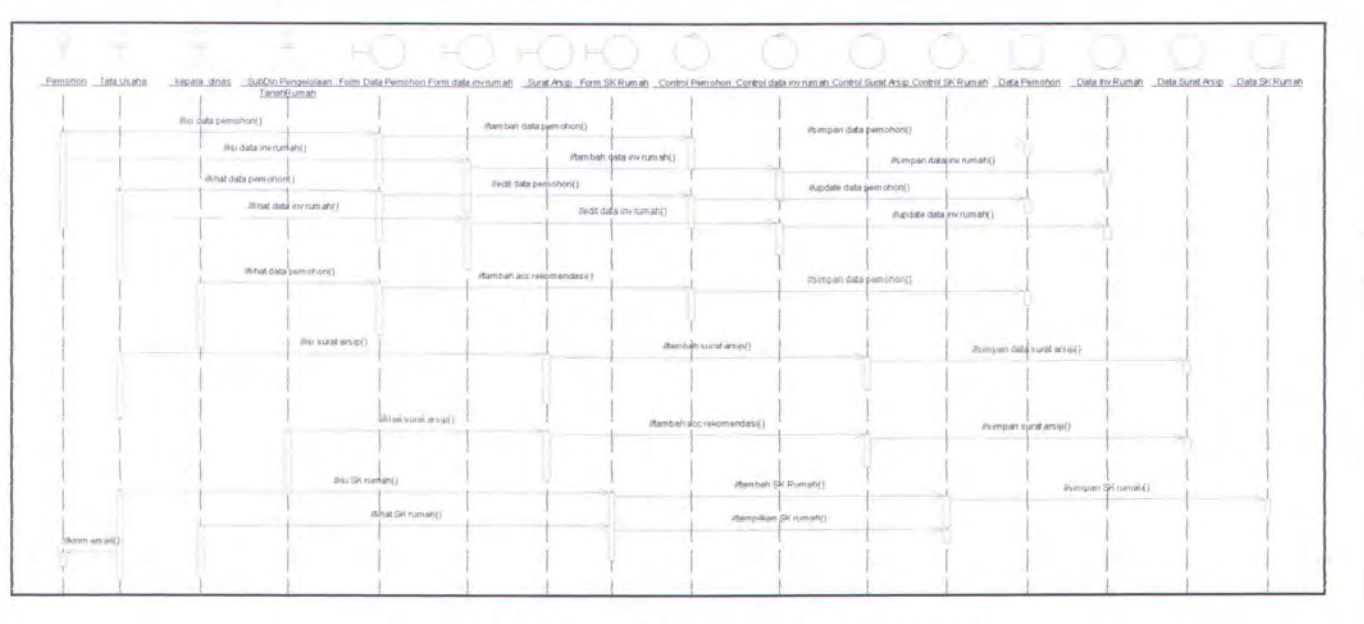

#### Gambar 3.24 Sequence Diagram Perpanjangan SIP

Pada Sequence Diagram Perpanjangan SIP, aktor yang berperan adalah: pemohon, pegawai TU, kepala dinas pegawai pengelolaan tanah rumah. Form yang akan diakses adalah form data pemohon, form data inventaris rumah, form surat keterangan arsip dan form SK rumah. Control yang digunakan adalah control data pemohon, control data inventaris rumah, control surat keterangan arsip, control SK rumah. Sedangkan atribut / database yang digunakan untuk menyimpan data adalah data pemohon, data inventaris rumah, surat keterangan arsip dan SK rumah.

Proses yang dilakukan adalah sebagai berikut: (dengan asumsi bahwa sebelumnya pemohon sudah mendaftar pada sistem)

- Pada saat pemohon ingin mengajukan ijin perpanjangan surat ijin perumahan, maka ia harus mengisi jenis permohonan pada data pemohon, lalu ia juga harus mengisi SK rumah sesuai dengan SK rumah lama yang ia ajukan perpanjangan-nya. Isi form akan disimpan dalam database
   Pegawai TU akan mengecek, apakah ada perpanjangan SIP yang masuk dengan melihat data pemohon dan data SK rumah.
- Lalu, Kepala Dinas akan melihat data pemohon. Pemohon mana yang akan dia beri persetujuan untuk mengurus perpanjangan SIP.
- Pegawai TU akan membuat surat keterangan arsip dari pemohon yang telah disetujui ijin perpanjangan SIP-nya

95

oleh kepala dinas. Surat keterangan arsip akan digunakan sebagai acuan bagi pegawai pengelolaan tanah rumah untuk memeriksa kondisi rumah yang sebenarnya

Setelah semua proses selesai, pegawai TU akan menerbitkan SK rumah baru, dengan persetujuan dari kepala dinas

Berikut ini adalah Collaboration Diagram dan Activity Diagram dari Perpanjangan SIP diatas.

Collaboration Diagram Perpanjangan Surat Ijin Perumahan

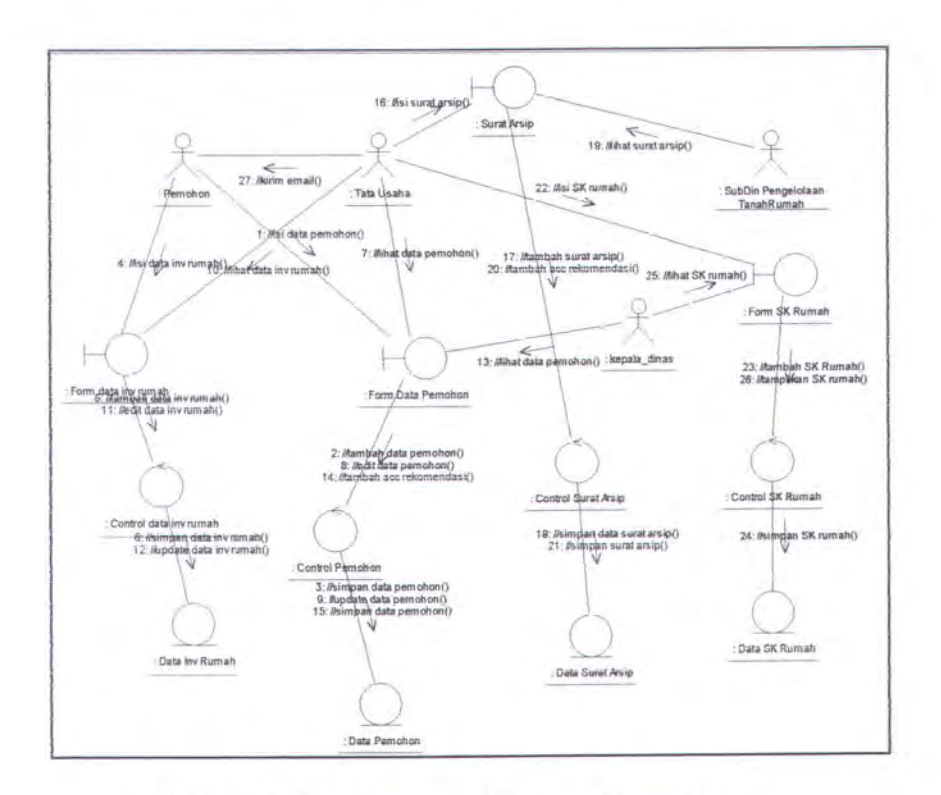

Gambar 3.25 Collaboration Diagram Perpanjangan

Surat Ijin Perumahan

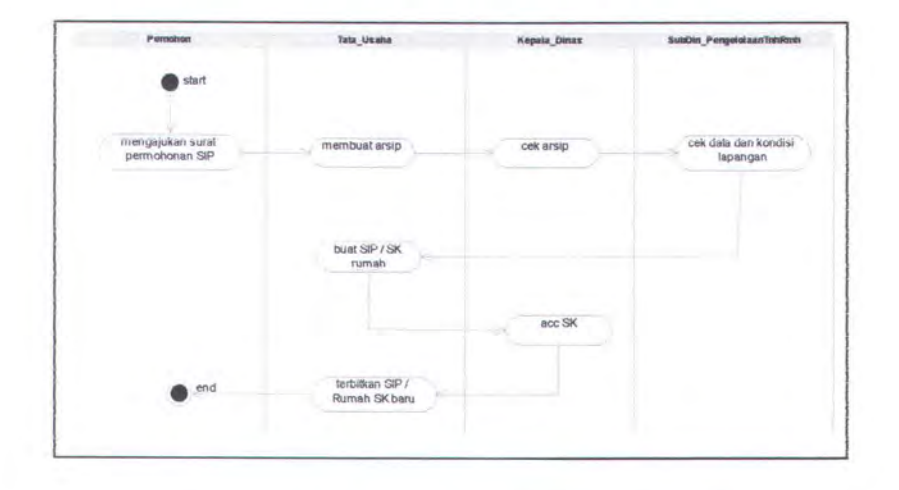

Activity Diagram Perpanjangan Surat Ijin Perumahan

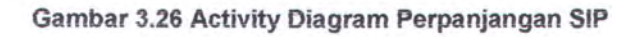

3.1.3.3.7 Pembebasan Surat Ijin Perumahan

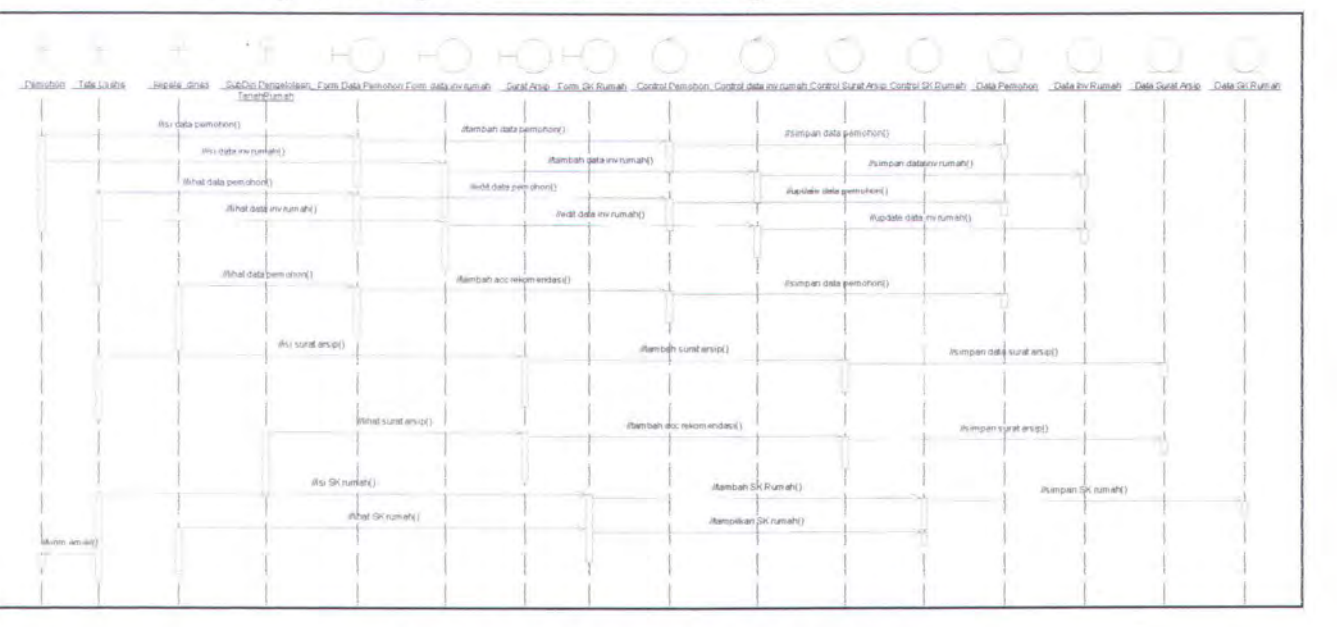

### Sequence Diagram Pembebasan Surat Ijin Perumahan

Gambar 3.27 Sequence Diagram Pembebasan SIP

Pada Sequence Diagram Pembebasan SIP, aktor yang berperan adalah: pemohon, pegawai TU, kepala dinas pegawai pengelolaan tanah rumah. Form yang akan diakses adalah form data pemohon, form data inventaris rumah, form surat keterangan arsip dan form SK rumah. Control yang digunakan adalah control data pemohon, control data inventaris rumah, control surat keterangan arsip, control SK rumah. Sedangkan atribut / database yang digunakan untuk menyimpan data adalah data pemohon, data inventaris rumah, surat keterangan arsip dan SK rumah.

Proses yang dilakukan adalah sebagai berikut: (dengan asumsi bahwa sebelumnya pemohon sudah mendaftar pada sistem)

- Pada saat pemohon ingin mengajukan ijin pembebasan surat ijin perumahan, maka ia harus mengisi jenis permohonan pada data pemohon, lalu ia juga harus mengisi SK rumah sesuai dengan SK rumah lama yang ia ajukan pembebasannya-nya. Isi form akan disimpan dalam database
- Pegawai TU akan mengecek, apakah ada pembebasan SIP yang masuk dengan melihat data pemohon dan data SK rumah.
- Lalu, Kepala Dinas akan melihat data pemohon. Pemohon mana yang akan dia beri persetujuan untuk mengurus pembebasan SIP.

98

- Pegawai TU akan membuat surat keterangan arsip dari pemohon yang telah disetujui ijin pembebasan SIP-nya oleh kepala dinas. Surat keterangan arsip akan digunakan sebagai acuan bagi pegawai pengelolaan tanah rumah untuk memeriksa kondisi rumah yang sebenarnya
- Setelah semua proses selesai, pegawai TU akan menerbitkan SK rumah baru, dengan persetujuan dari kepala dinas

Berikut ini adalah Collaboration Diagram dan Activity Diagram dari Pembebasan SIP diatas.

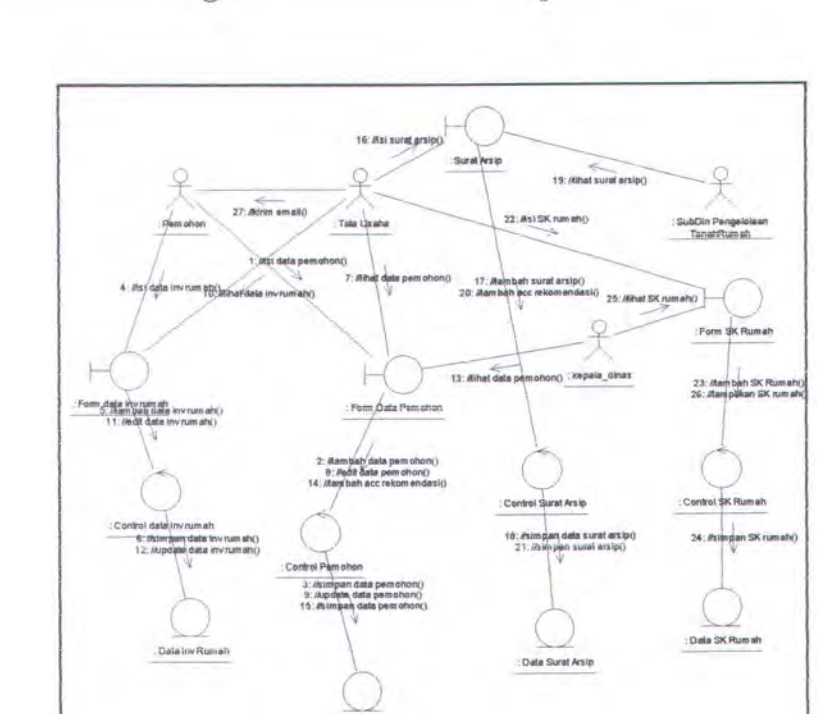

#### Collaboration Diagram Pembebasan Surat Ijin Perumahan

Gambar 3.28 Collaboration Diagram Pembebasan Surat Ijin Perumahan

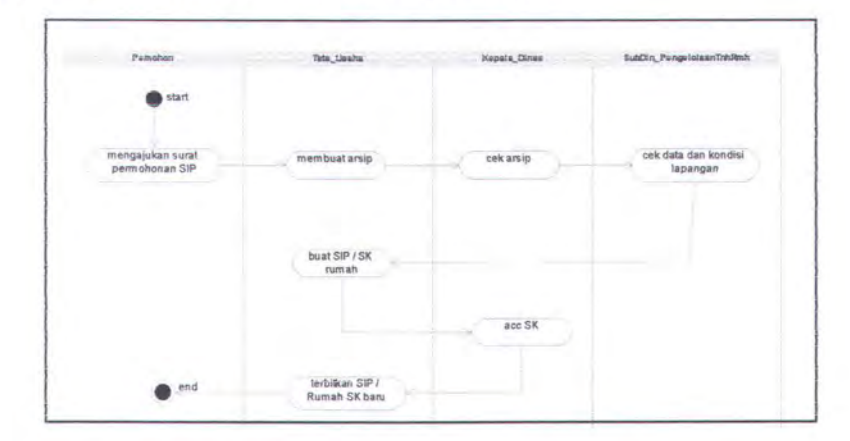

Activity Diagram Pembebasan Surat Ijin Perumahan

Gambar 3.29 Activity Diagram Pembebasan SIP

# 3.1.3.3.8 Peresmian Rumah NVV

### Sequence Diagram Peresmian Rumah NVV

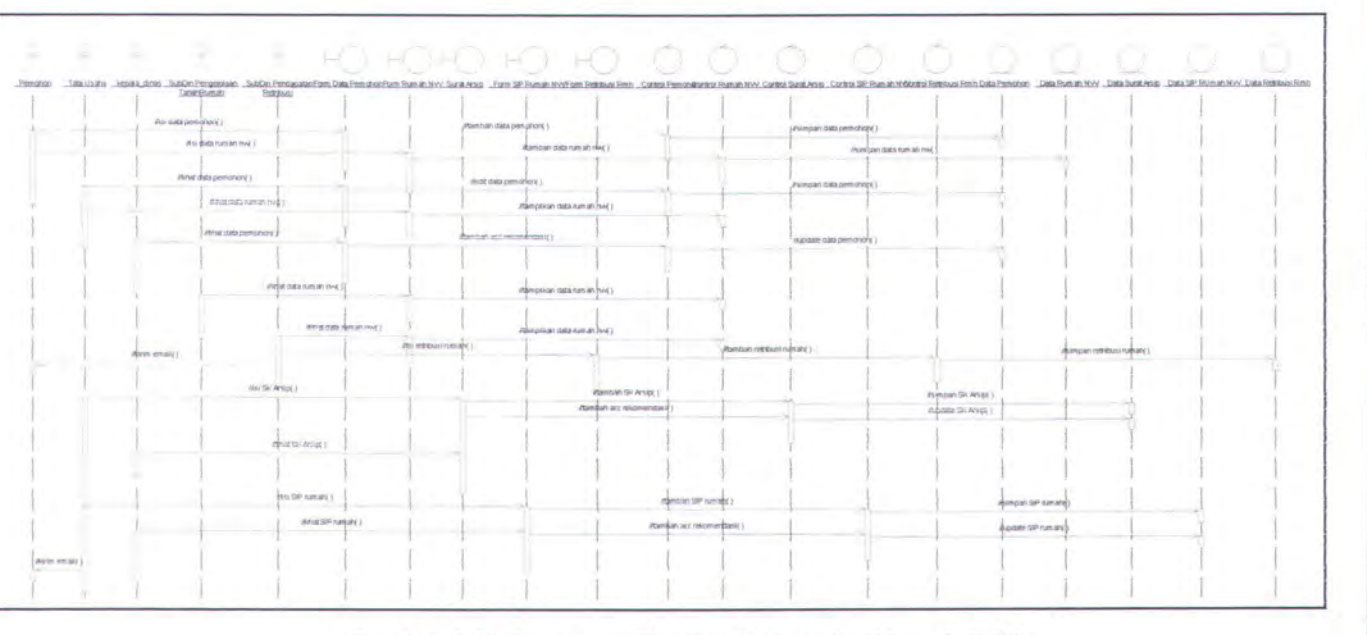

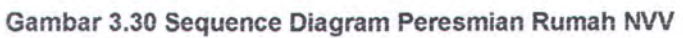

Pada Sequence Diagram Ijin Peresmian Rumah NVV, aktor yang berperan adalah: pemohon, pegawai TU, kepala dinas, pegawai pengelolaan tanah rumah serta pegawai pendapatan dan retribusi. Form yang akan diakses adalah form data pemohon, form data rumah NVV, form surat keterangan arsip, form SIP rumah NVV, form retribusi rumah. Control yang digunakan adalah control data pemohon, control data rumah NVV, control surat keterangan arsip, control SIP rumah NVV, control retribusi rumah. Sedangkan atribut / database yang digunakan untuk menyimpan data adalah data pemohon, data rumah NVV, surat keterangan arsip, data SIP rumah NVV, data retribusi rumah.

Proses yang dilakukan adalah sebagai berikut: (dengan asumsi bahwa sebelumnya pemohon sudah mendaftar pada sistem)

- Pada saat pemohon ingin mengajukan peresmian rumah NVV, maka ia harus mengisi jenis permohonan pada data pemohon, lalu ia juga harus mengisi data rumah NVV sesuai dengan rumah mana yang ingin dia ajukan permohonan peresmian-nya. Isi form akan disimpan dalam database
  - Pegawai TU akan mengecek, apakah ada permohonan ijin peresmian rumah NVV yang masuk dengan melihat data pemohon dan data rumah NVV

101

- Lalu, Kepala Dinas akan melihat data pemohon. Pemohon mana yang akan dia beri persetujuan untuk mengurus permohonan peresmian rumah NVV.
- Setelah melihat data rumah NVV, pegawai pengelolaan tanah rumah, akan mengecek langsung ke lapangan rumah mana yang diajukan ijinnya sesuai dengan data.
- Selanjutnya, pegawai pendapatan harus menghitung besar retribusi yang harus dibayar pemohon, dengan melihat data pemohon dan data rumah NVV. Lalu mengisi form retribusi, dan mengirimkan email pada pemohon besar retribusi yang harus dibayarkan
- Pegawai TU, akan menambah data surat keterangan arsip, setelah melihat data pemohon yang diberi rekomendasi oleh kepala dinas
- Dan kepala dinas akan menyetujui surat keterangan arsip tersebut
- Setelah semua proses selesai, pegawai TU akan menerbitkan SK Rumah, dengan persetujuan dari kepala dinas

Berikut ini adalah Collaboration Diagram dan Activity Diagram dari Ijin Peresmian Rumah NVV diatas.

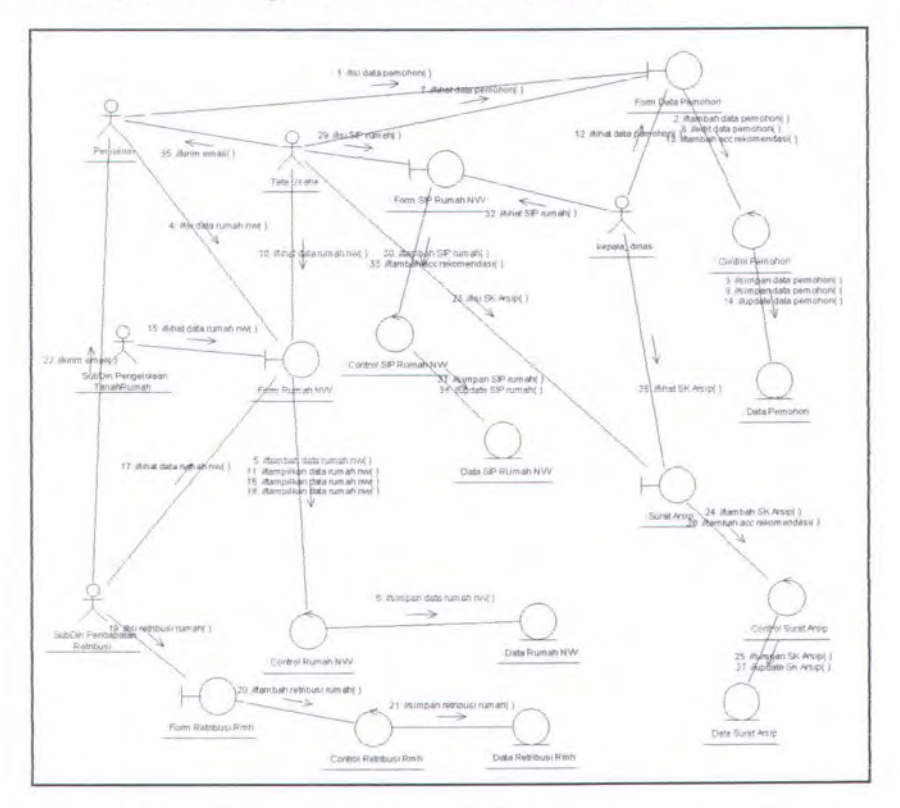

## Collaboration Diagram Peresmian Rumah NVV

Gambar 3.31 Collaboration Diagram Peresmian Rumah NVV

Activity Diagram Peresmian Rumah NVV

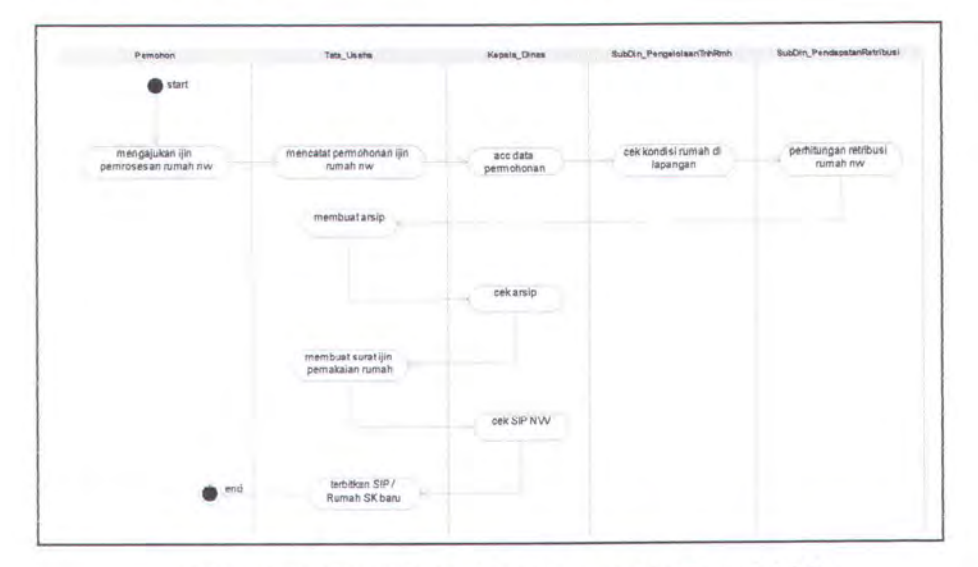

Gambar 3.32 Activity Diagram Peresmian Rumah NVV

#### 3.1.3.3.9 Perpanjangan Rumah NVV

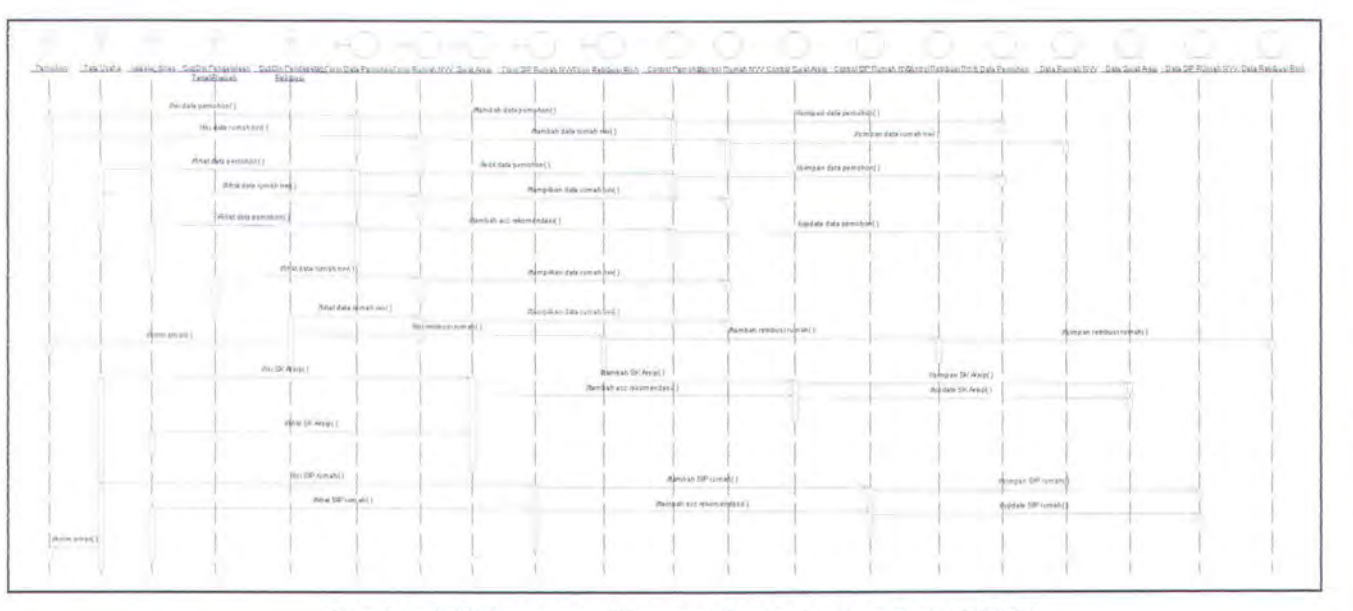

#### Sequence Diagram Perpanjangan Rumah NVV

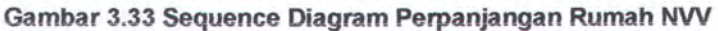

Pada Sequence Diagram Ijin Perpanjangan rumah NVV, aktor yang berperan adalah: pemohon, pegawai TU, kepala dinas, pegawai pengelolaan tanah rumah serta pegawai pendapatan dan retribusi. Form yang akan diakses adalah form data pemohon, form data rumah NVV, form surat keterangan arsip, form SIP rumah NVV, form retribusi rumah. Control yang digunakan adalah control data pemohon, control data rumah NVV, control surat keterangan arsip, control SIP rumah NVV, control retribusi rumah. Sedangkan atribut / database yang digunakan untuk menyimpan data adalah data pemohon, data rumah NVV, surat keterangan arsip, data SIP rumah NVV, data retribusi rumah. Proses yang dilakukan adalah sebagai berikut: (dengan asumsi bahwa sebelumnya pemohon sudah mendaftar pada sistem)

- Pada saat pemohon ingin mengajukan perpajangan rumah NVV, maka ia harus mengisi jenis permohonan pada data pemohon, lalu ia juga harus mengisi data SIP rumah NVV sesuai dengan kode rumah / SIP rumah NVV yang ia punya dan akan diajukan ijin perpanjangannya. Isi form akan disimpan dalam database
- Pegawai TU akan mengecek, apakah ada permohonan ijin perpanjangan rumah NVV yang masuk dengan melihat data pemohon dan data SIP NVV
- Lalu, Kepala Dinas akan melihat data pemohon. Pemohon mana yang akan dia beri persetujuan untuk mengurus permohonan perpanjangan rumah NVV.
- Setelah melihat data rumah NVV, pegawai pengelolaan tanah rumah, akan mengecek langsung ke lapangan rumah mana yang diajukan ijinnya sesuai dengan data, sekaligus menggambar ulang peta kondisi rumah yang bersangkutan. Setelah selesai, pegawai PTR ini harus mengisi data peta inventaris rumah

 Selanjutnya, pegawai pendapatan harus menghitung besar retribusi yang harus dibayar pemohon, dengan melihat data pemohon dan data rumah NVV. Lalu mengisi form retribusi, dan mengirimkan email pada pemohon besar retribusi yang harus dibayarkan

- Pegawai TU, akan menambah data surat keterangan arsip, setelah melihat data pemohon yang diberi rekomendasi oleh kepala dinas
- Dan kepala dinas akan menyetujui surat keterangan arsip tersebut
- Setelah semua proses selesai, pegawai TU akan menerbitkan SK Rumah NVV baru, dengan persetujuan dari kepala dinas

Berikut ini adalah Collaboration Diagram dan Activity Diagram dari Ijin Perpanjangan Rumah NVV diatas.

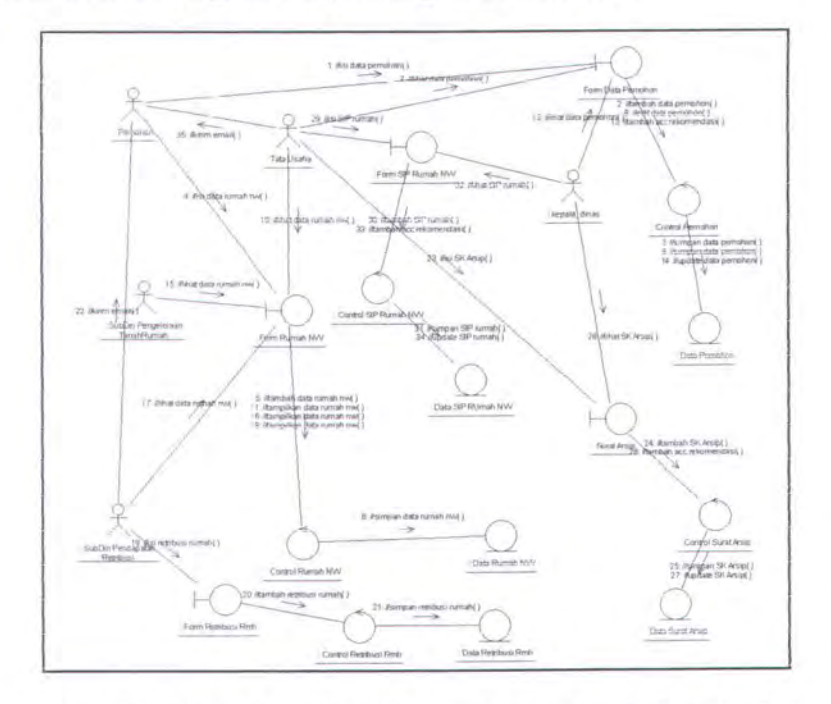

Collaboration Diagram Perpanjangan Rumah NVV

Gambar 3.34 Collaboration Diagram Perpanjangan Rumah NVV

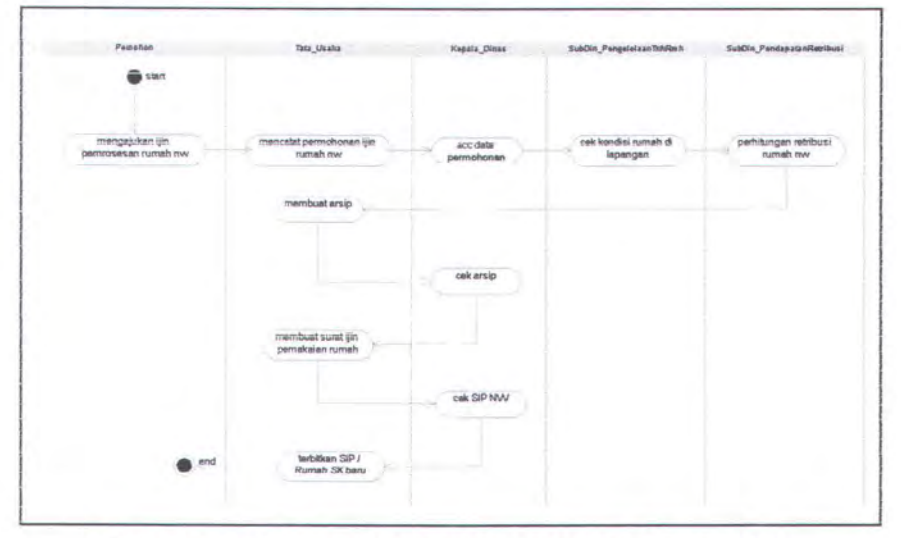

• Activity Diagram Perpanjangan Rumah NVV

Gambar 3.35 Activity Diagram Perpanjangan Rumah NVV

3.1.4.3.10 Balik Nama Rumah NVV

• Sequence Diagram Balik Nama Rumah NVV

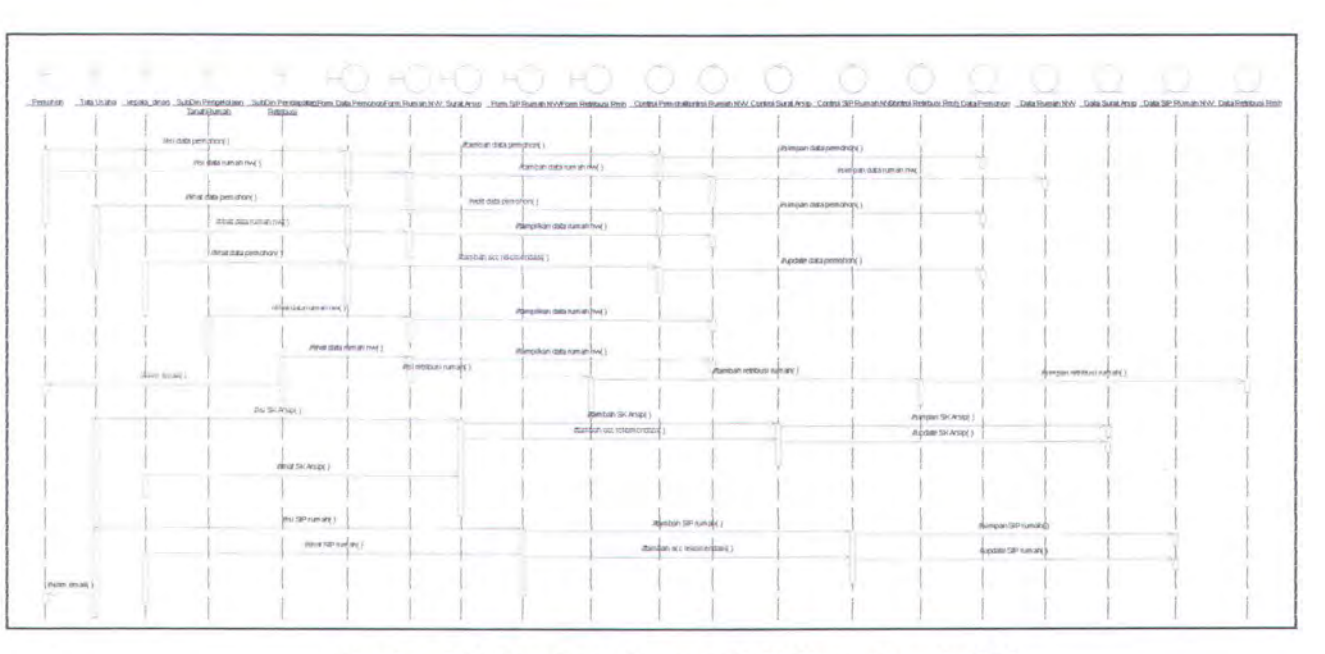

Gambar 3.36 Sequence Diagram Balik Nama Rumah NVV

Pada Sequence Diagram Balik Nama Ijin Peresmian Rumah NVV, aktor yang berperan adalah: pemohon, pegawai TU, kepala dinas, pegawai pengelolaan tanah rumah serta pegawai pendapatan dan retribusi. Form yang akan diakses adalah form data pemohon, form data rumah NVV, form surat keterangan arsip, form SIP rumah NVV, form retribusi rumah. Control yang digunakan adalah control data pemohon, control data rumah NVV, control surat keterangan arsip, control SIP rumah NVV, control retribusi rumah. Sedangkan atribut / database yang digunakan untuk menyimpan data adalah data pemohon, data rumah NVV, surat keterangan arsip, data SIP rumah NVV, data retribusi rumah.

Proses yang dilakukan adalah sebagai berikut: (dengan asumsi bahwa sebelumnya pemohon sudah mendaftar pada sistem)

- Pada saat pemohon ingin mengajukan ijin balik nama rumah NVV, maka ia harus mengisi jenis permohonan pada data pemohon, lalu ia juga harus mengisi data rumah NVV sesuai dengan rumah mana yang ingin dia ajukan permohonan balik namanya. Isi form akan disimpan dalam database
- Pegawai TU akan mengecek, apakah ada permohonan ijin balik nama rumah NVV yang masuk dengan melihat data pemohon dan data rumah NVV

- Lalu, Kepala Dinas akan melihat data pemohon. Pemohon mana yang akan dia beri persetujuan untuk mengurus permohonan balik nama rumah NVV.
- Setelah melihat data rumah NVV, pegawai pengelolaan tanah rumah, akan mengecek langsung ke lapangan rumah mana yang diajukan ijinnya sesuai dengan data.
- Selanjutnya, pegawai pendapatan harus menghitung besar retribusi yang harus dibayar pemohon, dengan melihat data pemohon dan data rumah NVV. Lalu mengisi form retribusi, dan mengirimkan email pada pemohon besar retribusi yang harus dibayarkan
  - Pegawai TU, akan menambah data surat keterangan arsip, setelah melihat data pemohon yang diberi rekomendasi oleh kepala dinas
- Dan kepala dinas akan menyetujui surat keterangan arsip tersebut
- Setelah semua proses selesai, pegawai TU akan menerbitkan SK Rumah NVV baru, dengan persetujuan dari kepala dinas

Berikut ini adalah Collaboration Diagram dan Activity Diagram dari Ijin Balik Nama Rumah NVV diatas.

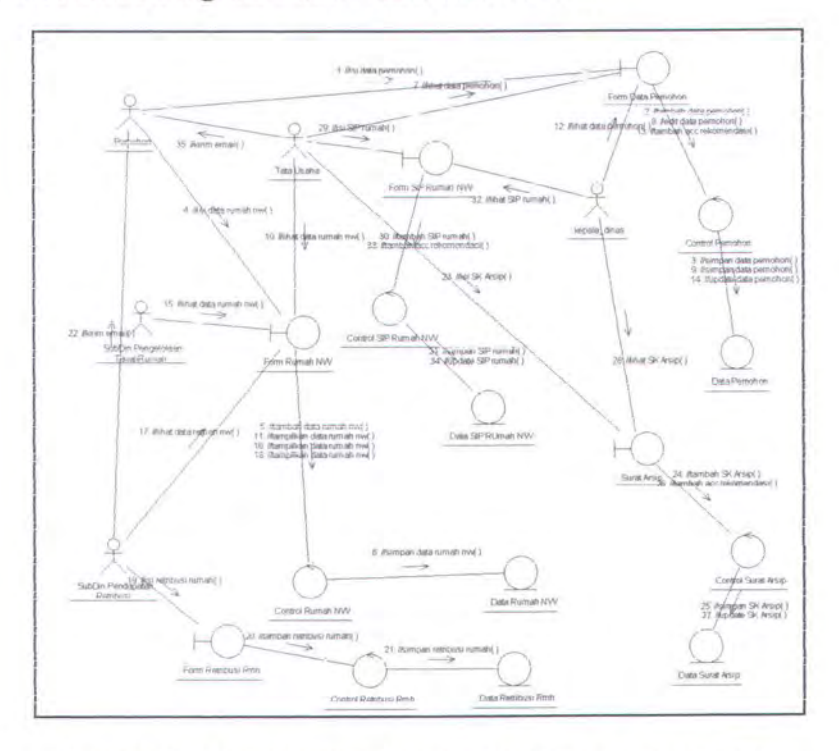

## • Collaboration Diagram Balik Nama Rumah NVV

Gambar 3.37 Collaboration Diagram Balik Nama Rumah NVV

| Periohon<br>Start                      | Tata_Usaha                            | Kepala_Dinas           | Subcin_Pengelorisen innomin      | augun_rena paarveruu              |
|----------------------------------------|---------------------------------------|------------------------|----------------------------------|-----------------------------------|
| mengajukan ijin<br>pemrosesan rumah nw | mencatat permohonan ijin<br>rumah nw  | scc data<br>permohonan | cek kondisi rumah di<br>lapangan | pethitungan retribusi<br>rumah nw |
|                                        | membuat arsip                         |                        |                                  |                                   |
|                                        |                                       | cek arsip              |                                  |                                   |
|                                        | membuat surat ijin<br>pemakaian rumah | -                      |                                  |                                   |
|                                        |                                       | cek SIP NW             |                                  |                                   |
| end                                    | terbitkan SIP /<br>Rumah SK baru      |                        |                                  |                                   |

Activity Diagram Balik Nama Rumah NVV

Gambar 3.38 Activity Diagram Balik Nama Rumah NVV

BILIN PERPUSTANAAR INSTITUT TEKNOLOGI SEPULUH - NOPEMBER

### 3.1.4.3.11 Pembelian Rumah NVV

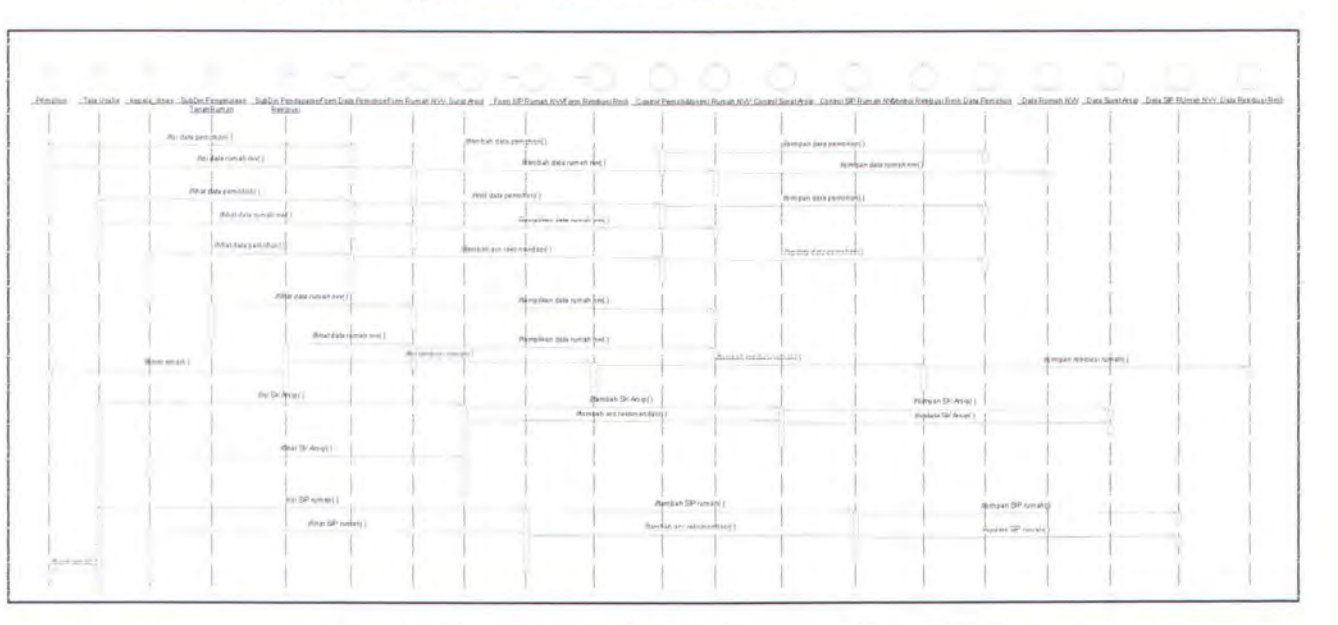

#### Sequence Diagram Pembelian Rumah NVV

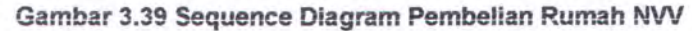

Pada Sequence Diagram Ijin Pembelian rumah NVV, aktor yang berperan adalah: pemohon, pegawai TU, kepala dinas, pegawai pengelolaan tanah rumah serta pegawai pendapatan dan retribusi. Form yang akan diakses adalah form data pemohon, form data rumah NVV, form surat keterangan arsip, form SIP rumah NVV, form retribusi rumah. Control yang digunakan adalah control data pemohon, control data rumah NVV, control surat keterangan arsip, control SIP rumah NVV, control retribusi rumah. Sedangkan atribut / database yang digunakan untuk menyimpan data adalah data pemohon, data rumah NVV, surat keterangan arsip, data SIP rumah NVV, data retribusi rumah. Proses yang dilakukan adalah sebagai berikut: (dengan asumsi bahwa sebelumnya pemohon sudah mendaftar pada sistem)

- Pada saat pemohon ingin mengajukan pembelian rumah NVV, maka ia harus mengisi jenis permohonan pada data pemohon, lalu ia juga harus mengisi data SIP rumah NVV sesuai dengan kode rumah / SIP rumah NVV yang ia punya dan akan diajukan ijin perpanjangannya. Isi form akan disimpan dalam database
- Pegawai TU akan mengecek, apakah ada permohonan ijin pembelian rumah NVV yang masuk dengan melihat data pemohon dan data SIP NVV
- Lalu, Kepala Dinas akan melihat data pemohon. Pemohon mana yang akan dia beri persetujuan untuk mengurus permohonan pembelian rumah NVV.
- Setelah melihat data rumah NVV, pegawai pengelolaan tanah rumah, akan mengecek langsung ke lapangan rumah mana yang diajukan ijinnya sesuai dengan data, sekaligus menggambar ulang peta kondisi rumah yang bersangkutan. Setelah selesai, pegawai PTR ini harus mengisi data peta inventaris rumah

 Sclanjutnya, pcgawai pendapatan harus menghitung besar retribusi yang harus dibayar pemohon, dengan melihat data pemohon dan data rumah NVV. Lalu mengisi form retribusi, dan mengirimkan email pada pemohon besar retribusi yang harus dibayarkan

- Pegawai TU, akan menambah data surat keterangan arsip,
  setelah melihat data pemohon yang diberi rekomendasi oleh
  kepala dinas
- Dan kepala dinas akan menyetujui surat keterangan arsip tersebut
- Setelah semua proses selesai, pegawai TU akan menerbitkan SK Rumah NVV baru, dengan persetujuan dari kepala dinas

Berikut ini adalah Collaboration Diagram dan Activity Diagram dari Ijin Pembelian Rumah NVV diatas.

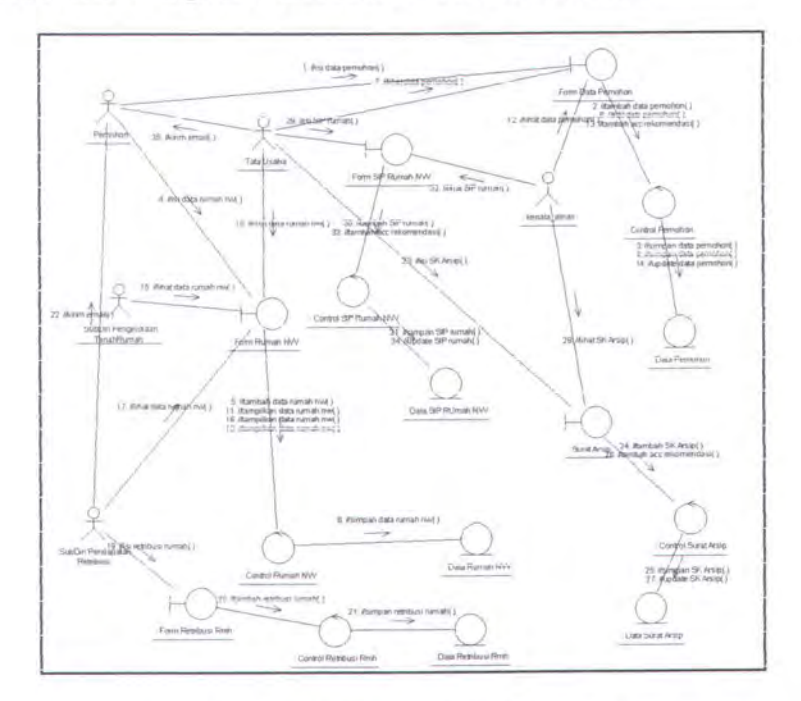

Collaboration Diagram Pembelian Nama Rumah NVV

Gambar 3.40 Collaboration Diagram Pembelian Rumah NVV

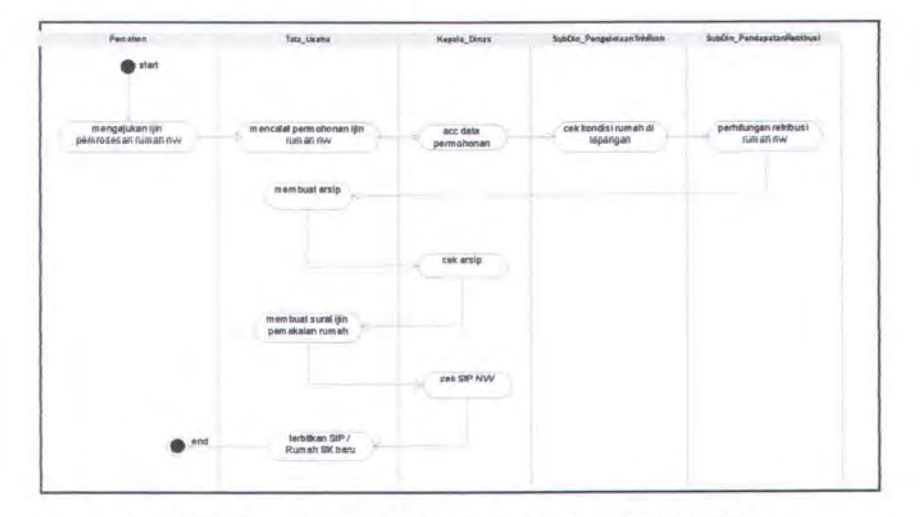

Activity Diagram Pembelian Rumah NVV

Gambar 3.41 Activity Diagram Pembelian Rumah NVV

### 3.2 DATA MODEL

Untuk mengimplementasikan pemodelan proses perlu didefinisikan pemodelan data yang nantinya akan digunakan sebagai rancangan input atau tabel pada sistem.

#### 3.2.1 Rancangan Input

Ada dua macam rancangan input, yaitu berupa CDM / Conceptual Data Model dan berupa PDM / Physical Data Model (generate CDM). Berikut adalah gambar diagram dari CDM dan PDM tersebut.

# 3.2.1.1 CDM / Conceptual Data Model

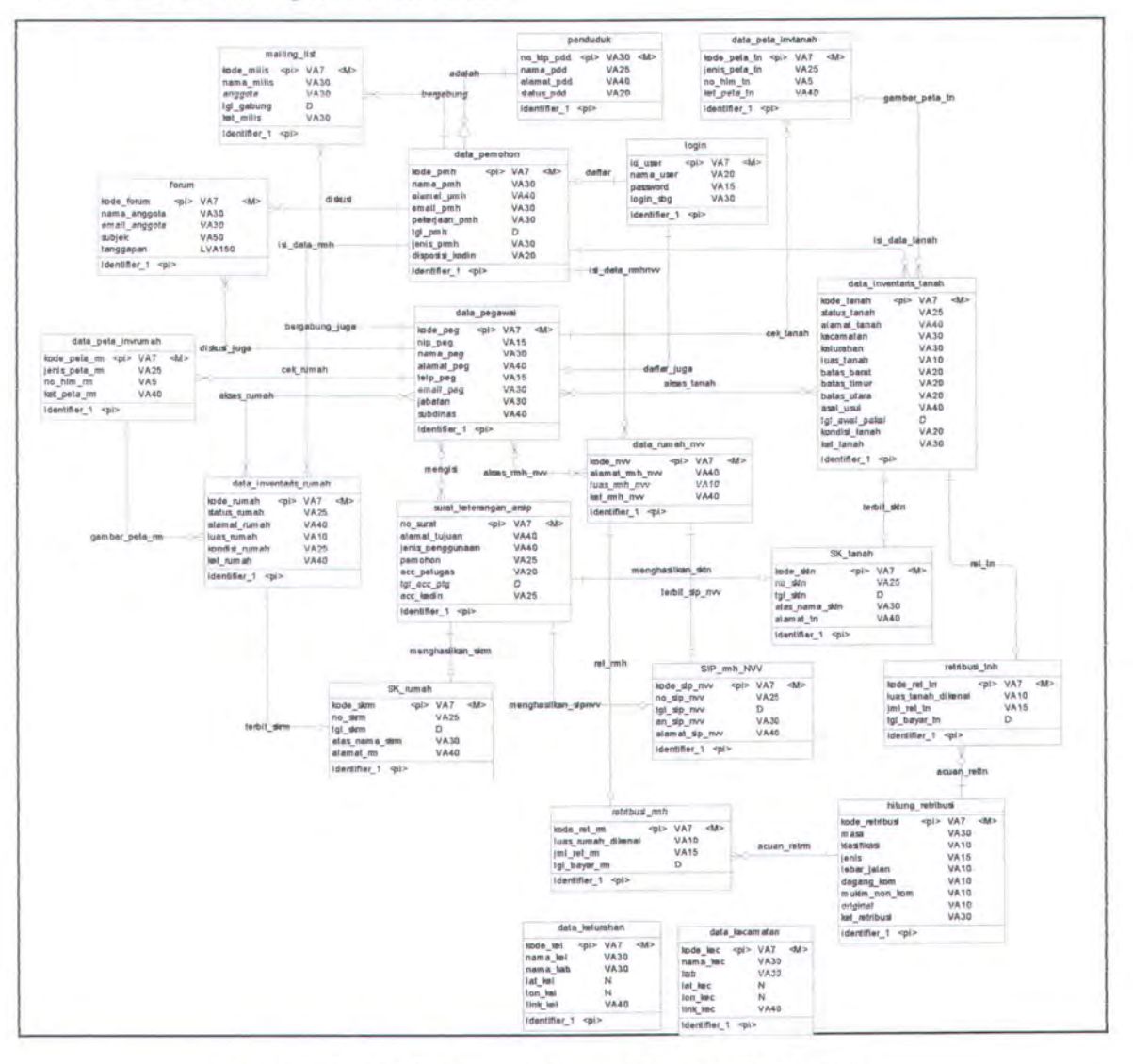

Gambar 3.42 CDM Sistem Informasi Aset Tanah Pemkot

### 3.2.1.2 PDM / Physical Data Model

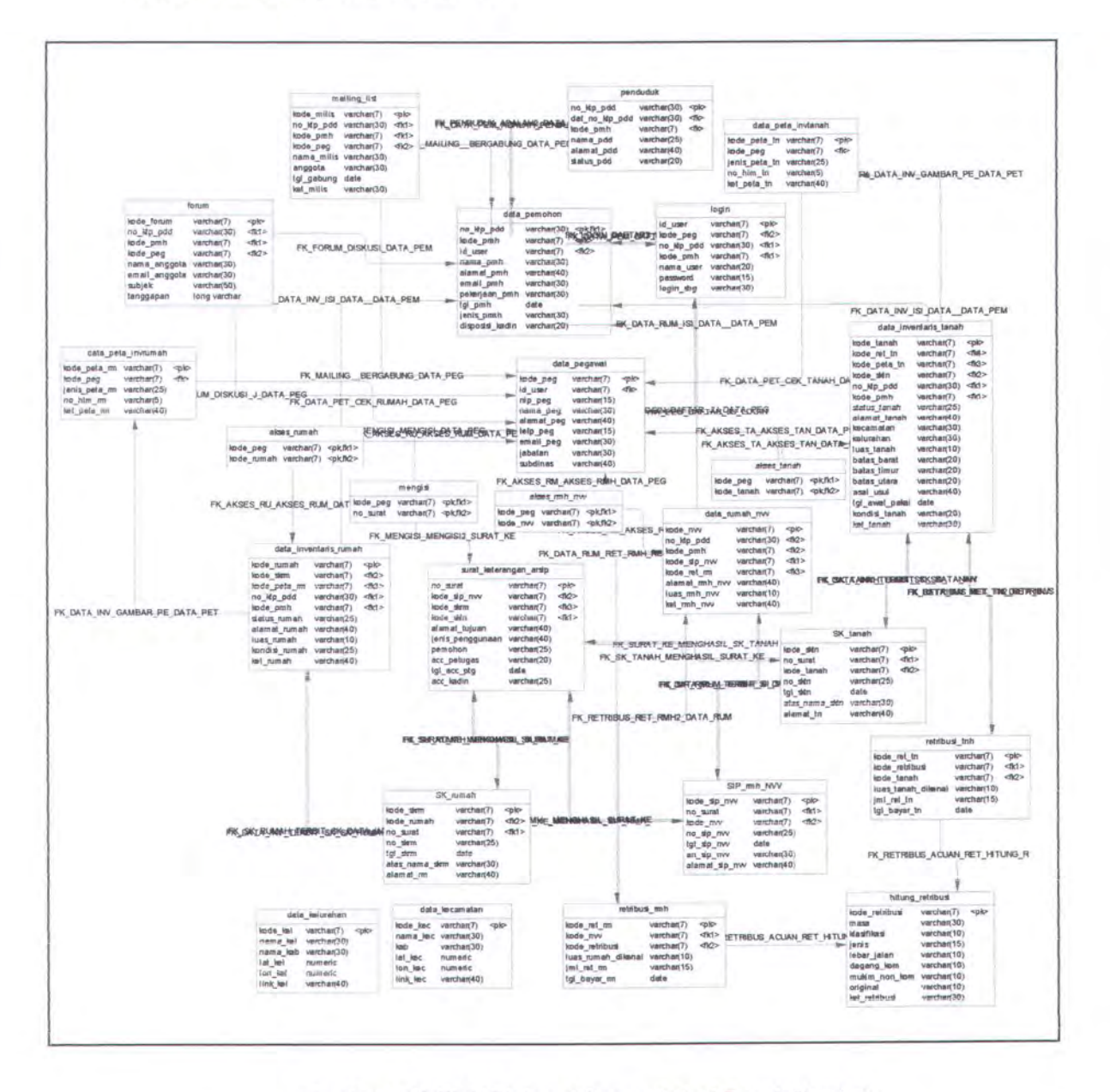

Gambar 3.43 PDM Sistem Informasi Aset Tanah Pemkot

# 3.2.2 Pemodelan Data

Berikut ini adalah penjelasan dari tiap tabel yang terdapat pada CDM, berupa nama tabel, atribut yang digunakan, hak akses user dan keterangan dari tiap tabel.

| Tabel 3.1 Daftar Tab | el pada Sister | n Informasi Ase | Tanah Pemkot |
|----------------------|----------------|-----------------|--------------|
|----------------------|----------------|-----------------|--------------|

| Nama tabel                 | Atribut                                                                                                    | Tipe data                                                                                                    | Hak akses<br>oleh | Keterangan                                                                                                    |
|----------------------------|----------------------------------------------------------------------------------------------------|----------------------------------------------------------------------------------------------------|-------------------|----------------------------------------------------------------------------------------------------|
| login                      | id_user (PK)<br>nama_user<br>password<br>login_sbg                                                                                                    | varchar(15)<br>varchar(15)<br>varchar(20)<br>varchar(30)                                                                   | Semua user        | Untuk mencatat data<br>regsitrasi awal bagi para<br>user                                                                  |
| forum                      | kode_forum (PK)<br>nama_forum<br>jenis_forum<br>ket_forum<br>anggota_forum                                                                             | varchar(7)<br>varchar(25)<br>varchar(20)<br>varchar(50)<br>varchar(5)                                                      | Semua user        | Untuk membuat forum<br>dalam web                                                                                          |
| mailing_list               | kode_milis<br>nama_milis<br>milis_group<br>tgl_mulai                                                                                                   | varchar(7)<br>varchar(25)<br>varchar(20)<br>date                                                                           | Semua user        | Untuk membuat milis<br>pada web                                                                                           |
| data_pegawai               | kode_peg (PK)<br>nip_peg<br>nama_peg<br>alamat_peg<br>telp_peg<br>email_peg<br>jabatan<br>subdinas                                                     | varchar(7)<br>char(9)<br>varchar(30)<br>varchar(40)<br>varchar(12)<br>varchar(25)<br>varchar(25)<br>varchar(40)            | Semua pegawai     | Untuk mencatat data<br>pegawai pada dinas<br>Pengelolaan Tanah dan<br>Rumah                                               |
| Surat_ketera<br>ngan_arsip | no_surat (PK)<br>alamat_kavling<br>no_kavling<br>jenis_penggunaan<br>jenis_penggunaan<br>nama_pemohon_sip<br>acc_petugas<br>tgl_acc<br>cek_rekomendasi | varchar(15)<br>varchar(7)<br>varchar(30)<br>varchar(10)<br>varchar(20)<br>varchar(20)<br>varchar(20)<br>date<br>numeric(1) | Semua pegawai     | Digunakan untuk<br>mencatat keterangan<br>dari tiap pemohon yang<br>akan mengajukan<br>permohonan ijin<br>pemakaian tanah |

| Nama tabel                 | Atribut                                                                                                    | Tipe data                                                                                                    | Hak akses<br>oleh                     | Keterangan                                                                                                    |
|----------------------------|----------------------------------------------------------------------------------------------------|----------------------------------------------------------------------------------------------------|---------------------------------------|----------------------------------------------------------------------------------------------------|
| data_pemohon               | kode_pmh (PK)<br>nama_pmh<br>alamat_pmh<br>email_pmh<br>no_ktp_pmh<br>pekerjaan_pmh<br>tgl_prmh<br>jenis_prmh<br>disposisi_kadin                                                                                   | varchar(7)<br>varchar(20)<br>varchar(30)<br>varchar(30)<br>varchar(15)<br>varchar(20)<br>date<br>varchar(30)<br>numeric(1)                                                                             | Semua<br>pemohon                      | Untuk mencatat data<br>pemohon yang akan<br>mengajukan ijin<br>pamakaian,<br>perpanjangan atau balik<br>nama pada asset tanah<br>pemkot |
| data_inventaris<br>_ tanah | kode_tanah (PK)<br>status_tanah<br>alamat_tanah<br>kecamatan<br>kelurahan<br>luas_tanah<br>batas_barat<br>batas_timur<br>batas_selatan<br>batas_utara<br>asal_usul<br>tgl_awal_pakai<br>kondisi_tanah<br>ket_tanah | varchar(7)<br>varchar(15)<br>varchar(25)<br>varchar(20)<br>varchar(20)<br>varchar(20)<br>varchar(20)<br>varchar(20)<br>varchar(20)<br>varchar(20)<br>varchar(30)<br>date<br>varchar(25)<br>varchar(40) | SubDin<br>Pendataan dan<br>Pengadaaan | Untuk mencatat data<br>inventaris tanah yang<br>berada dalam hak<br>penguasaan pemkot                                                   |
| data_inventaris<br>_ rumah | kode_rumah (PK)<br>status_rumah<br>alamat_rumah_sip<br>luas_rumah<br>kondisi_rumah<br>ket_rumah                                                                                                    | varchar(7)<br>varchar(15)<br>varchar(25)<br>varchar(10)<br>varchar(25)<br>varchar(40)                                                                                                    | SubDin<br>Pendataan dan<br>Pengadaaan | Untuk mencatat data<br>inventaris rumah yang<br>berada dalam hak<br>penguasaan pemkot                                                   |
| data_peta_inv_<br>tanah    | kode_peta_tn (PK)<br>jenis_peta_tn<br>no_hlm_tn<br>ket_peta_tn                                                                                                    | varchar(7)<br>varchar(15)<br>varchar(5)<br>varchar(25)                                                                                                    | SubDin<br>Pendataan dan<br>Pengadaaan | Untuk mencatat dan<br>menggambar<br>inventarisasi tanah pada<br>peta                                                                    |
| data_peta_inv_<br>rumah    | kode_peta_rm (PK)<br>jenis_peta_rm<br>no_hlm_rm<br>ket_peta_rm                                                                                                    | varchar(7)<br>varchar(15)<br>varchar(5)<br>varchar(25)                                                                                                    | SubDin<br>Pendataan dan<br>Pengadaaan | Untuk mencatat dan<br>menggambar<br>inventarisasi rumah<br>pada peta                                                                    |

| Nama tabel         | Atribut                                                                                                    | Tipe data                                                                                                    | Hak akses<br>oleh                    | Keterangan                                                                                                 |
|--------------------|----------------------------------------------------------------------------------------------------|----------------------------------------------------------------------------------------------------|--------------------------------------|----------------------------------------------------------------------------------------------------|
| hitung_retribusi   | kode_retribusi (PK)<br>masa<br>klasifikasi<br>lebar_jalan<br>dagang_kom<br>mukim_nonkom<br>original<br>ket_retribusi | varchar(7)<br>varchar(20)<br>numeric(3)<br>varchar(4)<br>numeric(6)<br>numeric(6)<br>varchar(5)<br>varchar(30) | SubDin<br>Pendapatan                 | Sebagai acuan untuk<br>menentukan besar<br>retribusi yang dikenai<br>pada aset tanah ataupun<br>aset rumah |
| retribusi_rmh      | kode_ret_rmh (PK)<br>luas_rumah_dikenai<br>jml_ret_rmh<br>tgl_byr_retrmh                                             | varchar(7)<br>varchar(10)<br>numeric(7)<br>date                                                                | SubDin<br>Pendapatan                 | Untuk mendata harga<br>retribusi rumah                                                                     |
| retribusi_tnh      | kode_ret_tn (PK)<br>luas_tanah_dikenai<br>jml_ret_tnh<br>tgl_bayar_tn                                                | varchar(7)<br>varchar(10)<br>numeric(7)<br>date                                                                | SubDin<br>Pendapatan                 | Untuk mendata harga<br>retribusi tanah                                                                     |
| SIP_rmh_NVV        | kode_SIP_NVV (PK)<br>no_SIP_NVV<br>tgl_SIP_NVV<br>nama_pemohon_<br>NVV<br>alamat_rmh_NVV                             | varchar(7)<br>varchar(10)<br>date<br>varchar(20)<br>varchar(40)                                                | SubDin<br>Pengelolaan<br>Tanah Rumah | Untuk mencatat data<br>rumah NVV                                                                           |
| SK_tanah           | kode_SKtn (PK)<br>no_SKtn<br>tgl_SKtn<br>nama_pemilik<br>alamat_pemilik<br>alamat_tanah                              | varchar(7)<br>varchar(20)<br>date<br>varchar(20)<br>varchar(35)<br>varchar(25)                                 | SubDin<br>Pengelolaan<br>Tanah Rumah | Untuk mencatat data SK tanah                                                                               |
| SK_rumah           | kode_SKrm (PK)<br>no_SKrm<br>tgl_SKrm<br>nama_pemohon_sip<br>alamat_rumah_sip                                        | varchar(7)<br>varchar(20)<br>date<br>varchar(20)<br>varchar(35)                                                | SubDin<br>Pengelolaan<br>Tanah Rumah | Untuk mencatat data SK<br>rumah                                                                            |
| data_rumah_<br>NVV | kode_NVV (PK)<br>alamat_rmh_NVV<br>luas_rmh_NVV<br>ket_rmh_NVV                                                       | varchar(7)<br>varchar(40)<br>varchar(10)<br>varchar(40)                                                        | SubDin<br>Pengelolaan<br>Tanah Rumah | Untuk mencatat data<br>rumah NVV                                                                           |

| Nama tabel     | Atribut                                                                 | Tipe data                                                                             | Hak akses<br>oleh                    | Keterangan                             |
|----------------|-------------------------------------------------------------------------|---------------------------------------------------------------------------------------|--------------------------------------|----------------------------------------|
| data_penduduk  | kode_penduduk<br>nama<br>alamat<br>no_ktp                               | varchar(7)<br>varchar(25)<br>varchar(50)<br>varchar(25)                               | SubDin Tata<br>Usaha                 | Sebagai referensi dari<br>data pemohon |
| data_kelurahan | kode_kel (PK)<br>nama_kel<br>nama_kab<br>lat_kel<br>lon_kel<br>link_kel | varchar(7)<br>varchar(20)<br>varchar(30)<br>numeric(20)<br>numeric(20)<br>varchar(50) | SubDin<br>Pendataan dan<br>Pengadaan | Untuk mencatat data<br>kelurahan       |
| data_kecamatan | kode_kec (PK)<br>nama_kec<br>nama_kab<br>lat_kec<br>lon_kec<br>link_kec | varchar(7)<br>varchar(20)<br>varchar(30)<br>numeric(20)<br>numeric(20)<br>varchar(50) | SubDin<br>Pendataan dan<br>Pengadaan | Untuk mencatat data<br>kecamatan       |

### 3.2.3 Rancangan Output

Output yang dihasilkan akan terdiri dari menu dan form. Berikut akan dijelaskan satu persatu dari tiap rancangan output yang akan dihasilkan

3.2.3.1 Rancangan Menu

Menu akan dirancang sefleksibel mungkin, sehingga tidak akan menyulitkan pengguna dalam pemakaian / akses ke dalam sistem. Pada dasarnya menu akan dibagi menjadi tiga bagian utama, yaitu:

- Menu Utama (tanpa login), dimana setiap user akan melewati menu ini
- Menu Utama dengan login pemohon, dimana pada menu ini sudah terlihat hak akses yang bisa dilakukan oleh pemohon

 Menu Utama dengan login pegawai, dimana pada menu ini terdapat hak akses pegawai sesuai dengan subdinas-nya masing-masing. Hak akses akan berbeda pada tiap subdinas.
 Berikut adalah bagan menu pada halaman web seperti penjelasan diatas. Untuk bagan lebih lengkap dijelaskan pada Lampiran.

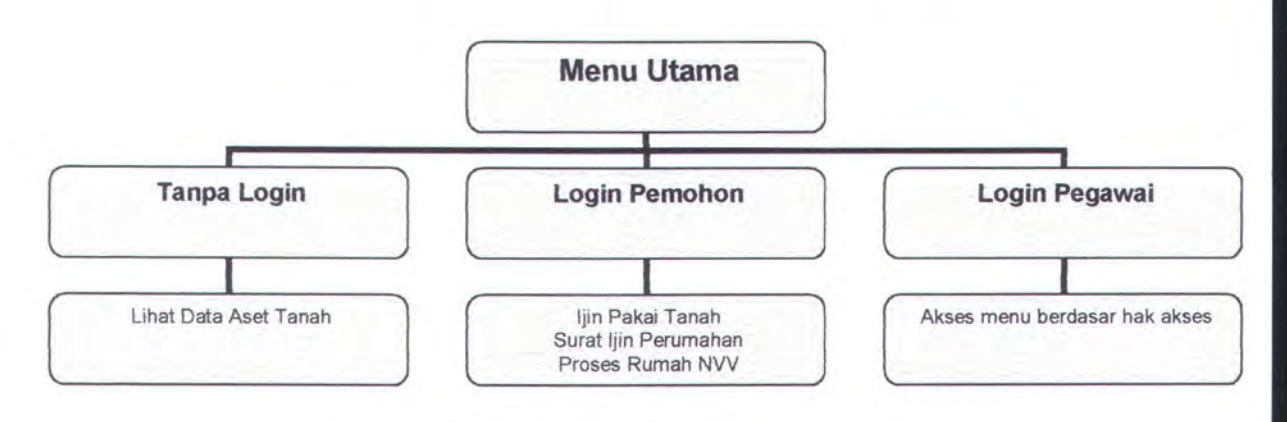

Gambar 3.44 Bagan Menu pada Halaman Web

PEMBUATAN PERANGKAT LUNAK

BAB 4

### BAB 4

## PEMBUATAN PERANGKAT LUNAK

Pada dasarnya untuk pembuatan perangkat lunak ini ada dua tahapan utama yang harus dilakukan, yaitu pembuatan peta dan pembuatan sistem informasi. Dimana nantinya peta dan sistem informasi akan diintegrasikan menjadi sebuah sistem terpadu yang berbasiskan web, sehingga bisa diakses oleh banyak pihak. Berikut akan dijelaskan langkah-langkah dari pembuatan perangkat lunak, beserta *capture* gambar yang diperlukan dan prosedur yang digunakan.

### 4.1 IMPLEMENTASI PETA

Fungsi utama dari sistem informasi aset tanah ini terletak pada peta yang digunakan. Pada umumnya peta adalah sarana guna memperoleh gambaran data ilmiah yang terdapat di atas permukaan bumi dengan cara mengambarkan berbagai tanda-tanda dan keterangan-keterangan, sehingga mudah dibaca dan dimengerti [SOE].

Pada sistem ini akan dibuat sebuah peta yang bersifat dinamis dengan mengoptimalkan semua fungsi yang seharusnya ada pada sebuah peta berbasis web, seperti fungsi memperbesar peta (*zoom in*), memperkecil peta (*zoom out*), menggeser peta (*pan*), mengupdate peta, mengaktifkan / meng-nonaktif-kan *layer* peta sampai memberikan informasi dari database yang ada. Untuk itu dipilih software Autodesk MapGuide sebagai tools untuk membuat peta yang terintegrasi, selain sebagai upaya eksplorasi dan penelitian pengembangan
software itu sendiri. Berikut akan dijelaskan langkah-langkah pembuatan peta menggunakan Autodesk MapGuide.

## 4.1.1 Pembuatan Peta pada Autodesk MapGuide

Peta pada Autodesk Mapguide terdiri atas beberapa layer. *Layer* adalah lapisan gambar. Layer yang digabungkan tidak hanya berasal dari satu jenis file saja, melainkan beberapa jenis (*ekstensi*) file sesuai dengan gambar yang ingin dihasilkan. Penempatan layer harus sesuai dengan topografi peta. Pada MapGuide untuk layer terendah ditempati oleh *layer raster* atau gambar background dari peta. Lalu diatasnya bisa ditempatkan *layer polygon / polyline*, dan seterusnya berdasarkan keperluan sistem dengan layer teratas biasanya berupa *layer point* atau *layer text*.

Untuk sistem informasi aset tanah ini, akan dijelaskan layer-layer yang digunakan dalam pembuatan peta aset tanah dalam bentuk *flowchart* diagram berikut.

MILIK PERPUSTANAAR TEKNOLOGI NOPEMBER ULUM

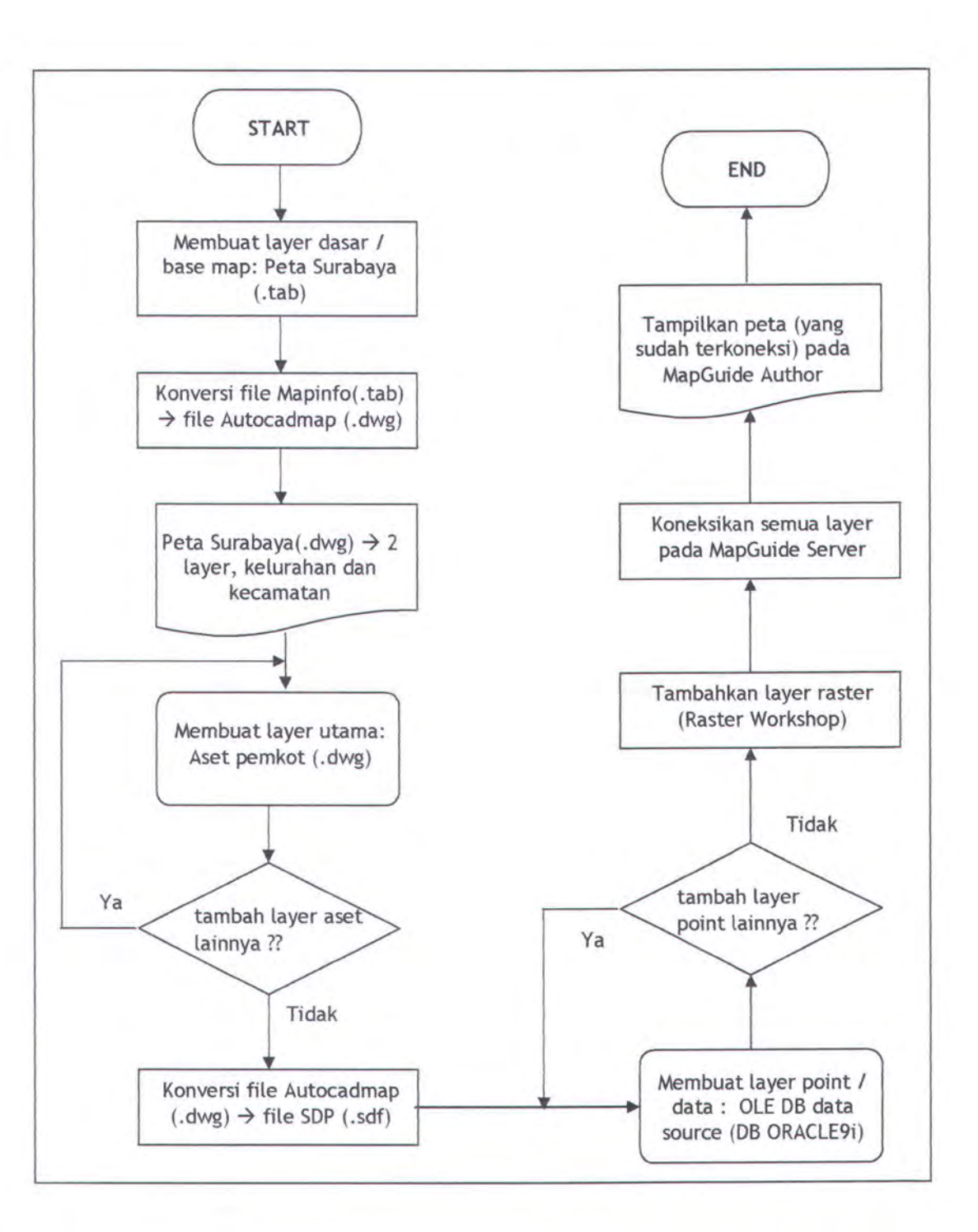

Gambar 4.1 Bagan Aliran Data Peta

## 4.1.2 Penjelasan Pembuatan Peta pada Autodesk MapGuide

Sistem tersusun dari beberapa *layer*, yang disimpan dalam sebuah file MWF pada *Autodesk MapGuide*. *Layer* terbentuk dari gambar (berupa file berekstensi .dwg, .jpg, .tiff) dan juga dari data pada database Oracle9i. Untuk mengimplementasikan semua file menjadi sebuah peta, maka diperlukan sebuah *Data Source* yang digunakan untuk menampung data / gambar dan menampilkannya pada MapGuide. *Data Source* dibuat pada *MapGuide Server*, dengan mengisikan *data source search path* sebagai tempat penyimpanan data source pada peta yang dibutuhkan, seperti terlihat pada gambar berikut ini:

| coba                                                        |         | Constant of Contract of Contract of Contra |
|-------------------------------------------------------------|---------|----------------------------------------------------------------------------------------------------|
| dpedited                                                    | 13      | Properties                                                                                                    |
| kel<br>kel2                                                 |         | Rename                                                                                                    |
| sample_World_DB<br>Sample_World_SDF<br>sbysdi<br>SDF<br>SHP | A A A A | Delete                                                                                                    |
| Data source search path:                                    |         |                                                                                                    |

Gambar 4.2 Properties Data Source pada MapGuide Server

Setelah mengisi data source, data link properties harus dipilih sesuai dengan OLE DB Provider yang dijalankan, seperti gambar berikut ini:

| OLE DB Provider(s)                                 |                                              | ^  |
|----------------------------------------------------|----------------------------------------------|----|
| Autodesk Spalia Data P                             | rovider for Uracle Spallal                   |    |
| Autodesk Spatial Data P                            | rovider for SHP                              |    |
| Connectivity Service Pro                           | vider                                        |    |
| MediaCatalooDB DLE D                               | B Provider                                   |    |
| MediaCatalogMergedDB                               | OLE DB Provider                              |    |
| MediaCatalogWebDB 0                                | LE DB Provider                               |    |
| Microsoft ISAM 1.1 OLE                             | DB Provider                                  |    |
| Microsoft Jet 4.0 OLE DI                           | 8 Provider                                   |    |
| Microsoft OLE DB Provid                            | der For Data Mining Service                  | 85 |
| Microsoft OLE DB Provid                            | der for Indexing Service                     |    |
| Microsoft OLE DB Provid                            | der for Internet Publishing                  |    |
| Microsoft ULE DB Provid                            | der for UDBC Drivers                         |    |
| MICROSOIT ULE DB PROVID                            | der for ULAP Services 8.0                    |    |
| Microsoft OLE DB Provid                            | der for Dutlock Search                       |    |
| Microsoft OLE DB Provid                            | der for SOI Server                           | -  |
| licrosoft OLE DB Provid<br>licrosoft OLE DB Provid | der for Outlook Search<br>der for SQL Server | *  |

Gambar 4.3 Properties Data Link pada MapGuide Server

Setelah Data Source terbentuk, gambar atau data bisa ditampilkan pada MapGuide Author. Dengan cara menentukan layer yang ingin ditampilkan terlebih dahulu (apakah layer berupa text, point, polyline, polygon, autodesk dwg, autodesk GIS design server theme atau raster). Lalu mengisikan kondisi pada Map Layer Properties, seperti langkah berikut ini:

a. Memberi nama layer dan memilih type map data

| ap La <b>y</b> er Propert | ies - status_aset      | and the second second |
|---------------------------|------------------------|-----------------------|
| General Data Source       | es   Styles   Security |                       |
| Layer type:               | Point                  |                       |
| Layer name:               | status aset            |                       |
| Legend label:             | status_aset            | Show in Viewer legend |
| Make map fea              | tures selectable       |                       |
| Oynamic                   | C Static               |                       |
| Draw priority:            | 100,0000               |                       |

Gambar 4.4 Langkah 1 - Map Layer Properties

b. Memilih data source yang digunakan untuk menampilkan data / gambar

| Draw features from:                  |                   |                  |     |
|--------------------------------------|-------------------|------------------|-----|
| OLE DB data source                   | *                 |                  |     |
| OLE DB Data Source Position, Size, A | lignment, Rotatio | n                |     |
| Data source:                         |                   | Name column:     |     |
| ora                                  |                   | STATUS_TANAH     | *** |
| Feature table:                       |                   | URL column:      |     |
| DATA_INVENTARIS_TANAH                |                   | LINK_INVT        |     |
| Key column:                          |                   | Key column type: | -   |
| KODE_TANAH                           |                   | String           | -   |
| SQL where clause:                    |                   |                  |     |
| 1                                    |                   |                  |     |
| lap server URL:                      | and the state     |                  |     |
| http://MOONLIGHT/Sample World/Mag    | Agent.exe         |                  |     |

Gambar 4.5 Langkah 2 – Map Layer Properties

Data source yang bisa dipilih sesuai dengan data source yang terdapat pada Autodesk MapGuide Server. Field yang harus diisi adalah name\_column, feature\_table dan key\_column. Cara mengisi dengan mengklik tombol browse di samping masing-masing field.

c. Mengatur styles / tampilan peta

| 0 - 1.000.000.0          | 00.000 (visible at all scales) | * | New          |            | Change        |
|--------------------------|--------------------------------|---|--------------|------------|---------------|
| Theme                    |                                |   |              |            |               |
| Theme                    | Based on individual values     | * | Theme Settin | ngs Th     | neme Defaults |
| Styles                   |                                |   |              |            |               |
| eigendom                 |                                | ^ | New          |            | Change        |
| hak guna t<br>hak guna t | bangunan<br>Jisaha             |   | Move Up      | Move Dormi | Size Units    |
| hak pakai                |                                | - |              |            |               |
| hak penge                | lolaan                         | ~ |              |            |               |

Gambar 4.5 Langkah 3 - Map Layer Properties

Peta bisa diatur tampilannya dengan memilih tema / theme yang ada, berdasarkan nilai individu atau nilai range, dengan mengatur setting data source-nya terlebih dahulu.

Setelah selesai, peta yang dihasilkan akan menjadi seperti gambar berikut:

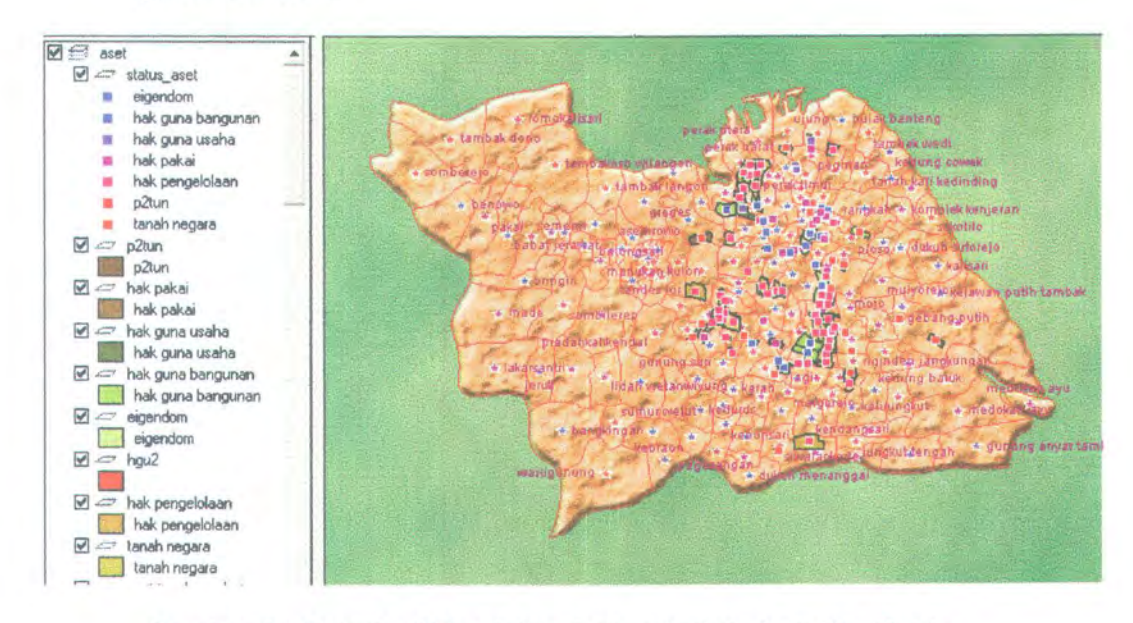

Gambar 4.6 Peta Aset Tanah Pemkot pada Autodesk MapGuide

Peta siap ditampilkan pada web browser, dengan meng-embededkan peta kedalam script ASP. Ada beberapa prosedur yang digunakan untuk menampilkan peta dan menjalankan fungsi-fungsinya pada web. Berikut ini akan dijelaskan satu-persatu dari prosedur dan fungsi yang digunakan.

## 4.1.3 Prosedur - prosedur Utama Peta

Ada beberapa prosedur yang digunakan dalam pembuatan peta. Berikut akan dijelaskan prosedur tersebut satu persatu.

## 4.1.3.1 Fungsi getMap()

Untuk menampilkan peta pada web browser diperlukan sebuah fungsi *getMap()* yang akan memanggil parameter map, dan menggunakan fungsi *initObs()* untuk menentukan apakah peta ditampilkan pada browser *Netscape* atau *Internet Explorer*.

```
function getMap()
{
   if (navigator.appName == "Netscape")
        return parent.mapframe.document.map;
    else
       return parent.mapframe.map;
}
function initObs1()
{
    ver = parseFloat(getMap().getApiVersion());
    if (navigator.appName == "Netscape")
        if (ver >= 1.2)
        f
            getMap().setDoubleClickObserver(document.obs);
        }
    }
}
function initObs2()
ł
    if (navigator.appName == "Netscape")
    £
        var ver = parseFloat(getMap().getApiVersion());
        if (ver <= 1.2)
        8
            document.write("<APPLET
            CODE=\"MapGuideObserver3.class\" WIDTH=2
            HEIGHT=2 NAME=\"obs\" MAYSCRIPT>");
            document.write("</APPLET>");
        else if ((ver >= 4.0) && (ver <= 5.0))
```

```
document.write ("<APPLET
            CODE=\"MapGuideObserver4.class\" WIDTH=2
            HEIGHT=2 NAME=\"obs\" MAYSCRIPT>");
            document.write("</APPLET>");
        Ì
        else if ((ver >= 5.0) && (ver <= 6.0))
        ł
            document.write ("<APPLET
            CODE=\"MapGuideObserver5.class\" WIDTH=2
            HEIGHT=2 NAME=\"obs\" MAYSCRIPT>");
            document.write("</APPLET>");}
        else if (ver >= 6.0)
        ł
            document.write ("<APPLET
            CODE=\"MapGuideObserver6.class\" WIDTH=2
            HEIGHT=2 NAME=\"obs\" MAYSCRIPT>");
            document.write("</APPLET>");
        }
    3
}
function initVB()
{
    ver = parseFloat(getMap().getApiVersion());
   if (navigator.appName == "Microsoft Internet Explorer")
    1
        if (ver >= 1.2)
        £
           document.write('<SCRIPT LANGUAGE="VBScript">\n');
            document.write ('Sub
            map onDoubleClickObject(mapObj)\n');
                                mapObj.DoubleClickHandled =
            document.write('
            onDoubleClickObject(mapObj)\n');
            document.write('End Sub\n\n');
        }
        if (ver >= 1.2)
        ł
            document.write('<\/SCRIPT>\n');
        }
   1
```

#### 4.1.3.2 Fungsi init()

Untuk mengatur tampilan (ukuran peta) pada browser dipanggil sebuah fungsi *init()* lalu diinisialisasikan parameter-parameter peta [<PARAM NAME>] yang akan ditampilkan, dengan menggunakan *class Object* (untuk mengatur peta dengan browser Internet Explorer)

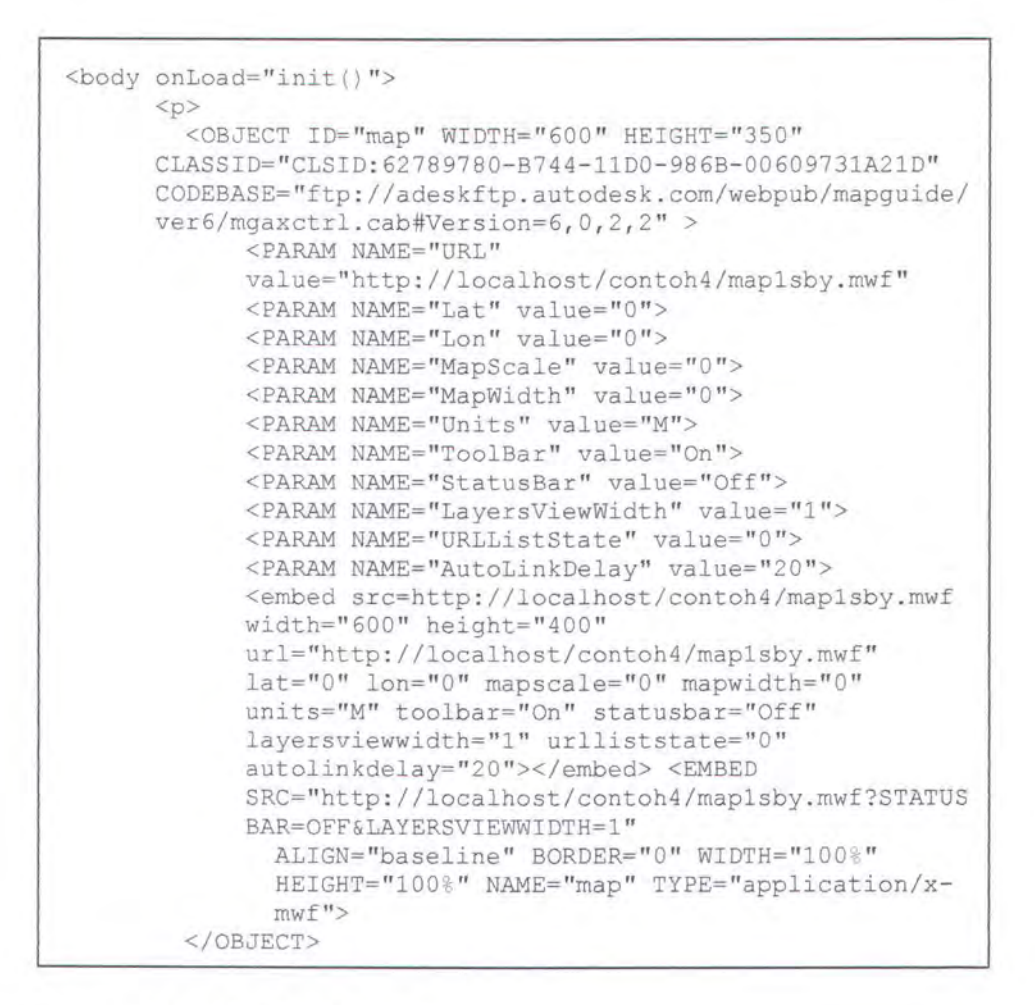

#### 4.1.3.3 Fungsi DoubleClickObject()

Sedangkan prosedur fungsi [<DoubleClickObject>] yang digunakan untuk menampilkan database saat sebuah objek di-klik adalah sebagai berikut:

```
function onDoubleClickObject(mapObj)
{
    var map = getMap();
    var mapSel = map.getSelection();
    if (parent.selectframe.displayDblClickEvents)
    {
        alert("\nLuas Aset Tanah: " + mapObj.getName() +
        "\n\nStatus Aset: " +mapObj.getKey() + "\n\nPada
        Layer: " + mapObj.getMapLayer().getName() +
        "\n\nLatitude: " +map.getLat()+ "\n\nLongitude:
        " +map.getLon());
    return true;    }
        return false; }
```

## 4.1.3.4 Fungsi-fungsi untuk Akses Peta

Untuk menghasilkan button yang akan mengakses peta dan menjalankan fungsi-fungsi utama pada peta, diperlukan pembuatan beberapa fungsi terlebih dahulu yang nantinya akan dipanggil oleh button tersebut. Peta dan fungsinya itu sendiri harus dijadikan dalam sebuah frame tersendiri sebelum di embeded-kan ke dalam peta. Berikut akan dijelaskan satu persatu dari fungsi yang digunakan untuk mengakses peta pada sistem informasi dalam bentuk tabel.

| Sintaks    | void panMode()                                                                                                    |
|------------|----------------------------------------------------------------------------------------------------|
| Deskripsi  | Digunakan untuk memanggil mode <i>pan I</i> geser peta. Saat memanggil fungsi ini cursor akan ditampilkan, dan pengguna bisa men-drag peta untuk digeser kearah manapun. |
| Error Code | -1 (busy)                                                                                                    |
| Prosedur   | <pre>function pan() {     alert("Letakkan pointer mouse untuk menggeser");     getMap().panMode(); }</pre>                                                               |

#### Tabel 4.1 Tabel Fungsi PanMode()

## Tabel 4.2 Tabel Fungsi ZoomInMode()

| Sintaks    | void zoomInMode( )                                                                                                    |
|------------|----------------------------------------------------------------------------------------------------|
| Deskripsi  | Pengguna bisa menggunakan mouse untuk memperbesar gambar peta.<br>Prosedur ini sama dengan penggunaan perintah Zoom > ZoomIn menu<br>pada user interface Autodesk MapGuide. |
| Error Code | -1 (busy)                                                                                                    |
| Prosedur   | <pre>function zoomInMode() {     getMap().zoomInMode();    ; }</pre>                                                                                                    |

## Tabel 4.3 Tabel Fungsi ZoomOutMode()

| Sintaks    | void zoomOutMode( )                                                                                                    |
|------------|----------------------------------------------------------------------------------------------------|
| Deskripsi  | Pengguna bisa menggunakan mouse untuk mengecilkan gambar peta.<br>Prosedur ini sama dengan penggunaan perintah Zoom > ZoomOut menu<br>pada user interface Autodesk MapGuide. |
| Error Code | -1 (busy) – Prosedur tidak berfungsi dalam keadaan sibuk                                                                                                    |
| Prosedur   | <pre>function zoomInMode() {     getMap().zoomOutMode();    ; }</pre>                                                                                                    |

## Tabel 4.4 Tabel Fungsi ZoomOut()

| Sintaks    | void zoomOut( )                                                                                                    |
|------------|----------------------------------------------------------------------------------------------------|
| Deskripsi  | Prosedur ini digunakan untuk mengembalikan ukuran peta sesuai dengan<br>luas maksimum seperti yang telah didefiniskan sebelumnya pada window<br>properties. Prosedur ini sama dengan penggunaan perintah Zoom ><br>Unzoom menu pada user interface Autodesk MapGuide. |
| Error Code | -1 (busy) – Prosedur tidak berfungsi dalam keadaan sibuk                                                                                                    |
| Prosedur   | <pre>function zoomInMode() {     getMap().zoomOut();    ; }</pre>                                                                                                    |

## Tabel 4.5 Tabel Fungsi ZoomGoToDlg()

| Sintaks    | void zoomGoToDlg()                                                                                                    |
|------------|----------------------------------------------------------------------------------------------------|
| Deskripsi  | Prosedur ini berfungsi untuk menampilkan dialog box Zoom Goto, yang<br>berguna untuk pencarian lokasi berdasarkan variabel yang telah<br>didefinisikan sebelumnya pada MapGuide Author, sehingga akan terlihat<br>hasilnya pencarian langsung pada peta dengan perbesaran tertentu.<br>Prosedur ini sama dengan penggunaan perintah Zoom > Zoom GoTo menu<br>pada user interface Autodesk MapGuide. |
| Error Code | -1 (busy) – Prosedur tidak berfungsi dalam keadaan sibuk<br>-14 (refresh disabled)                                                                                                    |
| Prosedur   | <pre>function zoomGoToDlg() {     getMap().zoomGoToDlg();    ; }</pre>                                                                                                    |

## Tabel 4.6 Tabel Fungsi viewReportsDlg()

| Sintaks    | void viewReportsDlg()                                                                                                    |
|------------|----------------------------------------------------------------------------------------------------|
| Deskripsi  | Prosedur ini digunakan untuk menampilkan dialog box report yang telah<br>dipiih user. Saat menggunakan prosedur ini dengan ActiveXControl tidak<br>boleh ada request lain untuk mengakses peta, sehingga hanya boleh ada<br>satu request pada satu waktu. Prosedur ini sama dengan penggunaan<br>perintah View > View Report menu pada user interface Autodesk<br>MapGuide. |
| Error Code | -1 (busy)                                                                                                    |
| Prosedur   | <pre>function viewReportsDlg() {     getMap().viewReportsDlg(); }</pre>                                                                                                    |

# Tabel 4.7 Tabel Fungsi viewReportsDlg()

| Sintaks    | void refresh( )                                                                                                    |
|------------|----------------------------------------------------------------------------------------------------|
| Deskripsi  | Apabila sebuah layer sedang "ditandai" (diinisialisasikan <i>flag</i> = 1) untuk diolah, data akan segera diambil dari server sebelum ia diolah sesuai <i>request</i> . Prosedur ini digunakan setelah mengganti properties yang tidak direfresh secara otomatis oleh peta.                                                                         |
| Error Code | -1 (busy) – Prosedur tidak berfungsi dalam keadaan sibuk<br>-14 (refresh disabled)                                                                                                    |
| Prosedur   | <pre>function toggleAndRefresh() {     var map = getMap();     var layer = map.getMapLayer("aset_tanah");     if (layer == null)         alert("Maaf, layer yang Anda cari tidak terdapat dalam peta.");     else         layer.setVisibility(!layer.getVisibility());     // force refresh to make layer change visible     map.refresh(); }</pre> |

### 4.2 IMPLEMENTASI SISTEM PADA WEB

Sistem informasi dibuat menggunakan bahasa pemrograman ASP (Active Server Page) dan menampilkan hasil query dengan bahasa SQL (Structure Query Language) dengan menggunakan fungsi – fungsi basis data pada umumnya yaitu tambah, hapus, edit, simpan, cari, serta fungsi tambahan login dan *send email*. Potongan dari bahasa pemrograman akan dijelaskan sehubungan dengan interface yang ditampilkan dalam sistem informasi.

### 4.2.1 Tampilan Sistem Informasi pada Web

 Tampilan halaman utama dari Sistem Informasi Aset Tanah Pemkot adalah sebagai berikut:

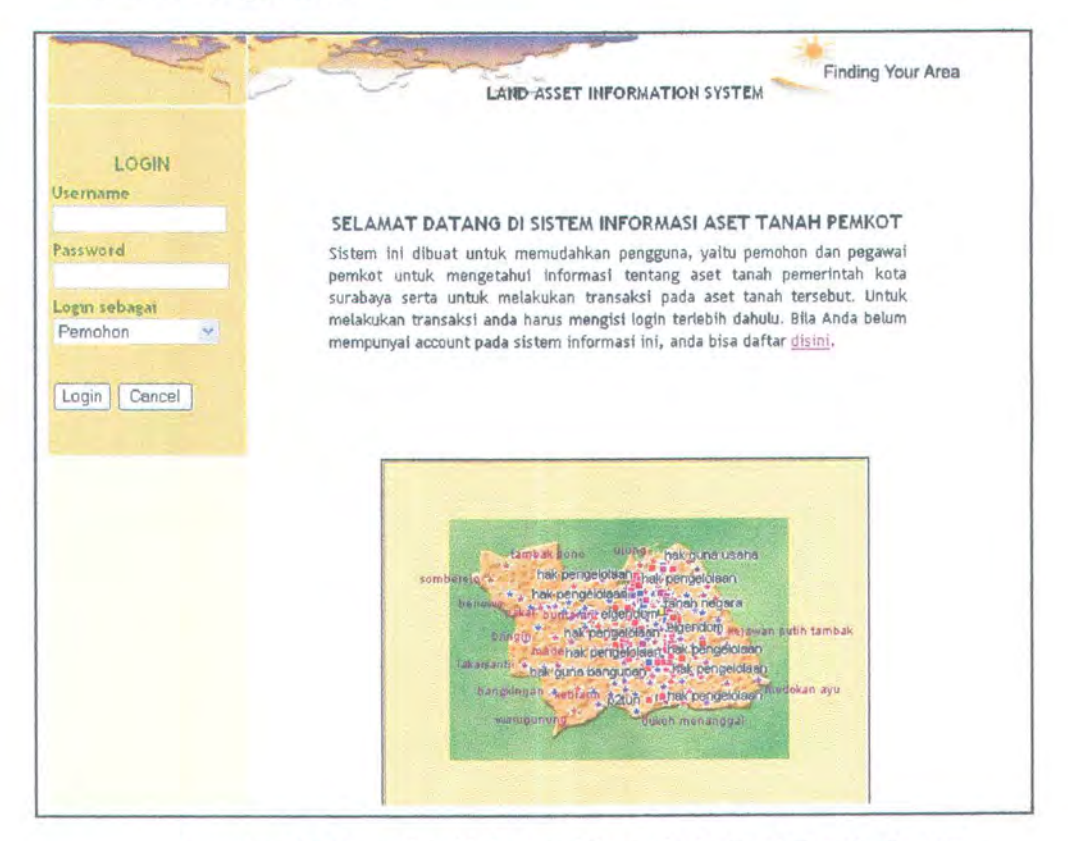

Gambar 4.7 Tampilan Halaman Utama Peta Aset Tanah Pemkot

Sebelum melakukan semua proses pada sistem, sistem dikoneksikan terlebih dahulu dengan database ORACLE sehingga tabletabel yang pada database bisa diakses secara langsung, dengan menggunakan fungsi koneksi berikut ini:

```
<8
dim cs
dim cnn, rst
cs="Provider=MSDAORA;User
ID=ilma7; DataSource= (DESCRIPTION= (ADDRESS LIST
= (ADDRESS= (PROTOCOL=TCP) (HOST=moonlight) (PORT=
1521))) (CONNECT DATA=(SERVICE NAME=OEMREP)));p
assword=ilma;"
set cnn =
Server.CreateObject("ADODB.CONNECTION")
    cnn.ConnectionString = cs
   cnn.Open
Set rst =
Server.CreateObject("ADODB.RECORDSET")
Set rst.ActiveConnection = cnn
8>
```

### 4.2.1.1 Pendaftaran user pada sistem

Sebelum melakukan proses pada sistem, user harus mendaftar terlebih dahulu, sebagai pemohon ataupun sebagai pegawai. Dengan mengklik hyperlink berikut ini:

anda bisa daftar disini.

#### Gambar 4.8 Hyperlink untuk mendaftar

Lalu user akan terhubung pada halaman registrasi awal yang akan mem-verifikasi terlebih dahulu apakah user berupa pemohon atau pegawai. Disini, user harus mengisi nama dan password yang akan digunakan pada saat login kedalam sistem dan user akan diberi *ID\_user* secara otomatis dari sistem. Kemudian user akan terhubung pada halaman registrasi

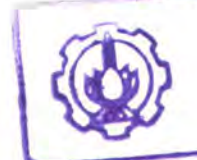

NILIK PERPUSTAKAAN INSTITUT TEKNOLOGI SEPULUH - NOPEMBER

137

lanjutan bagi pemohon atau pegawai. Dan user juga akan mendapatkan kode pegawai atau kode pemohon secara otomatis dari sistem, yang nantinya akan digunakan saat user melakukan proses pada sistem informasi. Seperti terlihat pada gambar berikut ini.

|                                                                                                    |   | I OKM REGISTRASI                      |             |
|----------------------------------------------------------------------------------------------------|---|---------------------------------------|-------------|
| ID User                                                                                                    | : | 13                                    |             |
| Nama User                                                                                                    | : | ilma                                  | 1           |
| Password                                                                                                    | : |                                       | **          |
| Login sebagai                                                                                                   | : | Pemohon 💉                             |             |
|                                                                                                    |   | signup Cancel                         |             |
| D User                                                                                                    | : | 13                                    |             |
| -                                                                                                    |   | FORM REGISTRASI                       | PEMOHON     |
|                                                                                                    |   | 13                                    |             |
| Kode Pemahan                                                                                                    | : | PEM1248                               | 1           |
| Nama Pemohon                                                                                                    | : | ilmayani                              | *           |
| Alamat                                                                                                    | : | perumdos its c-11 sby                 | *           |
| Email                                                                                                    | : | ilma@inf.its-sby.edu                  | *           |
| No KTP / SIM                                                                                                    | : | 976767.42323.54                       | *           |
| Pekeriaan                                                                                                    | : | programmer                            |             |
| and a grant of the second second second second second second second second second second second second second s |   | 29/12/03                              | (tgl/bl/th) |
| Tanggal Permohonan                                                                                              |   |                                       | Country of  |
| Tanggal Permohonan<br>Jenis Permohonan                                                                          | : | Ijin Pemutihan Tanah                  | 4           |
| Tanggal Permohonan<br>Jenis Permohonan                                                                          | : | ljin Pemutihan Tanah<br>signup_pmh ca | ncel        |

Gambar 4.9 Tampilan Halaman Registrasi Pemohon

Untuk memeriksa dan membedakan apakah pengguna sistem

adalah pemohon atau pegawai digunakan fungsi berikut:

```
pesan=""
    act=request.querystring("act")
    if act="valid" then
        username=request.form("username")
        password=request.form("password")
        login_as=request.form("login_as")
        session("nama")=username
        session("kd_pmh")=kode_pmh
```

yang akan mengecek nama\_user dari login apakah sudah terdapat pada database atau belum, dan selanjutnya meneruskan ke halaman registrasi sesuai dengan hak akses user (login\_as):

Setelah selesai mendaftar, untuk masuk dalam sistem informasi user harus memasukkan nama dan passwordnya, dan sistem akan mengecek kebenaran dari inputan user tersebut. Bila ada kesalahan pengisian password atau nama user, akan muncul pesan kesalahan sesuai dengan kesalahan pengisian yang terjadi, misalnya seperti pada gambar berikut ini:

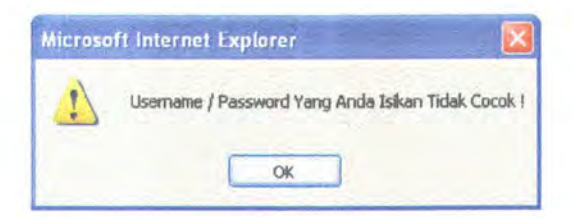

Gambar 4.10 Pesan Kesalahan Login

Fungsi yang digunakan untuk mengecek pesan kesalahan login adalah:

```
if trim(username)="" or trim(password)="" or trim(login_as)=""then
%>
<script language="JavaScript">
        {alert('Username / Password Kosong !'); }
</script>
<%
        ElseIf objrset.BOF OR objrset.EOF then
        username=session("username")
%>
<script language="JavaScript">
        {alert('Username / Password Yang Anda Isikan Tidak Cocok
!'); }
</script>
```

Apabila pengguna sudah masuk ke dalam sistem, maka ia bisa melihat hak akses yang diberikan padanya. Berikut adalah contoh dari halaman pemohon.

|                                                                                                    | LAND ASSET INFORMATION SYSTEM                                                                                                    |
|----------------------------------------------------------------------------------------------------|----------------------------------------------------------------------------------------------------|
| Selamat datang<br>ibua                                                                                                    | Treitones E treast in Thatsee fits Strate Carrows in Surrows                                                                                                    |
| (promotion Encode                                                                                                    | Comp Advance in and transfer I young adde points Manuel Advance Petro<br>myrtule investigationed points accel Parents                                                                                                    |
| ijin Perpanjangan<br>Ijin Perpanjangan<br>Ijin Dalik Nama<br>IJGB diatas NPI                                                                                     | rola Geser Perbeser Parkett Aval Lun Lokasi Laporen Refeesh Peta                                                                                                    |
| Hermanian (Providence)<br>Perpanjangan STP<br>Permolenan STP<br>Permolenan STP<br>Vin Parmole KVV<br>Peresentan<br>Tip, Perpanjangan<br>Balik Nama<br>Permieikan | Presiduary vote         presiduary         Presiduary         Addust cover           • tamp allow of misanger         • tamp allow of misanger         • talkard           • binamin         • tamp allow of misanger         • tamp allow of misanger         • talkard         • talkard         • talkard         • talkard         • talkard         • talkard           • binamin         • tamp allow of misanger         • talkard         • talkard         • talkard         • talkard         • talkard |

Gambar 4.11 Halaman Web Pemohon

## 4.2.1.2 Proses - proses sesuai dengan hak akses user

Hak akses user setelah login dibedakan menjadi 6 macam, yaitu:

- Pemohon
- Pegawai TU
- Pegawai Pendataan
- Pegawai Tanah Rumah
- Pegawai Pendapatan

#### Kepala Dinas

Ada beberapa macam proses yang bisa dilakukan oleh user. Berikut akan dijelaskan proses-proses yang bisa dilakukan oleh user.

## 4.2.1.2.1 Ijin Pemutihan Ijin Pakai Tanah

Setiap masuk kedalam sistem, secara otomatis nama user akan ditampilkan sebagai informasi siapa yang sedang mengakses sistem informasi tersebut. Hal ini dilakukan untuk menghindari akses sistem dari pihak yang tidak bertanggung jawab, sehingga bila ada data yang masuk yang tidak valid bisa diketahui siapa saja yang telah mengakses sistem informasi. Selain itu dengan menampilkan identitas user, maka apabila user yang bersangkutan mengisi form (misalkan user disini adalah seorang pemohon) secara otomatis kode pemohon-nya akan tercantum pada surat permohonan yang ia ajukan.

Informasi identitas user yang ditampilkan, diatur menggunakan session pada program, sehingga user yang membuka sistem terlalu lama juga akan mengalami "kehabisan waktu" atau *request time out*. Berikut adalah prosedur dari session yang digunakan pada halaman awal pemohon.

```
kode_pmh=session("nama")
strsql="select * from data_pemohon,login where nama_user='" &
kode_pmh & "' and data_pemohon.id_user=login.id_user"
rst.Open strsql,cnn,1,3
session("kd_pmh")=rst(0)
```

Pada proses ijin pemutihan pemakaian tanah, pemohon harus meng-klik tombol <u>ljin Pemutihan</u> terlebih dahulu, lalu pemohon akan terhubung pada halaman entry\_sktanah.asp, untuk kemudian mengisikan field-field pada form tersebut, seperti terlihat pada gambar dibawah ini:

| Anda bica       | monaic | i data inventaric tanah c | in toward ini course |
|-----------------|--------|---------------------------|----------------------|
| A1100 0150      | mengis | Anda aiukan (set          | agai pemohon)        |
|                 |        |                           | 0.1                  |
|                 |        |                           |                      |
| ode Pemohon     | :      | PEM1247                   | _                    |
| ode Tanah       | ;      | TN-Q2                     |                      |
| lamat Tanah     | :      | jl tambakrejo 42-47       | *                    |
| ecamatan        | :      | kedungdoro                | *                    |
| elurahan        | :      | tambakrejo                | *                    |
| uas Tanah       | :      | 10000                     |                      |
| atas Barat      | :      | semolowaru                |                      |
| atas Timur      | :      | keputih                   |                      |
| atas Selatan    | :      | sawahan                   |                      |
| latas Utara     | :      | sawahan                   |                      |
| sal - usul      | :      | eigendom                  | 1                    |
| ʻgl awal pakai  | :      |                           |                      |
| londisi Tanah   | :      | baik                      |                      |
| leterangan Lain |        |                           |                      |

Gambar 4.12 Form Data Inventaris Tanah

Tombol "Simpan" digunakan untuk menyimpan data setelah mengisi

form. Data yang diisi akan disimpan kedalam database Oracle, dengan perintah

SQL berikut ini:

rst= "insert into data\_inventaris\_tanah (kode\_pmh, kode\_tanah, status\_tanah, alamat\_tanah, kecamatan, kelurahan, luas\_tanah, batas\_barat, batas\_timur, batas\_selatan, batas\_utara, asal\_usul, tgl\_awal\_pakai, kondisi\_pakai, ket\_tanah,jenis\_prmh) values('" & session("kd\_pmh")& "', '" &kode\_tanah& "', '" & status\_tanah&"', '"&alamat\_tanah& "', '" &kecamatan&"', '" &kelurahan&"', '"&luas\_tanah&"', '"&batas\_barat&"', '"&batas\_timur&"', '"&batas\_selatan&"', '"&batas\_utara&"','"&asal\_usul&"', '"&tgl\_awal\_pakai&"', '"&kondisi\_pakai&"', '"&ket\_tanah&"', '"&jenis prmh&"')"

## 4.2.1.2.2 Ijin Perpanjangan Ijin Pakai Tanah

Apabila pemohon menghendaki ijin perpanjangan tanah atau ijin balik nama tanah atau ijin HGB diatas HPL, maka pemohon akan terhubung pada form yang sama yaitu surat keterangan tanah, seperti terlihat pada gambar dibawah ini:

| Anda bis:       | a meng | isi SK tanah di bawah ini,<br>pada SK tanah : | sesuai dengan data<br>sebelumnya |
|-----------------|--------|-----------------------------------------------|----------------------------------|
| Kode Pemohon    | :      | PEM1247                                       | 1                                |
| Kode SK         | :      | SKT5004                                       | ]                                |
| NO SK           | :      | 412.33/SKTP/HPL35                             | •                                |
| Tanggal SK      | :      | 12/12/03                                      |                                  |
| Nama Pemilik    | :      | Eko Waluyo                                    | 1                                |
| Alamat Pemilik  | :      | jl. basuki rahmat 34                          |                                  |
| Alamat Tanah    | :      | jl tambakrejo 42-47                           | 1                                |
| Keterangan Lain | :      | 1                                             | 1                                |
|                 |        | liin Pornaniangan Tan                         | ah v                             |

Gambar 4.13 Form Surat Keterangan Tanah

Namun pada pengisian jenis permohonan, pemohon bisa memilih pada combo box, permohonan apa yang akan ia lakukan, apakah ijin perpanjangan tanah, ijin balik nama tanah ataupun ijin HGB diatas HPL. Seperti terlihat pada combo box berikut:

| ljin Perpanjangan Tanah 🚩 |
|---------------------------|
| ljin Perpanjangan Tanah   |
| Ijin Balik Nama Tanah     |
| Ijin HGB diatas HPL       |

Gambar 4.14 Combo Box Jenis Permohonan

Setelah mengisi form, data akan tersimpan dalam database, dengan perintah SQL berikut:

```
rst= "insert into sk_tanah (kode_pmh, kode_sk, no_sk, tgl_sk,
nama_pemilik, alamat_pemilik, alamat_tanah, jenis_prmh) values('"
& session("kd_pmh")& "','" & kode_sk & "','" & no_sk & "', '" &
tgl_sk & "', '" & nama_pemilik & "', '" & alamat_pemilik & "', '"
& alamat_tanah & "','"&jenis_prmh&"')"
cnn.execute rst
```

## 4.2.1.2.3 Ijin Permohonan Surat Ijin Perumahan

Pada saat mengajukan permohonan surat ijin perumahan, pemohon akan terhubung pada form data inventaris rumah, dimana pada form ini pemohon harus mengisikan kondisi rumah yang akan ia ajukan ijin perumahannya, seperti status rumah, alamat rumah, luas rumah, kondisi rumah, dan keterangan lainnya bila ada. Sedangkan kode rumah akan di-*generate* atau ditampilkan oleh sistem secara otomatis. Berikut adalah gambar form data inventaris rumah.

| Kode Pemohon    | : | PEM1247               |    |
|-----------------|---|-----------------------|----|
| Kode Rumah      | : | KRM6005               |    |
| Status Rumah    | : | rumah sewa            |    |
| Alamat Rumah    | : | jl. urip sumoharjo 23 |    |
| Luas            | : | 200                   | m2 |
| Kondisi         | : | baik                  | 1  |
| Keterangan Lain | : |                       |    |

#### Gambar 4.15 Form Data Inventaris Rumah

Data inventaris rumah akan tersimpan dalam database pada tabel data inventaris rumah dengan perintah SQL berikut:

```
rst= "insert into data_inventaris_rumah (kode_pmh,
kode_rumah,status_rumah,alamat_rumah_sip,luas_rumah,kondisi_rumah,
ket_rumah,jenis_prmh) values('" & session("kd_pmh")& "','"
&kode rumah& "','" & status rumah&"','"&alamat_rumah_sip& "',
```

'"&luas\_rumah&"', '"&kondisi\_rumah&"',
'"&ket rumah&"','"&jenis prmh&"')"

## 4.2.1.2.4 Ijin Perpanjangan Surat Ijin Perumahan

Untuk mengajukan ijin perpanjangan pemohon harus sudah mempunyai SK rumah terdahulu yang akan ia ajukan permohonan perpanjangannya. Untuk proses pembebasan surat ijin perumahan juga sama. Pemohon akan mengisikan data pada form surat keterangan rumah, seperti gambar berikut ini, dan untuk mengisi jenis permohonan, pemohon bisa memilih permohonan yang akan diajukan, apakah ijin perpanjangan SIP ataukah ijin pembebasan SIP.

| Kode SK :<br>NO SK :<br>Tanggal SK :<br>Nama Pemohon :<br>Alamat Rumah SIP : | SKR7005<br>346/323.55DSD/90<br>14/11/03<br>vina agustin |
|------------------------------------------------------------------------------|---------------------------------------------------------|
| NO SK :<br>Tanggal SK :<br>Nama Pemohon :<br>Alamat Rumah SIP :              | 346/323.55DSD/90<br>14/11/03<br>vina agustin            |
| Tanggal SK :<br>Nama Pemohon :<br>Alamat Rumah SIP :                         | 14/11/03<br>vina agustin                                |
| Nama Pemohon :<br>Alamat Rumah SIP :                                         | vina agustin                                            |
| Alamat Rumah SIP :                                                           |                                                         |
|                                                                              | jl klakah wetan 17 sby                                  |
| Keterangan Lain :                                                            | 1                                                       |
| Jenis Permohonan :                                                           | ljin Perpanjangan SIP 🕚                                 |

Gambar 4.16 Form Surat Keterangan Rumah

Surat keterangan rumah akan tersimpan dalam database pada tabel

surat\_keterangan\_rumah dengan perintah SQL berikut:

```
rst= "insert into sk_rumah
(kode_pmh,kode_skr,no_skr,tgl_skr,nama_pemohon_sip,alamat_rumah_si
p,jenis_prmh) values('" & session("kd_pmh")& "','" &
kode_skr&"','"&no_skr& "', '"&tgl_skr&"', '"&nama_pemohon_sip&"',
'"&alamat_rumah_sip&"','"&jenis_prmh&"')"
```

## 4.2.1.2.5 Ijin Peresmian dan Balik Nama Rumah NVV

Untuk mengajukan peresmian atau balik nama rumah NVV, pemohon harus mengisi data rumah NVV berupa alamat rumah NVV, luas rumah dan memilih jenis permohonan yang akan diajukan, seperti terlihat pada form berikut ini:

| DAT              | ARL | JMAH NVV             |    |
|------------------|-----|----------------------|----|
| Kode Pernohon    | :   | PEM1247              |    |
| Kode Rumah NVV   | :   | RNV8005              |    |
| Alamat Rumah NVV | :   | jl soekarno hatta 32 |    |
| Luas Rumah NVV   | :   | 150                  | ma |
| Keterangan Lain  | ;   |                      | ]  |
| Jenis Permohonan | :   | Ijin Peresmian RNVV  | ν. |
|                  |     | Simpan Ulang         |    |

#### Gambar 4.17 Form Data Rumah NVV

Data rumah NVV akan tersimpan dalam database pada tabel data\_rumah\_

NVV melalui perintah SQL berikut:

```
rst= "insert into data_rumah_nvv (kode_pmh, kode_nvv,
alamat_rmh_nvv, luas_rmh_nvv, ket_rmh_nvv, jenis_prmh) values('" &
session("kd_pmh")& "','" &kode_nvv& "','" &
alamat_rmh_nvv&"','"&luas_rmh_nvv& "', '"&ket_rmh_nvv&"',
'"&jenis_prmh&"')"
```

### 4.2.1.2.6 Ijin Perpanjangan dan Pembelian Rumah NVV

Untuk mengajukan ijin perpanjangan atau pembelian rumah NVV, pemohon harus mengisi data surat ijin perumahan NVV berupa no SIP NVV, tgl surat, nama pemohon, alamat rumah NVV dan memilih jenis permohonan yang akan diajukan, seperti terlihat pada form berikut ini:

| D                | ATA | SIP NVV                |     |
|------------------|-----|------------------------|-----|
| lode Pemohon     | :   | PEM1247                |     |
| Kode SIP NW      | -   | SNV9003                |     |
| No SIP NVV       | ;   | 3423.545.9/5           | +   |
| Fanggal SIP NVV  | ;   | 12/12/03               |     |
| Nama Pemohon NVV | :   | indriani kusuma        | *   |
| alamat Rumah NVV | :   | jl sisingamangaraja 15 |     |
| lenis Permohonan | :   | ljin Perpanjangan RNV  | V · |

#### Gambar 4.18 Form Data SIP Rumah NVV

Data sip rumah NVV akan tersimpan dalam database dengan menggunakan perintah SQL berikut:

rst= "insert into sip\_rmh\_nvv (kode\_pmh, kode\_sip\_nvv, no\_sip\_nvv, tgl\_sip\_nvv, nama\_pemohon\_nvv, alamat\_rmh\_nvv, jenis\_prmh) values('" & session("kd\_pmh")& "','" &kode\_sip\_nvv& "','"&no\_sip\_nvv& "', '"&tgl\_sip\_nvv&"', '"&nama\_pemohon\_nvv&"', '"&alamat\_rmh\_nvv&"', '"&jenis\_prmh&"')"

## 4.2.1.2.7 Edit Data Pemohon

Pada saat mendaftar pertama kali pada sistem, pemohon sudah mengisikan data pemohon sesuai dengan kriteria yang ada. Pada form tersebut terdapat field "jenis permohonan" yang harus diisi oleh pemohon. Namun, apabila sewaktuwaktu pemohon ingin mengajukan permohonan lain yang berbeda dengan yang ia daftarkan pertama kali, maka pemohon harus merubah datanya. Atau apabila ada salah satu data pemohon yang berubah (misal: pindah alamat) maka pemohon juga wajib mengganti data pemohon yang ia punya. Caranya ialah dengan memilih menu edit data pemohon, sehingga pemohon akan terhubung pada form edit registrasi pemohon berikut ini:

| Kode Pemohon       | : | PEM1247               |            |
|--------------------|---|-----------------------|------------|
| Nama Pemohon       | : | ilmayani              |            |
| Alamat             | : | perumdos its c-11 sby | ]          |
| Email              | 3 | ilma@inf.its-sby.edu  | 1          |
| No KTP / SIM       | : | 7438.43.6456          |            |
| Pekerjaan          | : | programmer            |            |
| Tanggal Permohonan | : | 29/12/03              | (mm/dd/yy) |
| Jenis Permohonan   | : | ljin Pemutihan Tanah  | Y          |

Gambar 4.19 Form Edit Registrasi Pemohon

Saat pemohon me-load form edit registrasi pemohon, maka sistem akan menampilkan data pemohon yang lama sesuai dengan session kode\_pemohon yang terdaftar. Berikut adalah perintah SQL yang meng-query database untuk menampilkan data pemohon lama:

```
Set rst.ActiveConnection = cnn
strsql="select * from data pemohon where kode pmh='"&
session("kd pmh")&"'"
rst.Open strsql, cnn, 1, 3
act=request.querystring("act")
if act="valid" then
kode pmh=request.querystring("kode pmh")
nama pmh=request.querystring("nama pmh")
alamat pmh=request.querystring("alamat pmh")
email_pmh=request.querystring("email_pmh")
no ktp pmh=request.querystring("no ktp pmh")
pekerjaan pmh=request.querystring("pekerjaan pmh")
tgl pmh=request.querystring("tgl pmh")
jenis prmh=request.querystring("jenis prmh")
query="select from data pemohon where kode pmh = '"&
request.querystring("kode pmh")& "' and nama pmh = '"&
request.querystring("nama pmh") & "' and alamat pmh = '"&
request.querystring("alamat_pmh")& "' and email_pmh = '"&
request.querystring("email_pmh")& "' and no_ktp_pmh = '"&
request.querystring("no_ktp_pmh")& "'and pekerjaan_pmh = '"&
request.querystring("pekerjaan_pmh")& "' and tgl pmh = '"&
request.querystring("tgl pmh") & "' and jenis prmh = '"&
request.querystring("jenis prmh")& "' "
rst.open query, cnn
end if
```

Setelah pemohon mengedit data, maka data yang baru akan tersimpan dan otomatis ter-update pada database, dengan menjalankan perintah SQL berikut:

rst= " update data\_pemohon set kode\_pmh = '" & kode\_pmh & "', nama\_pmh = '" & nama\_pmh &"', alamat\_pmh = '" & alamat\_pmh & "', email\_pmh = '" & email\_pmh &"', no\_ktp\_pmh = '" & no\_ktp\_pmh &"', pekerjaan\_pmh = '" & pekerjaan\_pmh &"', tgl\_pmh = '" & tgl\_pmh &"', jenis\_prmh = '" & jenis\_prmh &"' where kode\_pmh = '" & session("kd\_pmh") & "'" cnn.execute rst

## 4.2.1.2.8 Forum Diskusi

Setiap user pada sistem bisa bergabung dengan forum diskusi. Forum diskusi dibuat sebagai wadah untuk menampung aspirasi dan segala pertanyaan yang ingin ditanyakan user sehubungan dengan masalah aset tanah pemkot. Untuk mengisi forum, user bisa memilih tombol diskusi yang terletak di bagian atas sistem informasi, yang berikutnya akan menghubungkan user pada halaman web lihat forum, seperti pada gambar berikut, dimana user bisa melihat dan menambahkan isi diskusi.

| LIHAT FORUM DISKUSI |                 |                 |              |                   |                                 |                                                                      |  |
|---------------------|-----------------|-----------------|--------------|-------------------|---------------------------------|----------------------------------------------------------------------|--|
| Kode                | Kode<br>Pemohon | Kode<br>Pegswal | Nama Anggota | Email Anggota     | Subjek                          | Tanggapan                                                            |  |
| FRMI                | PEM1243         |                 | ildə         | ilda@yahoo.com    | aset<br>sigendom                | ingin bertanya tentan<br>aset tanah sigendom<br>di daerah tambakrejo |  |
| FRM2                | PEM1244         |                 | ridha        | ridha@yahoo.com   | tanya                           | bagaimana caranya<br>memperoleh                                      |  |
| FRM3                | PEM1250         |                 | qva          | eva@yahoo.com     | kalau ada<br>data tanah<br>yang | kalau ada data tanàh<br>yang                                         |  |
| FRMB                |                 | PEG5503         |              |                   |                                 |                                                                      |  |
| FRM9                | 100 C           | PEG5504         |              |                   | S. Standay                      |                                                                      |  |
| FRM4                |                 | PEG5500         | ima          | ima@plasa.com     | re:aset<br>eigendom???          | aset eigendom adalaf<br>aset tanah yang<br>merupakan                 |  |
| FRM5                |                 | PEG5501         | sutamanto    | ento@telkom.co.id | re:aset<br>aigendem???          | sebénamy eset tanèh<br>pemkot                                        |  |
| FRM6                |                 | PEG5602         |              |                   | jhjh                            |                                                                      |  |
| FRM7                | Section 19      | PEG5502         | fue to a set | 10000             | Sec. State                      |                                                                      |  |

Gambar 4.20 Lihat Forum Diskusi

## 4.2.1.2.9 Cari Data Aset

Untuk mengajukan permohonan ijin pemakaian tanah diperlukan data inventaris tanah yang menunjukkan kode tanah yang akan diajukan permohonan ijinnya. Untuk melihat kode tanah, pemohon bisa memanfaatkan fasilitas "cari data aset". Hanya dengan memilih status tanah dan kelurahan yang bersangkutan pemohon akan memperoleh informasi tentang data aset yang diinginkan.

## 4.2.1.2.10 Lihat Data Pemohon

Semua pegawai pada Dinas Pengelolaan Tanah dan Rumah mempunyai satu hak akses yang sama, yaitu lihat data pemohon. Hanya pegawai tertentu saja yang bisa meng-edit data ini. Tampilan menu lihat data pemohon adalah seperti gambar berikut ini, dengan mengambil semua data pemohon dari database sistem.

| Kode<br>Pemohon | Nama<br>Lengkap    | No XTP Permotion | Peterjaan         | Alamat<br>Rumah          | Email                       | Tanggal<br>Permohonan | Jarist<br>Permohomen          | Disportsi<br>Tadin | Edil<br>Data | Hapus |
|-----------------|--------------------|------------------|-------------------|--------------------------|-----------------------------|-----------------------|-------------------------------|--------------------|--------------|-------|
| PEM1243         | lida               | 976767 42323.54  | méhasiswa         | kadı                     | illefferølige com           | 3/3/2003              | lên<br>Pemutihan<br>Tenah     | Tidak<br>Disetujui | edit         | hópy  |
| PEM1244         | ridha              | 8343.232.767     | mha               | perumdas                 | rida@plasa.com              | 1/1/2003              | ljin<br>Pemulihan<br>Tanah    | Disetujui          | ediț         | haou  |
| PEM1245         | sak dewi           | 563.6665.7676    | managar           | jembar                   | iakibyanto com              | 12/12/2009            | ljin<br>Perpanjangan<br>Taneh |                    | EDIC         | hapi  |
| PEM1246         | nita eulia         | 8633.963.67      | dosen             | ji basuki<br>rahmat 34   | nita@yahioo.com             | 12/12/2003            | ljin Balik<br>Nama Tanah      |                    | edit         | hapu  |
| PEM1248         | eko<br>waluyo      | 432.9833/23.423  | pegawai<br>telkom | ji basuki<br>rahmat 34   | nkalitekan ca.a             | 12/29/2003            | ljin<br>Pemutihan<br>Tenah    | Disetuja           | edit         | hapu  |
| PEM1247         | ilmayani           | 7438.43.6456     | programmer        | perumdos<br>its c-11 sby | ilməğini its-<br>sby.edu    | 12/29/2003            | ljin<br>Pemutihan<br>Tanah    |                    | edit         | hapu  |
| PEM1240         | inten<br>puspasari | 55.333 2424      | programmer        | sby                      | iulani <u>aichaua, cous</u> | 4/3/2003              | ijin<br>Perpenjangan<br>Tanah |                    | edit         | tiapu |
| PEM1241         | eva                | 88888            | mahasiswa         | kendengseri              | evaglyahoo.com              | 9/12/2003             | ljin Balik<br>Nama Tanah      |                    | edit         | hapu  |

Gambar 4.21 Lihat Data Pemohon

Perintah SQL untuk menampilkan semua data adalah:

```
strsql="select * from data_pemohon"
rst.Open strsql,cnn,1,3
```

Sedangkan perintah SQL untuk menghapus data adalah sebagai berikut:

```
act=Request.Querystring("act")
if act="valid" then
rst.open "delete from data_pemohon where kode_pmh='" &
kode_pmh & "'"
response.write "data anda sudah dihapus"
```

### 4.2.1.3 Peta Aset Tanah Pegawai Pemkot

Untuk lebih mengetahui tentang data aset tanah pemkot, maka seluruh pegawai diberi hak akses khusus untuk dapat melihat peta aset tanah pemkot beserta informasi status pengelolaannya secara detail, dimana pemohon biasa tidak bisa mengkses peta tersebut. Menu pilihan untuk mengakses tanah akan tampil secara otomatis apabila pengguna login sebagai pegawai, seperti terlihat pada gambar berikut:

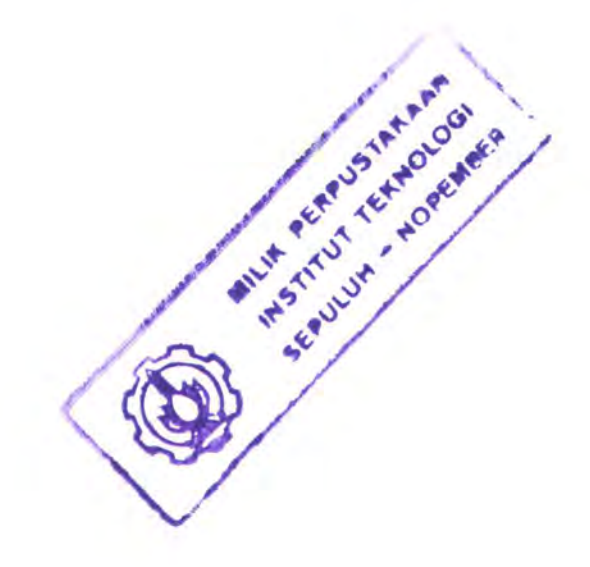

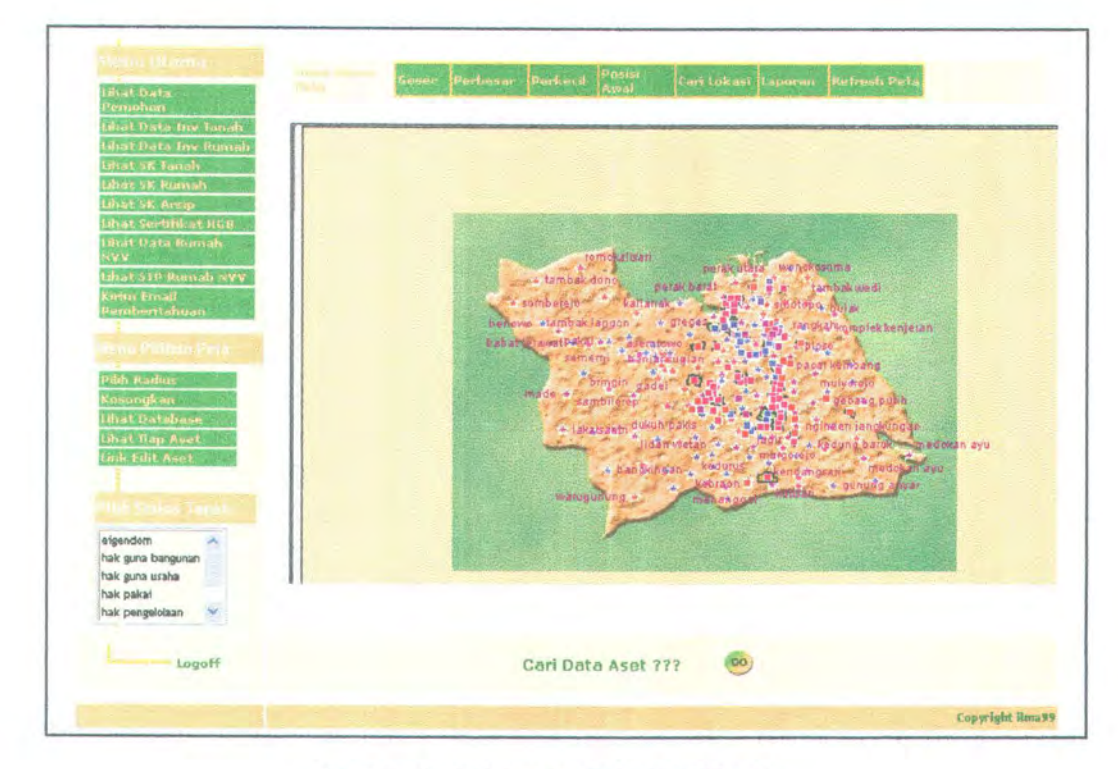

Gambar 4.22 Halaman Peta Aset Tanah

Pada halaman ini, pegawai bisa menampilkan informasi sekaligus gambar pada peta mengenai:

 Informasi tiap aset dengan mengklik tiap aset pada peta, berupa luas aset, status aset, layer, latitude dan longitude, seperti terlihat pada gambar berikut:

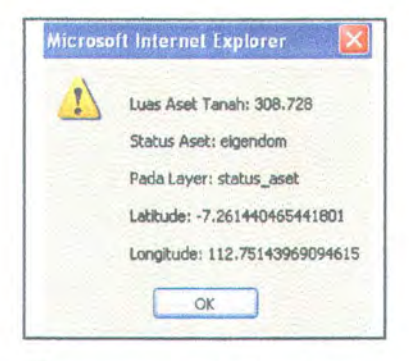

Gambar 4.23 Informasi Tiap Aset Tanah

 Letak lokasi aset pada peta berdasarkan status tanah yang dipilih pegawai pada combo box berikut:

| eigendom          | ~ |
|-------------------|---|
| hak guna bangunan |   |
| hak guna usaha    |   |
| nak pakai         |   |
| hak pengelolaan   | v |

### Gambar 4.24 Combo Box Pilih Status Tanah

 Menu Pilihan Peta, yang memberikan informasi aset tanah pemkot, serta hak untuk mengedit atau menambah data aset dengan memilih pilhan pada menu, seperti terlihat pada gambar dibawah ini:

| 1 | Pilih Radius    |
|---|-----------------|
|   | Kosongkan       |
|   | Lihat Database  |
|   | lihat Tiap Aset |
|   | Link Edit Aset  |

Gambar 4.25 Menu Pilihan Peta

 Link Edit Aset, akan menghubungkan pegawai dengan halaman data inventaris tanah berdasarkan aset yang ditunjuk oleh pegawai, seperti gambar berikut:

|       |          |              | D            | ATA INVER | TARIS TA  | NAH   |       |       |            |        |        |         |             |        |
|-------|----------|--------------|--------------|-----------|-----------|-------|-------|-------|------------|--------|--------|---------|-------------|--------|
| Koda  | Kode     | Status Tanah | Alamat Tabah | Kecamatan | Kelurahan | Luas  | Batar | Batas | Batas      | Batar  | Aral   | Kondist | Keterangan  | Edit   |
| Tanah | Pernohon |              |              |           |           | Tanan | parat | Innut | Stand Case | Orara. | Martin | P APLAN | 1 Millionet | - waya |

Gambar 4.25 Halaman Informasi Seluruh Aset Tanah

Dan apabila pegawai ingin mengedit data yang bersangkutan, maka ia tinggal meng-klik hyperlink edit, sehingga terhubung pada halaman edit data inventaris tanah seperti gambar berikut:

| 1         | a en                      | 5                              |                                                                            | Finding Your Area                                                                                               |
|-----------|---------------------------|--------------------------------|----------------------------------------------------------------------------|----------------------------------------------------------------------------------------------------|
|           |                           |                                | LAND ASSET INFO                                                            | RMATION SYSTEM                                                                                                  |
|           | SELAMA                    | TDA                            | TANG DI SISTEM IN                                                          | FORMASI ASET TANAH PEMKOT                                                                                       |
|           | Sistem i<br>pemko<br>sura | ni dibu<br>it untul<br>baya si | at untuk memudahkan p<br>k mengetahui informasi<br>erta untuk melakukan tr | eengguna, yaitu pernohon dan pegawai<br>tentang aset tanah pemerintah kota<br>ansaksi pada aset tanah tersebut. |
|           |                           |                                | FORM EDIT DATA                                                             | INVENTARIS TANAH                                                                                                |
|           | Kode Tanah                | :                              | С                                                                          |                                                                                                    |
|           | Kode Pemohon              | :                              | PEM1242                                                                    |                                                                                                    |
|           | Status Tanah              | :                              | hak pengelolaan                                                            |                                                                                                    |
|           | Alamat Tanah              | :                              |                                                                            |                                                                                                    |
|           | Kecamatan                 | :                              | krembangan                                                                 |                                                                                                    |
|           | Kelurahan                 | :                              | perak barat                                                                |                                                                                                    |
| Main Menu | Luas Tanah                | :                              | 130.590                                                                    | m2                                                                                                    |
|           | Batas Barat               | :                              |                                                                            |                                                                                                    |
| About Us  | Batas Timur               | :                              |                                                                            |                                                                                                    |
|           | Batas Selatan             | :                              |                                                                            |                                                                                                    |
|           | Batas Utara               |                                |                                                                            |                                                                                                    |
|           | Asal - usul               | :                              | PS11595                                                                    |                                                                                                    |
|           | Kondisi Pakai             | :                              |                                                                            |                                                                                                    |
|           | Keterangan Tanah          | :                              | HPL1 / perak timur                                                         |                                                                                                    |
|           |                           |                                | Simpan                                                                     |                                                                                                    |

Gambar 4.26 Halaman Edit Aset Tanah

#### Laporan

Pegawai bisa melihat laporan yang disediakan oleh sistem informasi. Laporan yang selalu dibuat pada akhir periode (akhir tahun) adalah laporan tentang data inventaris tanah. Pegawai bisa menampilkan format laporan dalam bentuk file excel, sehingga bisa langsung di-print apabila dibutuhkan. Berikut adalah gambar dari laporan dalam bentuk file excel.

|        | -                             |                                                                                                    |                       |                   |                  | 11        |  |  |  |  |
|--------|-------------------------------|----------------------------------------------------------------------------------------------------|-----------------------|-------------------|------------------|-----------|--|--|--|--|
|        | 4                             | 0                                                                                                    | E                     | r r               | 6                | n         |  |  |  |  |
|        |                               |                                                                                                    |                       |                   |                  |           |  |  |  |  |
|        |                               |                                                                                                    |                       |                   |                  |           |  |  |  |  |
|        |                               | LAND ASSET INFORMATION SYSTEM                                                                                                    |                       |                   |                  |           |  |  |  |  |
|        | LAND ASSET INFORMATION SYSTEM |                                                                                                    |                       |                   |                  |           |  |  |  |  |
|        |                               |                                                                                                    |                       |                   |                  |           |  |  |  |  |
|        | REPORT DATA INVENTARIS TANAH  |                                                                                                    |                       |                   |                  |           |  |  |  |  |
| Kode T | anah Status Tanah             | Altimat Tantih                                                                                                    | Excamatan             | Keturahan         | Lune Tarah       | A cal unu |  |  |  |  |
| C.L.S  | hak pengalolaan               |                                                                                                    | krembangan            | perak berat       | 100 590 PS11595  |           |  |  |  |  |
| E      | hak pengelolaan               |                                                                                                    | pabean cantian        | perak timur       | 170.425 PS11895  |           |  |  |  |  |
| G      | hak pengelolaan               | V The state of the state                                                                                                    | krembangan            | perak Barat       | 221.482 PS11795  | 1. SF     |  |  |  |  |
| H      | hak guna usaha                |                                                                                                    | semampir              | wonokesumo        | 103.672 GS404496 | 1. 11 11  |  |  |  |  |
| J      | hak guna usaha                | NO SHOULD BE WORK                                                                                                    | sememoir              | sidotopo kulon    | 58,260 G\$359596 | 1000      |  |  |  |  |
| K      | hak guna usaha                | and the second second se | semampir              | sidotopo kulon    | 41.044 8524497   |           |  |  |  |  |
| 14     | tanah negara                  | and the second second se | and the second second | kapasan, tambahan | 15.027           | 01 1 2 3  |  |  |  |  |
| N      | mobnegie                      |                                                                                                    | simokerto             | tambakrejo        | 49.439 E10513    |           |  |  |  |  |
| R      | tanah negara                  | and a state of the state                                                                                                    | stmakerto             | tampakrejo        | 84.334           |           |  |  |  |  |
| Q      | eigendom                      |                                                                                                    | simokerto             | tambakrejo        | 54.540 E10515    | 1.0       |  |  |  |  |
| 5      | tanah negara                  | Call and the Little                                                                                                    | stmokerta             | simokerto         | 78.750 TH        | St. W. A  |  |  |  |  |
| U      | tanah negara                  |                                                                                                    | tambaksari            | ploso             | 115.200 TN       |           |  |  |  |  |
| X      | eigendant                     |                                                                                                    | tambaksari            | tambaksart        | 308.728 E3226    |           |  |  |  |  |
| AA     | hak pengelolaan               |                                                                                                    | simokerto             | tambakrejo        | 2900 83559       |           |  |  |  |  |
| AC I   | hak pakal                     |                                                                                                    | simokorto             | tambakrejo        | 878 HP15         |           |  |  |  |  |
| AD     | hak pengelolaan               |                                                                                                    | tambaksari            | tambaksari        | 67.450 HPL2      |           |  |  |  |  |
| AF     | hak pakat                     |                                                                                                    | tambaksari            | tambaksari        | 6790 HP4         |           |  |  |  |  |
| Al     | elgendom                      |                                                                                                    | tambaksari            | pacarkeling       | 417.102 E5853    |           |  |  |  |  |
| ARE    | han pakai                     |                                                                                                    | gupeng                | airlangga         | 4865 HP4K        |           |  |  |  |  |
| AL     | hak pengelolaan               |                                                                                                    | gubeng                | airlangga         | 229.952 HPL2     |           |  |  |  |  |

Gambar 4.27 Laporan Data Inventaris Tanah

BAB 5 UJI COBA SISTEM

## BAB 5

## **UJI COBA SISTEM**

Setelah perancangan dan pembuatan perangkat lunak, maka tahapan akhir yang dilakukan adalah uji coba sistem dan mengevaluasi kelebihan dan kelemahan sistem. Sebelumnya akan dijelaskan terlebih dahulu perangkat keras yang diperlukan untuk instalasi sistem informasi.

## 5.1 KONFIGURASI SISTEM

Untuk menggunakan aplikasi Autodesk MapGuide ada beberapa persyaratan instalasi perangkat lunak dan konfigurasi minimal perangkat keras yang harus dipenuhi terlebih dahulu, yaitu:

### Perangkat keras

- Pentium III 800Mhz
- Memory 128 MB
- Free disk space 85 MB
- VGA atau video adapter dengan resolusi lebih tinggi
- Mouse atau *compatible pointing device*
- OLE DB providers
- TCP/IP network protocol diinstal pada computer Windows NT/2000

## 5.2 LINGKUNGAN UJI COBA

Untuk mengetahui kegunaan dan fungsi yang bisa dijalankan oleh Sistem Informasi Aset Tanah ini perlu dilakukan sebuah uji coba sesuai dengan standar uji coba manual yang diberikan dalam studi kasus pada Dinas Pengelolaan Tanah dan Rumah Pemkot Surabaya. Ada dua macam uji coba yang akan dijalankan pada sistem. Akan dijelaskan satu persatu berikut ini.

## 5.2.1 Skenario 1

Untuk ujicoba kasus pertama, akan diberikan sebuah kasus dimana ada seorang pemohon yang akan melakukan transaksi ijin pemutihan ijin pakai tanah. Pemohon menginginkan pemutihan tanah yang ada di wilayah kelurahan tambakrejo, dengan alamat Jl. Tambakrejo No 42-47 Surabaya. Langkah-langkah yang harus ia lakukan adalah:

 Mendaftar pada sistem. Berikut akan digambarkan proses yang bisa dilakukan pemohon pada sistem informasi dengan menggunakan diagram alur pemohon.
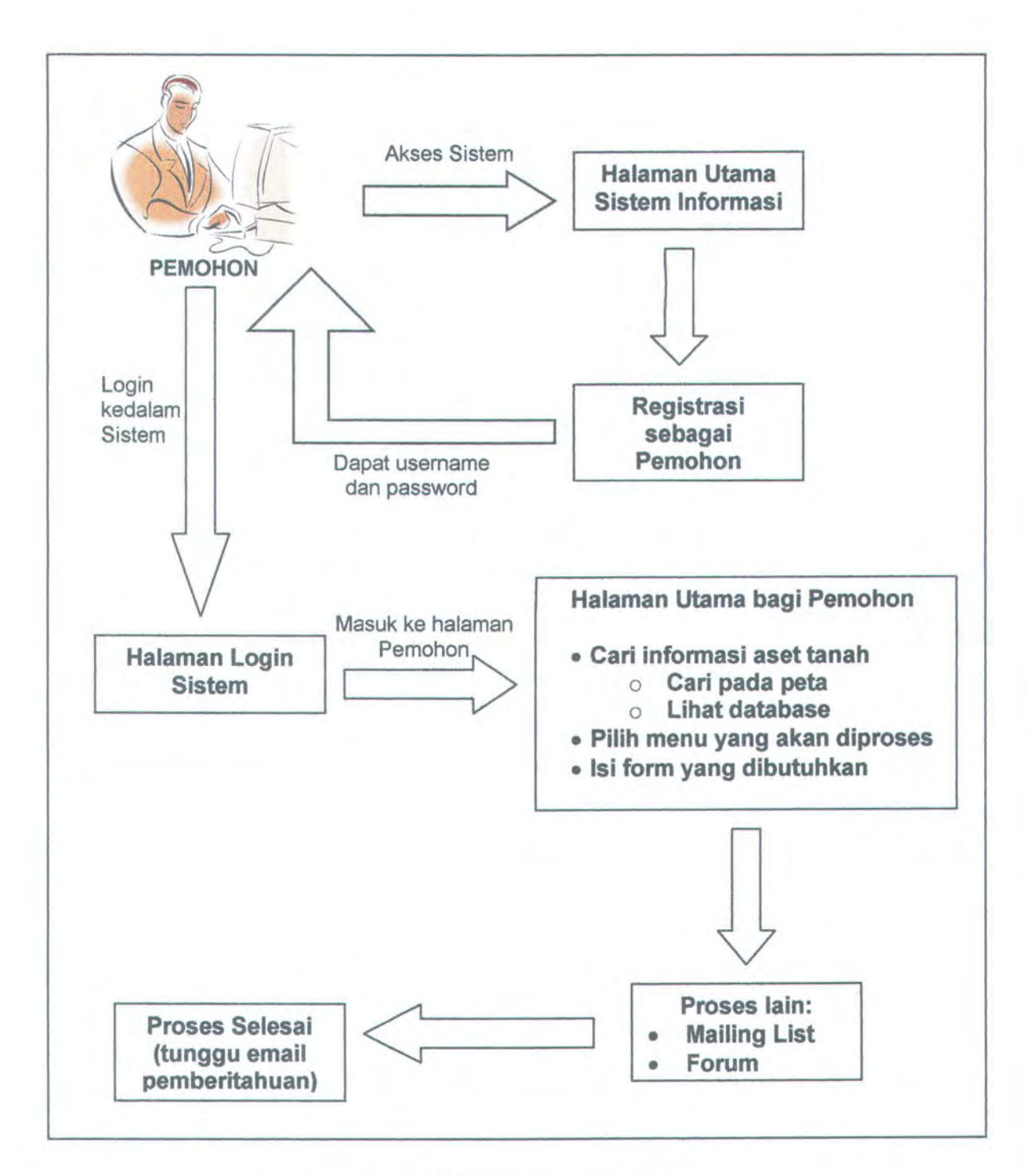

Gambar 5.1 Diagram Alur Pemohon

 Selanjutnya untuk melakukan transaksi pemohon harus mendaftar terlebih dahulu dengan mengklik tombol 'daftar disini' yang terdapat pada halaman awal sistem. Pemohon akan terhubung pada form registrasi awal. Seperti terlihat pada gambar berikut ini:

|               |   | FORM REGISTRASI |   |
|---------------|---|-----------------|---|
| ID User       | : | 14              |   |
| Nama User     | : | eko waluyo      | 1 |
| Password      | : |                 | * |
| Login sebagai | : | Pemohon 👻       |   |
|               |   | signup Cancel   |   |

Gambar 5.2 Form Registrasi Awal

Selanjutnya setelah menjalankan tombol 'signup' pemohon akan terhubung pada form registrasi pemohon, seperti gambar dibawah ini. Pemohon harus mengisi field-field yang tersedia pada form ini.

| 5-2-2-1 C          |   |                      |             |
|--------------------|---|----------------------|-------------|
| ID User            | - | 14                   |             |
| Kode Pemohon       | : | PEM1248              |             |
| Nama Pemohon       | : | eko waluyo           | *           |
| Alamat             | : | jl basuki rahmat 34  | *           |
| Email              | : | eko@telkom.co.id     | *           |
| No KTP / SIM       | : | 432.9833/23.423      | *           |
| Pekerjaan          | : | pegawai telkom       |             |
| Tanggal Permohonan | : | 29/12/03             | (tgl/bl/th) |
| Jenis Permohonan   | : | Ijin Pemutihan Tanah | *           |
|                    |   | signup_pmh c         | ancel       |
| * hanus dilici     |   |                      |             |

Gambar 5.3 Form Registrasi Pemohon

Setelah itu, pemohon akan mencari data aset yang terletak di kelurahan tambakrejo terlebih dahulu, karena ia belum yakin apakah tanah yang akan diajukan ijin pemutihannya tersebut benarbenar tanah milik pemkot. Dengan cara mencari informasi pada peta, dengan memilih menu 'cari lokasi' (zoom goto), dan akan muncul layar windows seperti gambar dibawah ini:

3.

| Category :        | kelurah    | an                 | * |
|-------------------|------------|--------------------|---|
| Location :        | tambak     | rejo               |   |
| Zoom to width :   | 2          | (mi)               |   |
| Select a category | then enter | a location to goto |   |

Gambar 5.4 Windows Zoom Goto

Pemohon bisa memilih 'category' sesuai dengan data apa yang ingin dia cari, dan mengisikan 'location' berupa kelurahan apa yang akan dicari informasinya. 'Zoom to width' merupakan isian untuk perbesaran berapa kali yang ia inginkan untuk ditampilkan pada peta. Setelah mengisi semua parameter diatas, hasil akan ditampilkan pada peta seperti terlihat pada gambar berikut:

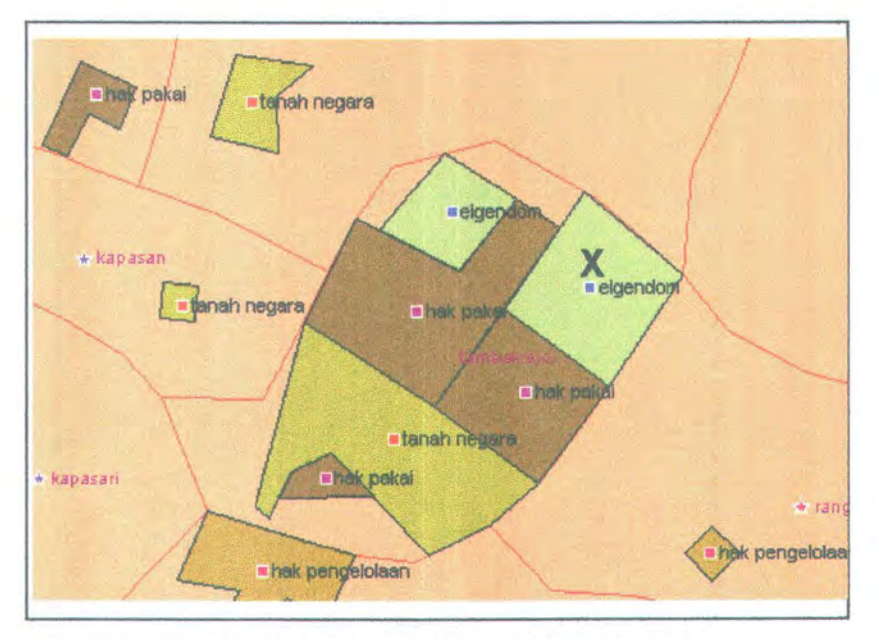

Gambar 5.5 Hasil pencarian Aset Tanah

dan ternyata diketemukan ada lima aset tanah pemkot di kelurahan tambakrejo tersebut.

4. Setelah mengetahui status aset tanah dari tanah yang ingin dia ajukan ijinnya, pemohon akan mencari data detail dari informasi aset tanah, dengan melanjutkan ke halaman berikutnya. Karena pemohon akan mengajukan aset tanah eigendom (bertanda X) yang terletak di ujung kelurahan tambakrejo, dan berbatasan sebelah utara dengan kelurahan simokerto, sebelah selatan dengan kelurahan rangkah, sebelah barat masih di wilayah kelurahan tambakrejo sendiri dan sebelah timur dengan kelurahan gading. Untuk itu pemohon perlu mengetahui kejelasan luas tanah dan kode tanah yang akan ia ajukan untuk pengisian pada form selanjutnya. Pemohon melanjutkan ke halaman pencarian dengan mengklik tombol berikut:

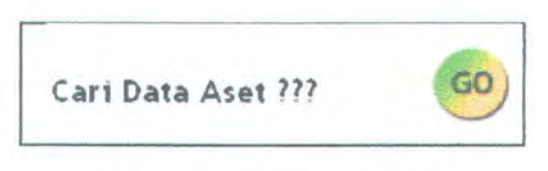

Gambar 5.6 Tombol pencarian

 Pada halaman pencarian, untuk mencari informasi pemohon memasukkan kata kunci berikut:

| eigendom | × | tambakrejo | * | Cari Data |
|----------|---|------------|---|-----------|
|----------|---|------------|---|-----------|

Gambar 5.7 Kata kunci untuk pencarian data

dan setelah meng-klik tombol 'Cari Data' pemohon akan mendapatkan dua jawaban, berikut ini:

| Kode Tanah | Status Tanah | Alamat Tanah | Kecamatan | Kelurahan  | Luas Tanah |
|------------|--------------|--------------|-----------|------------|------------|
| N          | eigendom     |              | simokerto | tambakrejo | 49.439     |
| Q          | eigendom     |              | simokerto | tambakrejo | 54.540     |

#### Gambar 5.8 Hasil dari pencarian data

 Setelah mengetahui bahwa kode tanah yang akan dia ajukan ijinnya adalah Q, pemohon memilih menu Ijin Pemutihan Ijin Pakai Tanah, dan mengisi form yang tersedia, seperti gambar berikut:

| Anda bisa       | mengis | i data inventaris tanah d<br>Anda ajukan (seb | li bawah ini, sesuai<br>bagai pemohon) |
|-----------------|--------|-----------------------------------------------|----------------------------------------|
| Kode Pemohon    | :      | PEM1248                                       |                                        |
| Kode Tanah      | :      | TN-Q2                                         |                                        |
| Alamat Tanah    | :      | ji tambakrejo 42-47                           | *                                      |
| Kecamatan       | :      | simokerto                                     | *                                      |
| Kelurahan       | :      | tambakrejo                                    | *                                      |
| Luas Tanah      | :      | 50000                                         |                                        |
| Batas Barat     | :      | tambakrejo                                    |                                        |
| Batas Timur     | :      | gading                                        | 1                                      |
| Batas Selatan   | :      | rangkah                                       |                                        |
| Batas Utara     | :      | simokerto                                     |                                        |
| Asal - usul     | :      | eigendom                                      |                                        |
| Tgl awal pakai  | :      | 01/01/04                                      |                                        |
| Kondisi Tanah   | :      | baik                                          |                                        |
| Keterangan Lain | :      |                                               |                                        |
|                 |        | Simpan Ulang                                  |                                        |

Gambar 5.9 Form Data Inventaris Tanah

 Setelah semua data terisi, pemohon bisa menyimpan datanya. Dan secara otomatis data akan tersimpan pada database sistem, seperti terlihat pada gambar berikut

| AY      |         | hak pengelolaa | n                   | gubeng    | baratajaya | 200.277 |
|---------|---------|----------------|---------------------|-----------|------------|---------|
| CD      |         | p2tun          |                     | tandes    | asemrowo   | 115.647 |
| DF      |         | tanah negara   |                     | gubeng    | airlangga  | 45.598  |
| ► TN-02 | PEM1248 |                | jl tambakrejo 42-47 | simakerta | tambakrejo | 50000   |

Gambar 5.10 Capture Database Oracle, Data Inventaris Tanah

 Pemohon telah melakukan semua proses yang dia perlukan. Tinggal menunggu pemberitahuan dari pihak pemkot, apakah ijinnya diterima atau ditolak. Selanjutnya akan dibahas hal-hal yang akan dilakukan pegawai sehubungan dengan kasus ini.

- Pegawai TU
  - Setelah login, pegawai TU memilih menu 'lihat data pemohon'. Dan akan ditampilkan seluruh data pemohon yang ada pada database, seperti gambar berikut:

| Kode<br>Pernohon | Nama<br>Lengkap | No KTP Pemohon  | Pekerjaan         | Alamat<br>Rumah          | Email                    | Tanggal<br>Permohonah | Jenis<br>Permohonen           | Disportsi<br>Kadin | Edit<br>Data | Hapus<br>Dista |
|------------------|-----------------|-----------------|-------------------|--------------------------|--------------------------|-----------------------|-------------------------------|--------------------|--------------|----------------|
| PEM1243          | ilda            | 976767.42323.54 | mahasiswa         | kdr                      | ilda@yahoo.com           | 3/3/2003              | ljin<br>Pemutihan<br>Tanah    | Tidak<br>Disetujui | edit         | hapu           |
| PEM1244          | ridha           | 8343.232.767    | mhs               | perumdos                 | rida@yahoo.com           | 1/1/2003              | ljin<br>Pemutihan<br>Tanah    | Disetujui          | edit         | hapu           |
| PEM1245          | aak dewi        | 563.6565.7676   | manager           | jember                   | aak@yahoo.com            | 12/12/2003            | ljin<br>Perpanjangan<br>Tanah |                    | edit         | hapu           |
| PEM1246          | nita aulia      | 8633.963.67     | dosen             | jl basuki<br>rahmat 34   | nita@yahoo.com           | 12/12/2003            | ljin Balik<br>Nama Tanah      |                    | edit         | hapu           |
| PEMI248          | eko<br>waluyo   | 432,9833/23.423 | pegawai<br>telkom | jl basuki<br>rahmat 34   | eko@telkom.co.id         | 12/29/2003            | ljin<br>Pemutihan<br>Tanah    |                    | edit         | hapu           |
| PEM1247          | ilmayani        | 976767.42323.54 | programmer        | perumdos<br>its c-11 sby | ilma@inf.its-<br>sby.edu | 12/29/2003            | ljin<br>Pemutihan<br>Tanah    |                    | edit         | hapu           |

Gambar 5.11 View Data Pemohon Pegawai TU

- 2. Terdapat data ijin pemutihan tanah yang belum diproses oleh kepala dinas, yaitu data dengan kode pemohon PEM1248 dengan nama pemohon 'eko waluyo' yang baru saja mendaftar pada sistem. Pegawai TU akan menunggu persetujuan kepala dinas terlebih dahulu, sebelum memproses surat keterangan arsip bagi pemohon.
- Kepala Dinas
  - Kepala Dinas akan mengecek data pemohon, pemohon mana yang akan diberikan ijin sesuai dengan data-data yang tercatat pada sistem.

164

|                 |                 |                 |                   | FORM DA                | TA PEMOHON       |                       |                               |                    |              |               |
|-----------------|-----------------|-----------------|-------------------|------------------------|------------------|-----------------------|-------------------------------|--------------------|--------------|---------------|
| Kode<br>Pemohon | Nama<br>Lengkap | No KTP Pemohon  | Pekerjaan         | Alamat<br>Rumah        | Email            | Tanggal<br>Parmohonan | Janis<br>Remohoban            | Dispositi<br>Xadin | Edit<br>Data | Hapus<br>Data |
| PEM1243         | ilda            | 976767.42323.54 | mahasiswa         | kdr                    | ilda@yahoo.com   | 3/3/2003              | ljin<br>Pemutihan<br>Tanah    | Tidak<br>Disetujui | edit         | hapu          |
| PEM1244         | ridha           | 8343 232 767    | mhs               | perumdos               | rida@yahoo.com   | 1/1/2003              | ljin<br>Pemutihan<br>Tanah    | Disetujui          | edit         | hapu          |
| PEM1245         | aak dewi        | 563.6565.7676   | manager           | jember                 | aak@yahoo.com    | 12/12/2003            | ljin<br>Perpanjangan<br>Tanah |                    | edit         | hapu          |
| PEM1246         | nita aulia      | 8633.963.67     | dosen             | jl basuki<br>rahmat 34 | nita@yahoo.com   | 12/12/2003            | ljin Balik<br>Nama Tanah      |                    | edit         | hapu          |
| PEM1248         | eko<br>waluyo   | 432.9833/23.423 | pegawai<br>telkom | jl basuki<br>rahmat 34 | eko@telkom.co.id | 12/29/2003            | ljin<br>Pemutihan<br>Tanah    |                    | edit         | hapu          |

Gambar 5.12 View Data Pemohon Kepala Dinas

2. Terlihat pada gambar bahwa ada pemohon baru yang mengajukan ijin pemutihan pemakaian tanah. Lalu kepala dinas akan menambahkan persetujuan dengan memasuki form edit data, seperti terlihat pada gambar berikut ini:

|                    |   | TORM EDIT DATA       | LMOTION     |
|--------------------|---|----------------------|-------------|
| Kode Pernohon      | : | PEM1248              |             |
| Nama Pemohon       |   | eko waluyo           |             |
| Alamat             | : | jl basuki rahmat 34  | 1           |
| Email              | : | eko@telkom.co.id     |             |
| No KTP / SIM       | : | 432.9833/23.423      |             |
| Pekerjaan          | : | pegawai telkom       |             |
| Tanggal Permohonan | : | 29/12/03             | (tgl/bl/th) |
| Jenís Permohonan   | : | ljin Pemutihan Tanah |             |
| Disposisi Kadin    | : | Disetujui 😪          |             |
|                    |   | Simpan               |             |

Gambar 5.13 Form Edit Data Pemohon

Pegawai Pendataan

 Pegawai pendataan akan melihat data pemohon yang ijin-nya sudah disetujui oleh kepala dinas, seperti pada gambar berikut ini.

|                  |                 |                  | FOR               | M DATA PE                | NOHON                    |                       |                               |                    |
|------------------|-----------------|------------------|-------------------|--------------------------|--------------------------|-----------------------|-------------------------------|--------------------|
| Kode<br>Persohon | Name<br>Lengkap | No KTP Permotion | Pelerjaan         | Alamat<br>Rumah          | Email                    | Tanggal<br>Permohonan | Jenis<br>Permohonian          | Disportsi<br>Kadin |
| PEM1243          | ilda            | 976767.42323.54  | mahasiswa         | kdr                      | ilda@yahoo.com           | 3/3/2003              | ljin<br>Pemutihan<br>Tanah    | Tidak<br>Disetuju  |
| PEM1244          | ridha           | 8343.232.767     | mhs               | perumdos                 | rida@yahoo.com           | 1/1/2003              | ljin<br>Pernutihan<br>Tanah   | Disetuju           |
| PEM1245          | aak dewi        | 563.6565.7676    | manager           | jember                   | aak@yahoo.com            | 12/12/2003            | ljin<br>Perpanjangan<br>Tanah |                    |
| PEM1246          | nita aulia      | 8633.963.67      | dosen             | jl basuki<br>rahmat 34   | nita@yahoo.com           | 12/12/2003            | ljin Balik<br>Nama Tanah      |                    |
| PEM1248          | eko<br>waluyo   | 432.9833/23.423  | pegawai<br>telkom | jl basuki<br>rahmat 34   | eko@telkom.co.id         | 12/29/2003            | ljin<br>Pemutihan<br>Tanah    | Disetuju           |
| PEM1247          | ilməyani        | 976767.42323.54  | programmer        | perumdos<br>its c-11 sby | ilma@inf.its-<br>sby.edu | 12/29/2003            | ljin<br>Pemutihan<br>Tanah    |                    |

Gambar 5.14 View Data Pemohon Pegawai Pendataan

Lalu pegawai pendataan akan melihat data inventaris tanah, tanah mana yang diajukan permohonan ijinnya oleh pemohon yang bersangkutan (berdasarkan kode pemohonnya). Bila tanah yang diajukan adalah tanah pemkot, pegawai pendataan akan mengisikan kode pemohon pada data inventaris tanah. Bila bukan pegawai akan menolak permohonan pemohon.

- Pegawai TU
  - Pegawai TU, akan menambah data surat keterangan arsip, setelah melihat data pemohon yang diberi rekomendasi oleh kepala dinas.

|                   |   | FORM TAMBAH SK      | ARSIP       |
|-------------------|---|---------------------|-------------|
| No Surat          | : | 3                   |             |
| kode Pegawai      | : | PEG5500             | 1           |
| Alamat            |   | jl tambakrejo 42-47 |             |
| No Kavling        | : | 42A                 | 1           |
| Nama Pemohon      | 1 | eko waluyo          |             |
| Acc petugas       | : | Disetujui 💉         |             |
| Tanggal Disetujui | : | 30/12/03            | (tgl/bl/th) |
|                   |   | Tambah Ulang        |             |

Gambar 5.15 Form Tambah SK Arsip

- Kepala Dinas
  - 1. Kepala Dinas mengecek data surat keterangan arsip, dan melihat

data pemohon mana yang akan disetujui permohonannya

|          |              |                           | DATA                | SURAT K             | ETERANO             | AN ARSI     | P           |                    |           |            |
|----------|--------------|---------------------------|---------------------|---------------------|---------------------|-------------|-------------|--------------------|-----------|------------|
| No Surat | Kode Pegawai | Alamat                    | No Kavling<br>Rumah | Jents<br>Panggunaan | Nama<br>Pemohon SIP | ACC Petugas | Tanggal ACC | ACC<br>Rekomendasi | Edit Data | Hapus Data |
| 1        | PEG5001      | sby                       | 12                  | ipt                 | kiki                | Disetujui   | 1/1/2002    |                    | edit      | hapus      |
| 2        | PEG5001      |                           |                     |                     |                     |             |             |                    | edit      | hapus      |
| 3        | PEG5500      | jl<br>tambakrejo<br>42-47 | 42A                 |                     | eko<br>waluyo       | Disetujui   | 12/30/2003  |                    | edit      | hapus      |

Gambar 5.16 View Data SK Arsip Kadin

2. Lalu kepala dinas akan mengedit data dan memberikan persetujuan

atau penolakan, dan menyimpan dalam database sistem

|                   |   | FORM EDIT DATA SK A    | RSIP | 18      | 9   |
|-------------------|---|------------------------|------|---------|-----|
| No Surat          | : | 3                      |      | 15      | 2 4 |
| Alamat            | : | jl tambakrejo 42-47    |      | 24      | ş   |
| No Kavling        | : | 42A                    |      | 15      | 1   |
| Jenis Penggunaan  | : | rekomendasi ijin pemut |      | IZE     | 5/  |
| Nama Pemohon SIP  | : | eko waluyo             |      | 125     | 5 / |
| Tanggal Disetujui | : | 30/12/2003             |      | 1 4 4 4 | 1   |
| Disposisi Kadin   | : | Disetujui 📉            |      |         | 1   |
|                   |   | Simpan                 |      | (A)     | /   |
|                   |   |                        |      | 10001   |     |

- Pegawai Pengelolaan Tanah dan Rumah
  - Pegawai Pengelolaan Tanah Rumah bertugas untuk mengecek kondisi lapangan dengan melihat data pada surat keterangan arsip, tanah mana yang telah disetujui permohonan ijinnya oleh petugas TU dan kepala dinas

|          |              |                           | DATA                | SURAT KE                         | TERANG              | AN ARSIP    |             |                    |             |            |
|----------|--------------|---------------------------|---------------------|----------------------------------|---------------------|-------------|-------------|--------------------|-------------|------------|
| No Surat | Kode Pegawai | Alemat                    | No Kinting<br>Rumah | Jenis<br>Penggunaan              | Nama<br>Pemohen SIP | ACC Petugas | Tanggal ACC | ACC<br>Rekomendasi | Edit Data   | Hapus Data |
| t        | PEG5001      | sby                       | 12                  | ipt                              | kiki                | Disetujui   | 1/1/2002    |                    | adit        | hapus      |
| 2        | PEG5001      |                           |                     |                                  |                     |             |             |                    | edit        | hapus      |
| 3        | PEG5500      | jl<br>tambakrejo<br>42-47 | 42A                 | rekomendasi<br>ijin<br>pemutihan | eko<br>waluyo       | Disetujui   | 12/30/2003  | Disetujui          | <u>edit</u> | hapus      |

Gambar 5.18 View Data SK Arsip Pegawai Tanah Rumah

2. Pegawai Pengelolaan Tanah Rumah juga bertugas melakukan pengeditan gambar pada peta jika ada perubahan kondisi tanah, sekaligus menggambar ulang peta kondisi tanah yang bersangkutan. Setelah selesai, pegawai PTR ini harus mengisi data peta inventaris tanah.

|                 |   | TAMBAH DATA PETA INVTANAH |
|-----------------|---|---------------------------|
| Kode Peta Tanah | : | PTT3                      |
| No Surat        | : | 3                         |
| Jenis Peta      | : | peta dasar tanah          |
| No Halaman      | : | 42                        |
| Keterangan Peta | : | ijin pemutihan            |
|                 |   | Tambah Ulang              |

Gambar 5.19 Form Tambah Data Peta Inventaris Tanah

Dan berikut ini adalah tampilan data peta inventaris tanah, setelah

diupdate

| Kode Peta Tanah | No Surat | Jenis Peta Tanah | No Halaman Peta Tanah | Keterangan Peta Tanah | Edit Data | Hapus Data |
|-----------------|----------|------------------|-----------------------|-----------------------|-----------|------------|
| PTT1            | 01       | peta dasar       | 2                     |                       | edit      | hapus      |
| PTT2            | 02       | peta dasar       | 45                    |                       | edit      | hapus      |
| PTT3            | 3        | peta dasar tanah | 42                    | ij in pemutihan       | edit      | hapus      |

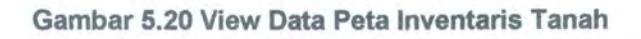

- Pegawai Pendapatan dan Retribusi
  - Selanjutnya, pegawai pendapatan harus menghitung besar retribusi yang harus dibayar pemohon, dengan melihat data pemohon dan data inventaris tanah.

| PEM1248 eko<br>waluyo | 432.9833/23.423 pegawai<br>telkom | jl basuki<br>rahmat 34 | ljin<br><u>eko@telkom.co.id</u> 12/29/2003 Pemutihan<br>Tanah | Disetujui |
|-----------------------|-----------------------------------|------------------------|---------------------------------------------------------------|-----------|
|-----------------------|-----------------------------------|------------------------|---------------------------------------------------------------|-----------|

Gambar 5.21 View Data Pemohon Pegawai Pendapatan

| TN-<br>Q2 PEM1248 | jl<br>tambakrejo simokerto<br>42-47 | tambakrejo | 50000 |
|-------------------|-------------------------------------|------------|-------|
|-------------------|-------------------------------------|------------|-------|

Gambar 5.22 View Data Inventaris Tanah

2. Lalu mengisi form retribusi, seperti gambar berikut:

|                    |   | TAMBAH    | RETRIBUSI TANAH |
|--------------------|---|-----------|-----------------|
| Kode Retribusi     | : | KRT3      |                 |
| Kode Pernohon      | : | PEM1248   |                 |
| Kode Retribusi     | : | RTNP001   |                 |
| Luas Tanah Dikenai | : | 50000     |                 |
| Jumlah Retribusi   | : | Rp.35.000 |                 |
| Fanggal Bayar      | : | 1/1/2004  |                 |
|                    |   | Simpan    |                 |

Gambar 5.23 Form Tambah Retribusi Tanah

|                         |              |                   | TAB                    | EL RETRIBUS         | I             |           |               |
|-------------------------|--------------|-------------------|------------------------|---------------------|---------------|-----------|---------------|
| Kode Retribusi<br>Tanah | Kode Pemohon | Kode<br>Retribusi | Luas Tanah<br>Di kenal | Jumhih<br>Retribusi | Tanggal Bayar | Edit Data | Hapus<br>Data |
| KRT1                    | PEM1240      | RTNP003           | 10000                  |                     |               | edit      | hapus         |
| KRT2                    | PEM1243      | RTNP002           | 10000                  |                     |               | edit      | hapus         |
| VPT3                    | PEM1248      | RTNP001           | 50000                  | Rp.35.000           | 1/1/2004      | edit      | hapus         |

#### Gambar 5.24 View Retribusi Tanah

- Selanjutnya mengirimkan email pada pemohon besar retribusi yang harus dibayarkan
- Pegawai TU
- Setelah semua proses selesai, pegawai TU akan menerbitkan SK. Tanah, dengan persetujuan dari kepala dinas

| Kode SK          | : | SKT5002              |   |
|------------------|---|----------------------|---|
| Kode Pemohon     | : | PEM1248              |   |
| No SK            | : | SKT5002.1248.0104    |   |
| Tanggal SK       | : | 03/01/04             |   |
| Nama Pemilik     | : | Eko Waluyo           |   |
| Alamat Pemilik   | : | jl. basuki rahmat 34 |   |
| Alamat Tanah     | : | jl tambakrejo 42-47  |   |
| Jenis Permohonan | : | ljin Pemutihan Tanah | Y |

Gambar 5.25 Form Tambah SK Tanah

 Kepala Dinas akan membuka form edit SK Tanah, dan memberikan persetujuan

|                   |                  |                   | DAT        | A SK TA         | NAH                        |                           |                               |                    |             |           |
|-------------------|------------------|-------------------|------------|-----------------|----------------------------|---------------------------|-------------------------------|--------------------|-------------|-----------|
| Kode SK.<br>Tanah | Kode<br>Pernohon | No SK             | Tanggal SX | Nama<br>Pemilik | Alamat<br>Pemilik          | Alamat Tanah              | Jenis Permohonan              | ACC<br>Rekomendasi | Edit Data   | Hapus Dat |
| SKT 5001          | PEM1241          | 1212              |            |                 |                            |                           | ljin<br>Perpanjangan<br>Tanah | Disetujui          | <u>edit</u> | hapus     |
| SKT 5002          | PEM1248          | SKT5002.1248.0104 | 1/3/2004   | Eko<br>Waluyo   | jl. basuki<br>rahmat<br>34 | ji<br>tambakrejo<br>42-47 | ljin<br>Pemutihan<br>Tanab    |                    | <u>edit</u> | hapus     |

#### Gambar 5.26 View Data SK Tanah

 Pegawai TU mengirim email pemberitahuan proses sk tanah selesai, ke alamat pemohon.

#### 5.2.2 Skenario 2

Untuk ujicoba skenario kedua, akan diberikan sebuah kasus dimana ada tambahan aset tanah baru yang ada karena pihak pemerintah kota melakukan tukar guling (*ruilslaag*) dengan sebuah pihak swasta. Sehingga aset tanah pemkot yang ada di wilayah kelurahan wonokosuma dengan kode tanah H dan status tanah = hak pakai, dihapuskan (sudah bukan milik pemkot). Sedangkan aset tanah pemkot di wilayah sidotopo wetan bertambah, dengan status hak pengelolaan seluas 160.000 m<sup>2</sup>.

Berikut adalah gambar aset tanah pemkot di wilayah kelurahan wonokusuma sebelum ada perubahan data. Aset tanah bertanda X, adalah aset tanah lama milik pemkot yang akan dihapuskan.

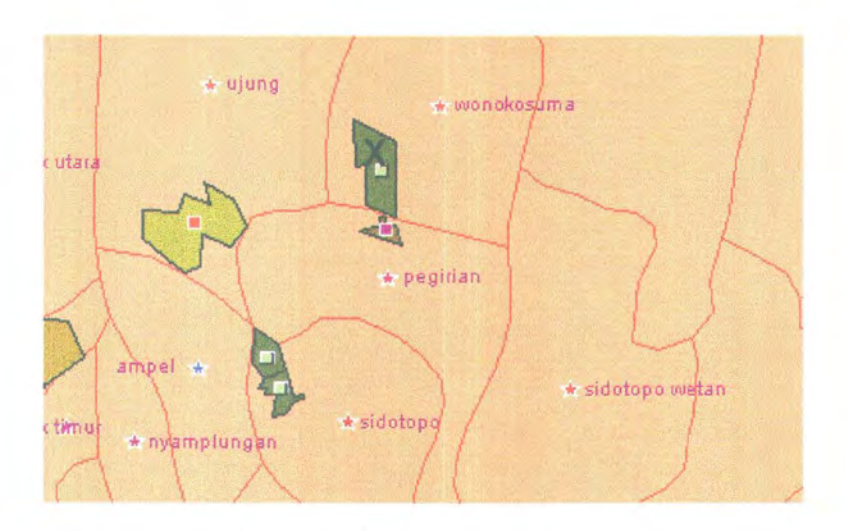

Gambar 5.27 Aset Tanah yang akan dihapus

Langkah-langkah yang harus di lakukan pegawai pemkot adalah:

 Melakukan update peta menggunakan aplikasi AutocadMap, dengan menambahkan gambar polygon baru pada layer aset tanah, sesuai dengan gambar dasar / gambar manual dari aset tanah yang baru. Berikut adalah gambar aset setelah mengalami perubahan:

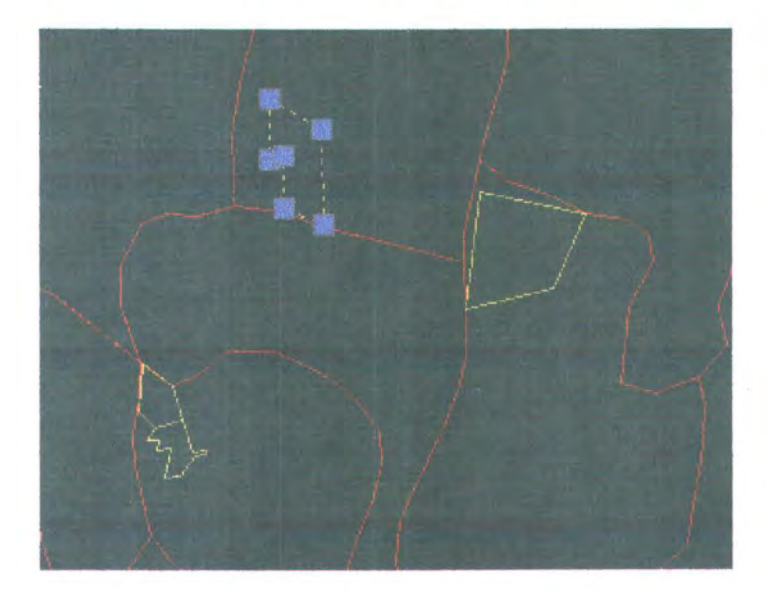

#### Gambar 5.28 Gambar Aset Tanah Baru

Dan gambar aset lama dihapus. Selanjutnya, menentukan koordinat latitude dan longitude dari aset tanah yang baru, dengan menggeser

pointer ke tengah – tengah aset, hingga muncul koordinat polygon, seperti gambar berikut ini:

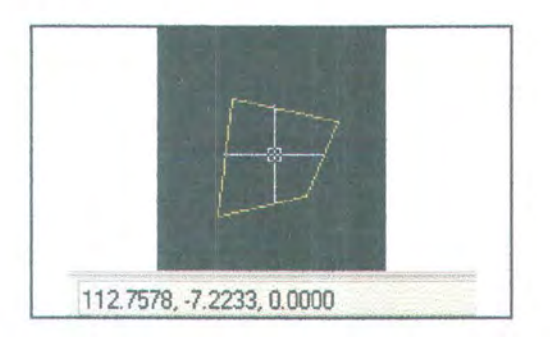

Gambar 5.29 Gambar Aset Tanah pada AutocadMap

2. Setelah data yang baru disimpan, konversikan file ke bentuk SDF. Lalu refresh layer aset tanah pada Autodesk MapGuide Author, sehingga saat peta direfresh, gambar aset akan keluar pada peta di web. Seperti terlihat pada gambar berikut (aset baru bertanda X)

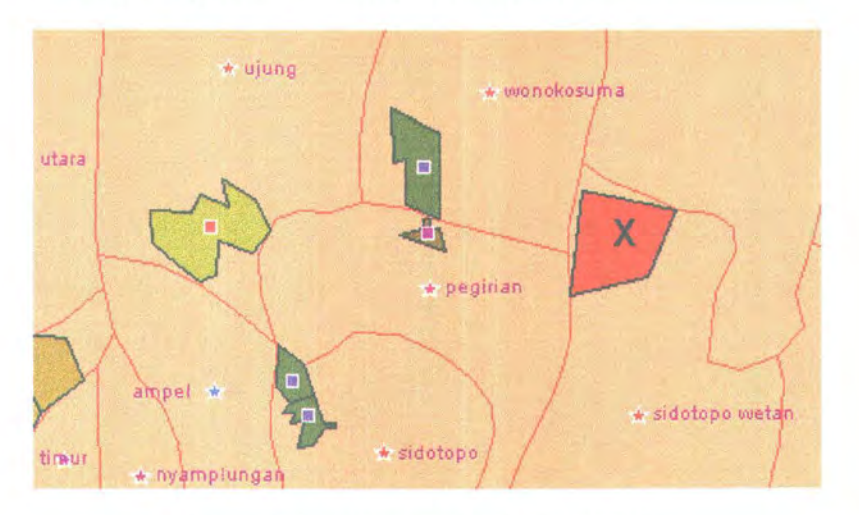

Gambar 5.30 Gambar Aset Tanah Baru

 Lalu tambahkan data inventaris tanah baru pada form tambah data inv tanah, seperti contoh berikut:

| Kode Tanah      | 2 | TN-                     |   |
|-----------------|---|-------------------------|---|
| Status Tanah    |   | hak pengelolaan         |   |
| Latitude        | : | -7,2233                 |   |
| Longitude       | : | 112,7578                |   |
| Alamat Tanah    | : | pojokan sidotopo wetar  | • |
| Kecamatan       | : | sidotopo                | * |
| Kelurahan       | : | sidotopo wetan          | • |
| Luas Tanah      | : | 160.000                 |   |
| Batas Barat     | : | wonokusumo              |   |
| Batas Timur     | ; | sidotopo wetan          |   |
| Batas Selatan   | : | sidotopo wetan          |   |
| Batas Utara     | : | bulak banteng           |   |
| Asal - usul     | : | tukar guling + H-wonoku |   |
| Tgl awal pakai  | : | 01/01/04                |   |
| Kondisi Tanah   | : | baik                    |   |
| Keterangan Lain | : |                         |   |

Gambar 5.31 Form Tambah Data Inv Tanah

Field latitude dan longitude diisi sesuai dengan koordinat pada gambar aset tanah tadi.

4. Data yang sudah masuk bisa di-cek ulang pada menu "lihat data inv tanah", dan akan terlihat bahwa data terbaru sudah langsung ter-update ke dalam sistem, seperti gambar berikut:

| TN-<br>NEW | hak<br>pengelolaan | pojokan<br>sidotopo<br>wetan | sidotopo | sidotopo wetan | 160.000 wonakusuma | sidotopo<br>wetan | sidotopo<br>wetan | bulak<br>banteng | tukar guling * H<br>wonokusumo | 4- |
|------------|--------------------|------------------------------|----------|----------------|--------------------|-------------------|-------------------|------------------|--------------------------------|----|
| Tambah     |                    |                              |          |                |                    |                   |                   |                  |                                |    |

#### Gambar 5.32 Lihat Data Inv Tanah

 Dan secara otomatis data aset tanah yang baru akan tampil pada peta aset tanah, dan saat di-klik informasi status aset sudah langsung keluar.

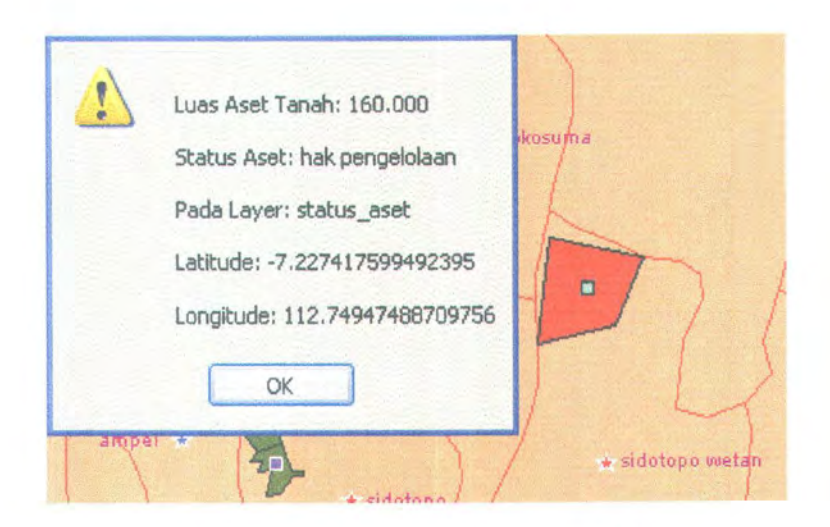

Gambar 5.33 Informasi Aset Tanah Baru

Skenario kedua berhasil dilaksanakan.

## BAB 6

### PENUTUP

#### BAB 6

#### PENUTUP

Penggunaan Aplikasi Autodesk MapGuide dalam pembuatan Sistem Informasi Aset Tanah Pemerintah Kota Surabaya ini sudah cukup memenuhi tujuan pembuatan sistem. Berikut akan disimpulkan kelebihan dan kelemahan dari Sistem Informasi Aset Tanah (LAIS) Pemerintah Kota Surabaya.

#### 6.1 KESIMPULAN

- Sistem informasi aset tanah memberikan kemudahan bagi pegawai untuk mengakses data, dengan adanya hak akses untuk menambah data, mengedit data, meng-update data dan menghapus data secara online sesuai dengan hak akses masing-masing subdinas, baik itu database sistem maupun gambar peta aset tanah pemerintah kota.
- Perangkat lunak telah mampu untuk menampilkan informasi kejelasan status pengelolaan aset tanah milik pemkot dengan menggabungkan pemrograman web scripting ASP dan Autodesk MapGuide.
- Perangkat lunak yang dibuat mampu menghasilkan Sistem Informasi Geografis yang terintegrasi antara peta dan database dalam bentuk web, sehingga mudah diakses oleh banyak pihak.

- 4. Perangkat lunak yang dibuat mampu mempermudah birokrasi pada sistem pemerintahan, khususnya mengenai permintaan ijin pemakaian tanah pemkot dengan memanfaatkan form pengisian secara online melalui web.
- Autodesk MapGuide mampu menampilkan peta digital melalui web dan mampu melakukan integrasi dengan RDBMS yang ada seperti Oracle®.

#### 6.2 SARAN

- Pengembangan lebih lanjut dengan memanfaatkan semua fasilitas yang ada pada Autodesk MapGuide, sehingga peta menjadi lebih interaktif dan dinamis. Misal dengan menggunakan Dynamic Authoring Toolkit sehingga objek pada peta bisa diparser menjadi bahasa XML yang menyebabkan fungsi peta menjadi lebih dinamis, atau dengan penggunaan komponen Active X secara maksimal sehingga peta bisa di-generate langsung dari database
- Melengkapi jangkauan informasi yang diberikan, misal dengan menambahkan layer jalan, jumlah penduduk dan sebagainya

# DAFTAR PUSTAKA

#### **DAFTAR PUSTAKA**

- [MIC-2000] **DeMers**, **Michael N.**, Fundamental of Geographic Information System, John Wiley & Sons, Inc, United States Of America, 2000.
- [HAL-2003] Halim, Abdul, Dr. MBA. Akt. Akuntansi dan Pengendalian Keuangan Daerah. Seri Kedua. UPP AMP YKPN, Yogyakarta, 2002
- [HAR-1984] Harsono S.H., Budi, Hukum Agraria Indonesia. Cetakan Kelima. Penerbit Djambatan, Jakarta, 1984
- [PUS-1977] Puspa, Yan Pramadya, Kamus Hukum Edisi Lengkap Bahasa Belanda Indonesia Inggris, CV Aneka Semarang Indonesia, Semarang, 1977
- [SOE-1983] Soedarsono, Suyono. Pengukuran Topografi Teknik Pemetaan. Jakarta, 1983
- [SOI-2001] Soimin S.H., Soedharyo, Status Hak dan Pembebasan Tanah. Edisi Kedua, Sinar Grafika, Jakarta, 2001
- [SUH-2002] Suhendar, A., Hariman Gunadi, Visual Modelling Menggunakan UML dan Rational Rose. Cetakan Pertama. Informatika, Bandung, 2002
- [SUS-1980] Susanto, R., Hukum Pertanahan Agraria. Edisi Pertama, Pradnya Paramita, Jakarta Pusat, 1980
- [JEF-1998] Whitten, Jeffrey L., Bentley, Lonnie D. System Analysis And Design Methods, McGraw-Hill Companies, Inc, New York, 1998.

- [AUT-2001] Autodesk MapGuide Release 6.0 User Guide, Autodesk, Inc. USA, 2001
- [AMG-2001] Autodesk MapGuide Release 6.0 Provider for Oracle Spatial Guide, Autodesk, Inc. USA, 2001

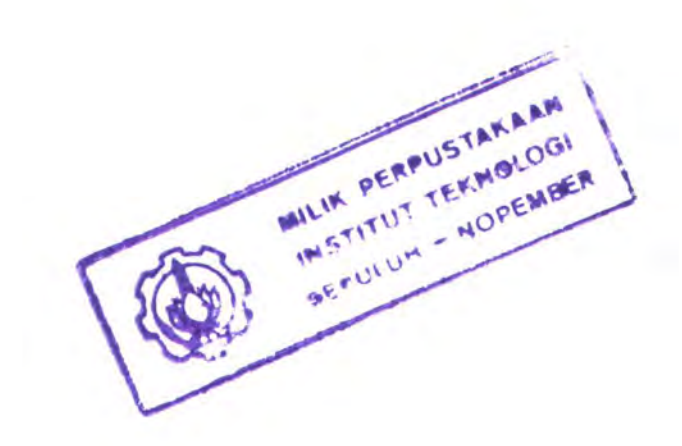

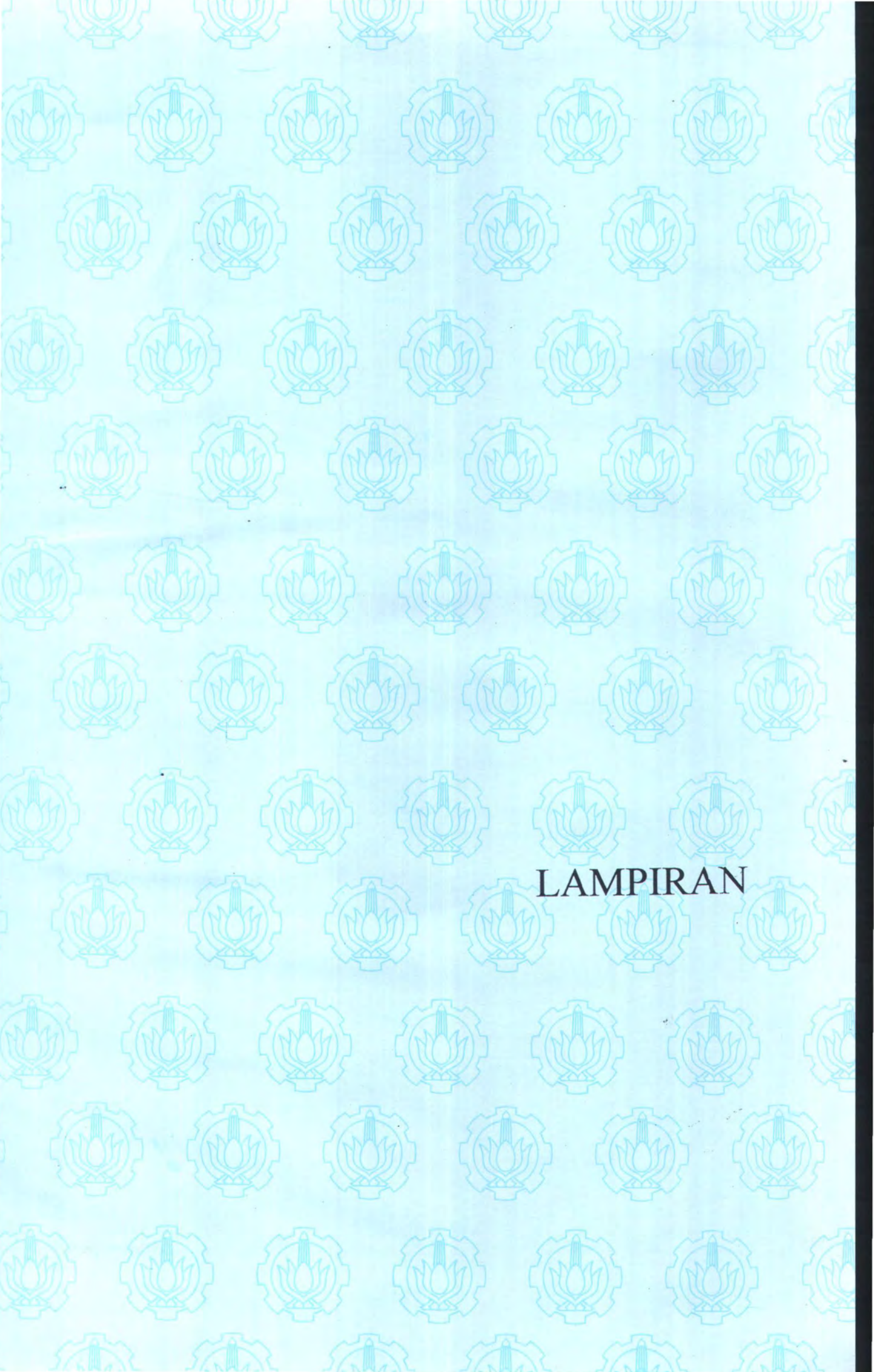

#### LAMPIRAN 1

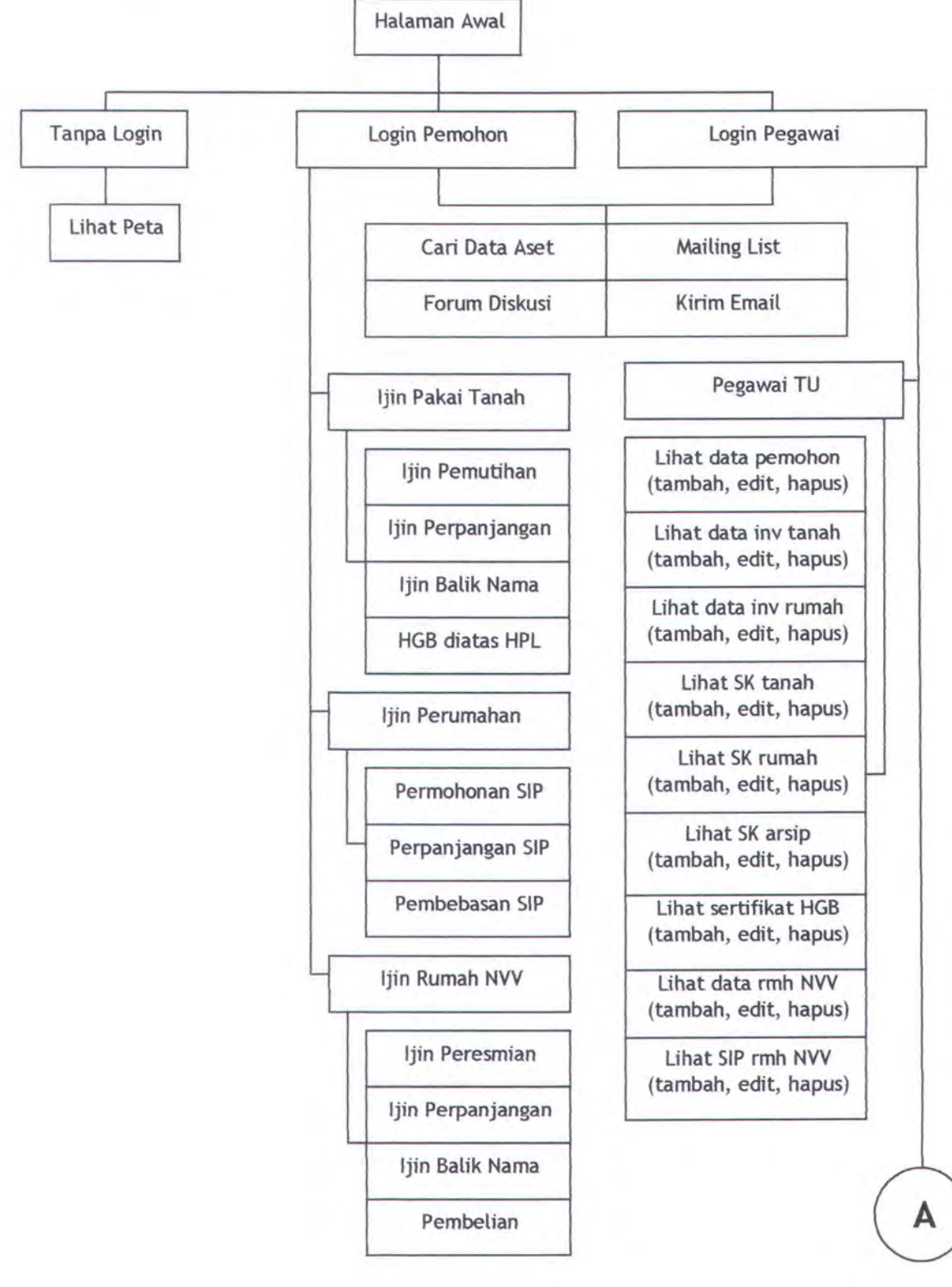

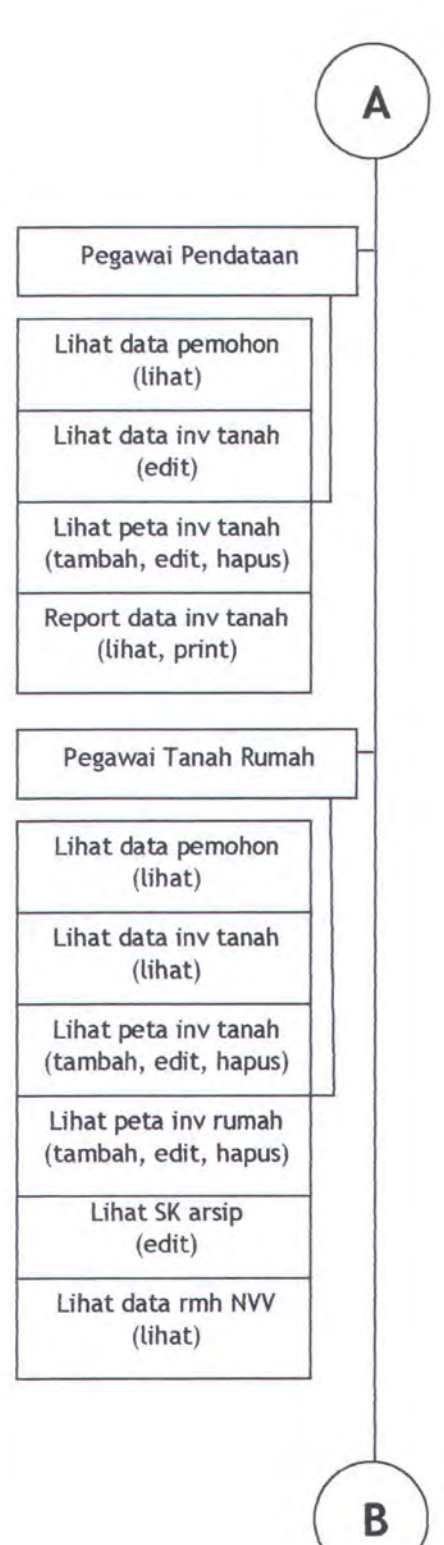

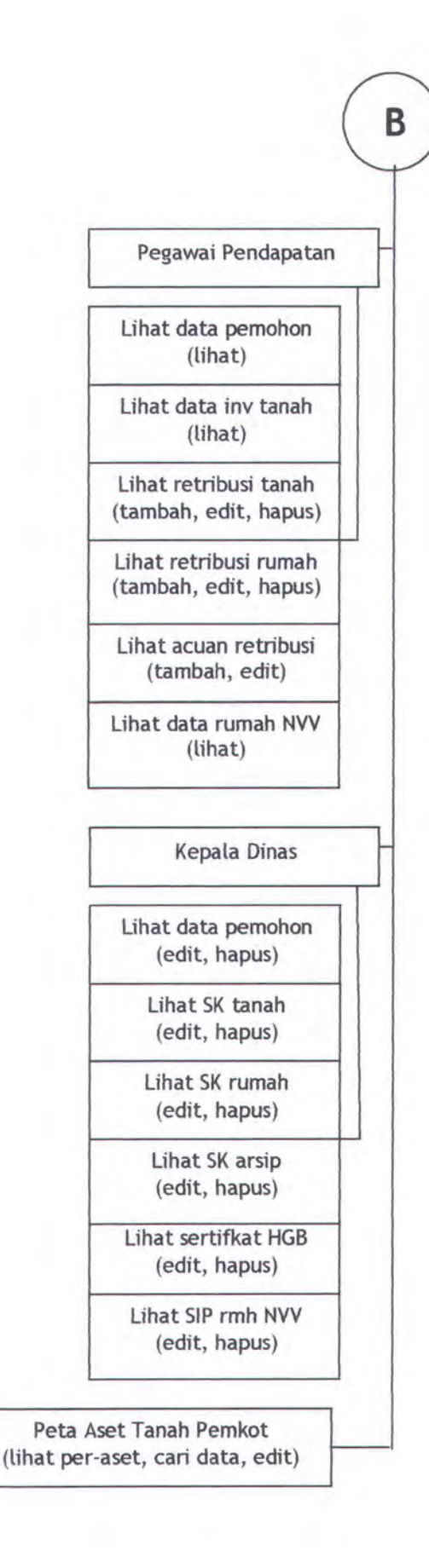